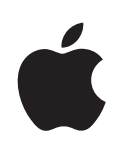

# iPod touch Руководство пользователя

# Содержание

## 5 Глава: 1 Введение

- 5 Что Вам необходимо
- 5 Регистрация iPod touch
- 6 Синхронизация с iTunes
- 11 Учетные записи для Mail, Контактов и Календаря
- 13 Установка профилей конфигурации
- 14 Отключение iPod touch от компьютера

### 15 Глава: 2 Основные сведения

- 15 iPod touch: краткое знакомство
- 18 Экран «Домой»
- 21 Кнопки
- 23 Сенсорный экран
- 25 Экранная клавиатура
- 30 Подключение к Интернету
- 31 Аккумулятор
- 32 Уход за наружной поверхностью iPod touch
- 33 Перезапуск и сброс iPod touch

## 34 Глава: 3 Музыка и видео

- 34 Получение музыки, видеоматериалов и проч.
- 36 Музыка и другие аудиоматериалы
- 43 Видео
- 45 Настройка таймера сна
- 46 Замена кнопок просмотра

# 47 Глава: 4 iTunes и App Store

- 47 iTunes Wi-Fi Music Store
- 53 App Store
- 58 Синхронизация приобретенного контента
- 58 Проверка купленных элементов
- 59 Обновление учетной записи

## 60 Глава: 5 Safari

- 60 Просмотр веб-страниц
- 63 Поиск в Интернете
- 64 Закладки
- 65 Веб-вырезки

## 66 Глава: 6 Mail

- 66 Настройка учетных записей электронной почты
- 66 Отправка электронной почты
- 68 Проверка и чтение почты
- 71 Организация электронной почты

# 73 Глава: 7 Другие программы

- 73 Карты
- 79 YouTube
- 83 Фотографии
- 87 Календарь
- 91 Контакты
- 93 Акции
- 94 Погода
- 95 Заметки
- 95 Калькулятор
- 98 Часы
- 100 Nike + iPod

## 101 Глава: 8 Настройки

- 101 Wi-Fi
- 102 VPN
- 102 Получение новых данных
- 103 Яркость
- 103 Основные настройки
- 110 Музыка
- 111 Видео
- 111 Фотографии
- 112 E-mail, Контакты, Календари
- 115 Safari
- 117 Nike + iPod

## 118 Приложение А Поиск и устранение неполадок

- 118 Основные неполадки
- 119 iTunes и синхронизация
- 121 Звук, музыка и видео
- 122 Магазины iTunes Store

- 123 Safari, Mail и «Контакты»
- 124 Резервное копирование информации iPod touch
- 126 Обновление и восстановление ПО iPod touch
- 127 Функции облегчения работы с iPod touch

# 128 Приложение В Другие ресурсы

- 128 Информация по безопасности, программному обеспечению и обслуживанию
- 129 iPod touch оптимизированное руководство пользователя
- 129 Информация об утилизации и переработке

# Введение

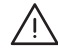

ПРЕДУПРЕЖДЕНИЕ: Чтобы избежать вреда для здоровья, прочтите все инструкции по эксплуатации в данном руководстве и информацию о технике безопасности в *Руководстве по продукту* на www.apple.com/ru/support/manuals/ipodtouch, перед тем как начать использовать iPod touch.

# Что Вам необходимо

Для использования iPod touch требуются:

- компьютер Мас или PC с портом USB 2.0 и одной из следующих операционных систем:
  - Mac OS X версии 10.4.10 или новее;
  - Windows XP Home или Professional c Service Pack 2 или новее;
  - Windows Vista Home Premium, Business, Enterprise или Ultimate
- разрешение экрана Вашего компьютера должно быть установлено не ниже 1024 x 768;
- программа iTunes версии 8.0.2 или более новой (доступна по адресу www.itunes.com/download);
- учетная запись iTunes Store (для покупок в iTunes Wi-Fi Music Store и App Store)
- подключение Вашего компьютера к Интернету (рекомендуется широкополосное подключение).

# Регистрация iPod touch

Перед тем, как Вы сможете использовать функции iPod touchiPod touch, необходимо настроить его с помощью программы iTunes. Можно также зарегистрировать iPod touch и создать учетную запись в iTunes Store (доступен в большинстве стран), если у Вас ее еще нет.

#### Регистрация iPod touch

- 1 Загрузите со страницы www.itunes.com/download и установите (или переустановите) последнюю версию iTunes.
- 2 Подсоедините iPod touch к порту USB 2.0 компьютера Мас или PC с помощью кабеля, который прилагается к iPod touch.

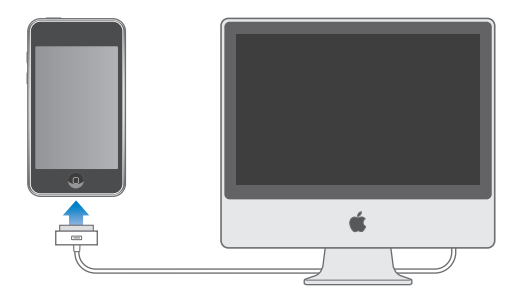

3 Следуйте инструкциям на экране iTunes, чтобы зарегистрировать iPod touch и выполнить синхронизацию контактов, календарей и закладок на компьютере с iPod touch.

# Синхронизация с iTunes

С помощью iPod touch можно легко получить доступ к Вашей музыке, видео, загруженным программам и другим материалам медиатеки iTunes. iTunes может синхронизовать всю эту информацию на iPod touch, включая Ваши контакты, календари и закладки браузера.

# Настройка синхронизации

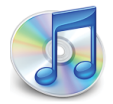

Можно задать для iTunes синхронизацию следующих объектов:

- музыки и аудиокниг;
- фильмов;
- телешоу;
- подкастов;
- фотографий;
- контактов (имен, номеров телефонов, адресов, адресов электронной почты и пр.);
- календарей (встреч и событий);
- настроек учетных записей электронной почты;

- закладок веб-страниц;
- программ, купленных или загруженных из iTunes Store.

Вы можете изменить настройки синхронизации в любое время, когда iPod touch подключен к компьютеру.

Музыка, аудиокниги, подкасты, видео и купленные программы синхронизируются из медиатеки iTunes. Если в iTunes пока отсутствует содержимое, служба iTunes Store (доступна в ряде стран) позволяет легко приобрести содержимое или подписаться на содержимое и загрузить его в iTunes. Добавлять музыкальные файлы в библиотеку iTunes можно также со своих компакт-дисков. Чтобы получить информацию об iTunes и iTunes Store, откройте iTunes и выберите «Справка» > «Справка iTunes».

Контакты, календари и закладки веб-страниц синхронизируются с программами на компьютере, как описано в следующем разделе. Контакты и календари синхронизируются между компьютером и iPod touch в обоих направлениях. Новые записи и изменения, выполненные на iPod touch, синхронизируются с компьютером, и наоборот. Закладки на веб-страницы также синхронизируются в обоих направлениях. Фотографии можно синхронизировать из программы или из папки.

Настройки учетных записей электронной почты синхронизируются только в одном направлении: из приложения в iPod touch. Поэтому при настройке учетных записей электронной почты на iPod touch учетные записи на компьютере не изменятся.

*Примечание:* Учетные записи электронной почты можно настроить также непосредственно на iPod touch. См. раздел «Учетные записи для Mail, Контактов и Календаря» на стр. 11.

Покупки, произведенные через iPod touch в iTunes Wi-Fi Music Store или App Store, синхронизируются с медиатекой iTunes. Вы можете также покупать или загружать музыку и программы из iTunes Store напрямую на свой компьютер, а затем синхронизировать их с iPod touch.

При желании можно настроить iPod touch для синхронизации только с частью содержимого компьютера. Например, может потребоваться синхронизация только определенных списков воспроизведения музыки или только непросмотренных видеоподкастов.

Важно: Одновременно можно подсоединить и синхронизировать только одно устройство iPod touch. Отключите устройство, прежде чем подключить другое. Перед подсоединением iPod touch требуется войти в компьютер под своей собственной учетной записью. При синхронизации нескольких устройств iPod touch или iPod на компьютере PC для одной учетной записи пользователя для всех устройств требуется использовать одинаковые параметры синхронизации.

#### Настройка синхронизации с iTunes.

- Подсоедините iPod touch к своему компьютеру и откройте программу iTunes (если оно не открылось автоматически).
- 2 В iTunes выберите iPod touch в боковом меню.
- 3 Настройте параметры синхронизации на каждой из панелей параметров.

Описание панелей см. в следующем разделе.

Примечание: Если Вы настраиваете iPod touch для синхронизации контактов, календарей или закладок с MobileMe или Microsoft Exchange, синхронизация этой информации в iTunes отключается. См. «Настройка учетных записей» на стр. 11.

4 Нажмите «Применить» в правом нижнем углу экрана.

По умолчанию на включена функция «Открывать iTunes при подсоединении iPod».

## Панели настройки iPod touch в iTunes

Следующие разделы предоставляют обзор каждой панели настроек iPod touch. Для получения дополнительной информации откройте iTunes и выберите «Справка» > «Справка iTunes».

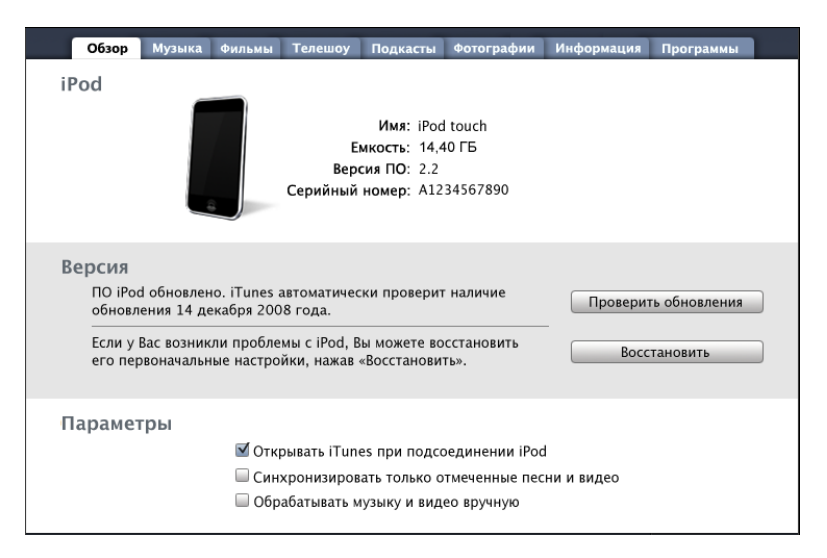

#### Панель «Обзор»

Выберите «Открывать при подсоединении iPod», чтобы программа iTunes открывалась и автоматически синхронизировалаiPod touch при каждом подключении его к компьютеру. Отмените выбор данного параметра, если Вы хотите синхронизировать только посредством нажатия кнопки «Синхрониз.» в iTunes. Подробнее о предотвращении автоматической синхронизации см. раздел «Предотвращение автоматической синхронизации» на стр. 10. Выберите «Синхронизировать только отмеченные песни и видео», если требуется синхронизировать только элементы, по отдельности отмеченные в библиотеке iTunes.

Выберите «Обрабатывать музыку и видео вручную» для отключения автоматической синхронизации на панелях параметров «Музыка» и «Видео». См. раздел «Управление содержимым вручную.» на стр. 35.

#### Панели «Музыка», «Фильмы», «Телепередачи» и «Подкасты»

Эти панели служат для задания видов мультимедийных данных, которые требуется синхронизировать. Вы можете синхронизовать всю музыку, фильмы, телепередачи и подкасты, или выбрать плейлисты и другие объекты для загрузки на iPod touch.

Если Вы хотите смотреть фильмы, взятые напрокат, на iPod touch, загрузите их на iPod touch, используя вкладку «Фильмы» в iTunes.

Если в iPod touch недостаточно места для всех указанных материалов, iTunes отображает запрос на создание специального плейлиста. iTunes создает этот плейлист и настраивает его для синхронизации с iPod touch.

#### Панель «Фотографии»

Можно синхронизировать фотографии с iPhoto 4.0.3 или более новой версии, либо с Aperture на компьютере Mac. Фотографии также можно синхронизировать с Adobe Photoshop Album 2.0 или более новой версии, либо с Adobe Photoshop Elements 3.0 или более новой версии на компьютере PC. Кроме этого, возможна также синхронизация фотографий с любой папкой компьютера, содержащей изображения.

#### Панель «Информация»

Панель «Информация» позволяет настраивать параметры синхронизации для контактов, календарей, учетных записей электронной почты и веб-браузера.

• Контакты

Возможна синхронизация контактов с такими программами, как Адресная книга Mac OS X, Microsoft Entourage, Адресная книга Yahoo!, и Адресная книга Google на компьютере Mac, либо Адресная книга Yahoo!, Адресная книга Google, Адресная книга Windows (Outlook Express), Контакты Vista или Microsoft Outlook 2003 либо 2007 на компьютере PC. (На компьютере Mac возможна синхронизация контактов с несколькими программами. На компьютере PC одновременная синхронизация контактов с несколькими программами невозможна.)

Если Вы выполняете синхронизацию с Адресной книгой Yahoo!, необходимо только нажать кнопку «Конфигурация», чтобы ввести новые реквизиты доступа при изменении Вашего идентификатора или пароля Yahoo! после настройки синхронизации.

• Календари

Возможна синхронизация календарей из таких программ, как iCal и Microsoft Entourage на компьютере Mac либо из Microsoft Outlook 2003 или 2007 на компьютере PC. (На компьютере Mac возможна синхронизация календарей с несколькими программами. На компьютере PC одновременная синхронизация календарей с несколькими программами невозможна.)

• Учетные записи электронной почты

Вы можете синхронизировать настройки учетных записей электронной почты из программы Mail на компьютере Mac, а также из приложений Microsoft Outlook 2003 или 2007 и Outlook Express на PC. iPod touch. Изменения, внесенные в учетную запись электронной почты на iPod touch, не влияют на учетную запись на компьютере.

Примечание: Пароль для Вашей учетной записи электронной почты Yahoo! не сохраняется на компьютере, поэтому его невозможно синхронизировать, и его требуется вручную вводить на iPod touch. В разделе «Настройки» нажмите «E-mail, Контакты, Календари», выберите учетную запись Yahoo! и введите пароль.

• Веб-браузер

Возможна синхронизация закладок с программой Safari на компьютере Mac или с программами Safari либо Microsoft Internet Explorer на компьютере PC.

• Дополнения

Данные параметры позволяют заменить информацию на iPod touch информацией, содержащейся на компьютере при следующей синхронизации.

#### Панель «Программы»

Используйте панель «Программы» для задания программ App Store, которые требуется установить на iPod touch. Для всех программ, загружаемых непосредственно на iPod touch, при синхронизации в библиотеке iTunes автоматически создаются резервные копии. В случае удаления программы на iPod touch вручную Вы можете повторно установить его с помощью этой панели, если прежде оно было синхронизировано.

#### Предотвращение автоматической синхронизации

По желанию Вы можете запретить автоматическую синхронизацию iPod touch при подсоединении iPod touch к любому компьютеру кроме компьютера, с которым обычно выполняется синхронизация.

Выключение автоматической синхронизации iPod touch. Подключите iPod touch к компьютеру. В боковом меню iTunes выберите iPod touch, затем выберите вкладку «Обзор». Отмените выбор функции «Открывать iTunes при подсоединении iPod». Синхронизацию можно выполнить в любой момент, нажав кнопку «Синхрониз.».

Предотвращение автоматической синхронизации для всех iPhone и iPod. В iTunes выберите «iTunes» > «Настройки» (на компьютере Mac) или «Правка» > «Настройки» (на компьютере PC), выберите «Устройства», затем выберите «Отключить автоматическую синхронизацию для всех iPhone и iPod»

Если установлен этот параметр, iPod touch не будет проводить автоматическую синхронизацию, даже если функция «Открывать iTunes при подсоединении iPod» выбрана на панели «Обзор».

Однократное блокирование автоматической синхронизации без изменения настройки. Откройте iTunes. Затем, при подсоединении iPod touch к компьютеру, нажмите и удерживайте клавиши Command-Option (на компьютере Mac) или Shift-Control (на компьютере PC) до появления iPod touch в боковом меню.

Синхронизация вручную. В боковом меню iTunes выберите iPod touch, затем нажмите «Синхронизировать» в правом нижнем углу данного окна. Если Вы изменили какие-либо настройки, нажмите «Применить».

# Учетные записи для Mail, Контактов и Календаря

iPod touch работает с MobileMe, Microsoft Exchange и многими другими наиболее популярными системами электронной почты.

## Настройка учетных записей

MobileMe и Microsoft Exchange предоставляют не только электронную почту, но и информацию о контактах и календаре, которую можно автоматически синхронизировать с iPod touch по беспроводной связи. MobileMe также может синхронизировать закладки на iPod touch с программой Safari на компьютере Mac, или с программой Safari либо Microsoft Internet Explorer на компьютере PC. MobileMe, Exchange и другие учетные записи электронной почты настраиваются непосредственно на iPod touch.

iPod touch использует протокол Exchange ActiveSync для синхронизации электронной почты, календарей и контактов со следующими версиями Microsoft Exchange:

- Exchange Server 2003, пакет обновления 2;
- Exchange Server 2007, пакет обновления 1.

Для многих других распространенных учетных записей электронной почты iPod touch задает большинство настроек автоматически.

Если у Вас еще нет учетной записи электронной почты, можно получить бесплатную учетную запись в Интернете по адресу www.yahoo.com, www.google.com или www.aol.com. Вы можете также попробовать использование MobileMe бесплатно в течение 60 дней. Перейдите по адресу www.me.com.

#### Добавление учетной записи в iPod touch

- 1 На экране «Домой» устройства iPod touch нажмите «Настройки».
- 2 Нажмите «E-mail, Контакты, Календари», затем нажмите «Добавить...».
- 3 Выберите тип учетной записи:
  - Microsoft Exchange;
  - · MobileMe;
  - Почта Google;
  - · Yahoo! Mail;
  - AOL;
  - другая.
- 4 Введите информацию о своей учетной записи и нажмите «Сохранить».

Требуемые настройки четной записи можно получить у своего поставщика услуг Интернета или системного администратора.

Учетные записи Exchange: введите свой полный адрес электронной почты, домен (не обязательно), имя пользователя, пароль и описание. Описание может содержать любую информацию.

iPod touch поддерживает службу Microsoft Autodiscovery, которая использует Ваше имя пользователя и пароль, чтобы определить адрес сервера Exchange. Если адрес сервера определить не удается, Вас попросят его ввести. (Введите полный адрес в поле «Сервер».) После подключения к серверу Exchange может отображаться запрос на изменение пароля в соответствии с установленным на данном сервере политиками.

5 В случае настройки учетной записи Exchange или MobileMe выберите элементы, которые требуется синхронизировать — почту, контакты, календари и закладки (только для MobileMe). Для учетных записей Exchange также можно выбрать, сколько дней электронной почты Вы хотите синхронизовать на iPod touch. После этого нажмите «Сохранить».

*Важно:* В случае синхронизации контактов или календарей через учетную запись Exchange или MobileMe синхронизация контактов и календарей в iTunes отключается. Все данные контактов или календарей на iPod touch заменяются данными контактов и календарей из учетной записи Exchange или MobileMe.

#### Учетные записи с активной доставкой

MobileMe, Microsoft Exchange и Yahoo! Mail являются учетными записями с активной доставкой. Когда появляется новая информация, например, о новом сообщении электронной почты, она автоматически доставляется на iPod touch. (Напротив, в службах «извлечения» почтовая программа должна периодически передавать запросы поставщику услуг для проверки наличия новых сообщений, а затем запрашивать их доставку.) В MobileMe и Exchange активная доставка используется также для синхронизации контактов, календарей и закладок (только в MobileMe), если эти элементы выбраны в настройках учетных записей.

Синхронизированная информация автоматически передается через беспроводное подключение; Вам не требуется подсоединять iPod touch к компьютеру для синхронизации. iPod touch может получить доставляемые данные через подключение Wi-Fi, только когда iPod touch активен (включен его экран или iPod touch подсоединен к компьютеру или адаптеру питания).

# Установка профилей конфигурации

В условиях предприятия у Вас может быть возможность настроить учетные записи и другие элементы iPod touch, установив профиль конфигурации. Профили конфигурации предоставляют системным администраторам способ быстрой настройки Вашего iPod touch для работы с информационными системами Вашей компании, школы или организации. Например, профиль конфигурации может настраивать Ваш iPod touch для доступа к серверам Microsoft Exchange на работе, позволяя iPod touch обращаться к электронной почте, календарям и контактам Exchange.

Профили конфигурации позволяют одновременно задавать на iPod touch множество параметров. Например, профиль конфигурации может настраивать учетную запись Microsoft Exchange, учетную запись VPN и сертификаты для безопасного доступа к сети и информации Вашей компании. Профиль конфигурации может включить блокировку с использованием пароля: Вам потребуется задать и ввести пароль для использования iPod touch.

Системный администратор может распространять профили конфигурации по электронной почте либо размещая их на защищенной веб-странице.

#### Установка профиля конфигурации.

- С помощью iPod touch откройте сообщение электронной почты или загрузите профиль конфигурации с веб-сайта, указанного Вашим системным администратором.
- 2 Когда профиль конфигурации откроется, нажмите «Установить».
- 3 Введите пароль и другую запрашиваемую информацию.

*Важно:* Может появиться запрос для проверки, является ли профиль конфигурации надежным. Если у Вас есть сомнения, перед установкой профиля конфигурации обратитесь к системному администратору.

Значения параметров, задаваемые профилем конфигурации, изменить невозможно. Если требуется изменить эти значения, сначала нужно удалить профиль конфигурации или установить обновленный профиль конфигурации.

Удаление профиля. В разделе «Настройки» выберите «Общие» > «Профиль», затем выберите профиль конфигруации и нажмите «Удалить».

При удалении профиля конфигурации из iPod touch удаляются настройки и вся прочая информация, установленная профилем конфигурации.

# Отключение iPod touch от компьютера

За исключением случаев, когда iPod touch синхронизируется с компьютером, Вы можете в любое время отключить его от компьютера.

Когда iPod touch синхронизируется с компьютером, на экране iPod touch отображается «Выполняется синхронизация». Если отсоединить iPod touch до завершения синхронизации, часть данных может остаться непереданной. Когда iPod touch завершает синхронизацию, iTunes выводит на экран сообщение «Синхронизация с iPod touch завершена».

Отмена синхронизации. Перетащите бегунок iPod touch.

# Основные сведения

# iPod touch: краткое знакомство

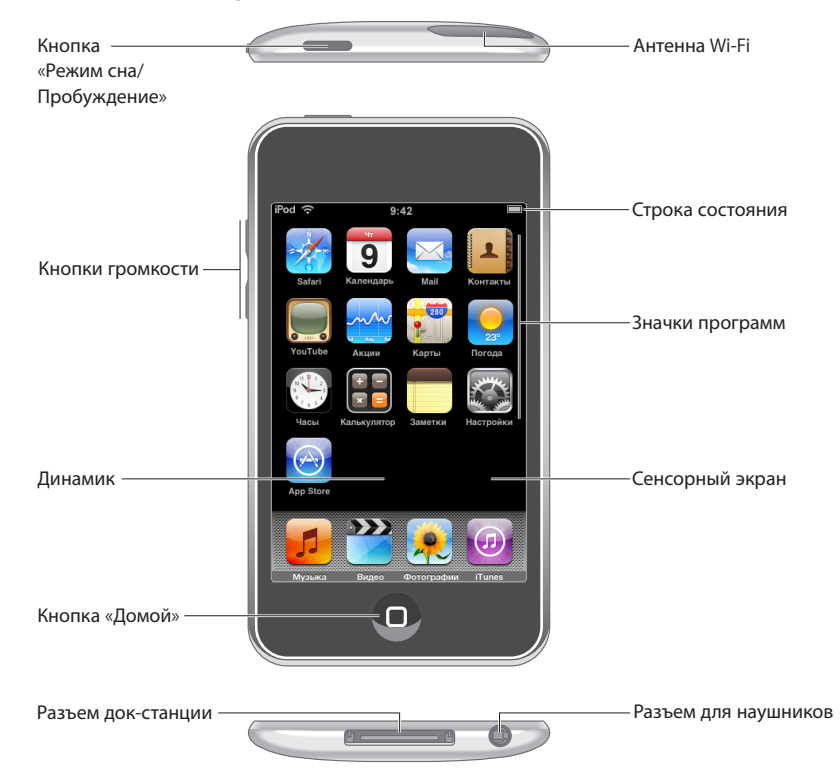

# Прилагающиеся к iPod touch аксессуары

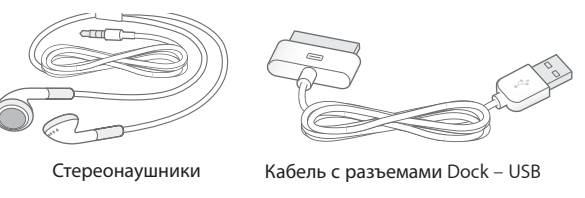

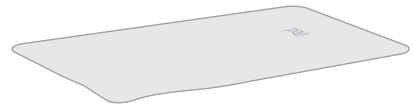

Полирующая ткань

| Аксессуар                   | Назначение                                                                                                    |
|-----------------------------|----------------------------------------------------------------------------------------------------|
| Стереонаушники с микрофоном | Прослушивание песен, аудиокниг и подкастов, просмотр видео.                                                                                                    |
| Кабель с разъемами Dock–USB | Данный кабель служит для подсоединения<br>устройства iPod touch к компьютеру для<br>синхронизации и зарядки либо к адаптеру<br>питания для зарядки. Кабель можно<br>использовать с дополнительной док-станцией<br>или подсоединить его непосредственно<br>к iPod touch. |
| Полирующая ткань            | Чистка экрана iPod touch.                                                                                                    |

# Значки статуса

Значки в строке статуса вверху экрана предоставляют информацию об iPod touch.

| Значок стату         | ca                    | Что означает                                                                                                    |
|----------------------|-----------------------|----------------------------------------------------------------------------------------------------|
| (•                   | Wi-Fi                 | Показывает, что iPod touch<br>подключен к Интернету через сеть<br>Wi-Fi. Чем больше полос, тем мощнее<br>соединение. См. раздел стр. 101.                  |
| $\sum_{i=1}^{i_{e}}$ | Обмен данными по сети | Сигнализирует об обмене данными<br>по сети. Ряд программ сторонних<br>разработчиков может использовать<br>этот значок для индикации активных<br>процессов. |
| VPN                  | VPN                   | Сигнализирует о наличии подключения<br>к сети с использованием VPN. См.<br>«Сеть» на стр. 105.                                                             |
|                      | Замок                 | Показывает, что iPod touch<br>заблокирован. См. стр. 21.                                                                                                   |
|                      | Воспроизведение       | Показывает, что воспроизводится<br>песня, аудиокнига или подкаст. См.<br>стр. 37.                                                                          |
| 0                    | Будильник             | Показывает, что установлен будильник.<br>См. стр. 99.                                                                                                    |
| <b>3</b>             | Аккумулятор           | Отображает уровень заряда батареи<br>или состояние в процессе зарядки. См.<br>стр. 31.                                                                     |

# Экран «Домой»

Кнопка «Домой» 🗋 позволяет в любой момент перейти на экран «Домой», на котором представлены программы iPod touch. Нажмите значок любой программы для начала работы.

# Программы iPod touch

Следующие программы поставляются вместе с iPod touch.

| 5                         | Прослушивание песен, аудиокниг и подкастов. Создавайте плейлисты On-The-<br>Go или используйте функцию Genius для автоматического создания плейлиста<br>с песнями из своей библиотеки, которые хорошо сочетаются друг с другом.                                                                                                    |  |  |
|---------------------------|----------------------------------------------------------------------------------------------------|--|--|
| Музыка                    |                                                                                                    |  |  |
| <b>Видео</b>              | росмотр купленных или взятых напрокат фильмов, музыкальных видеоклипов,<br>идеоподкастов и телепередач. Возможность подсоединить iPod touch к своему<br>елевизору, чтобы смотреть видео на большом экране (для подключения<br>телевизору необходим кабель, приобретаемый отдельно).                                                                                                    |  |  |
| <b>е</b> отографии        | Просмотр фотографий и изображений, переданных с компьютера или<br>сохраненных на iPod touch Возможен просмотр как в книжной, так и в альбомной<br>ориентации. Для более детального просмотра масштаб любой фотографии<br>можно увеличить. Просмотр слайд-шоу. Передача фотографий по электронной<br>почте, их добавление в галерею MobileMe, назначение фотографий контактам<br>и использование фотоснимков в качестве обоев.                                                                                                    |  |  |
| iTunes                    | Поиск музыкального каталога iTunes Wi-Fi Music Store или обзор,<br>предварительный просмотр и приобретение новых выпусков, песен<br>и альбомов горячей десятки и многое другое. Воспроизведение подкастов<br>в потоке и загрузка подкастов. В кафе Starbucks можно выяснить название<br>воспроизводимой песни и незамедлительно приобрести ее. Возможность<br>найти, просмотреть и приобрести другие записи из представленных коллекций<br>Starbucks.                                                                                                    |  |  |
| App Store                 | Поиск в магазине App Store программ для iPod touch, которые можно купить или загрузить по сети Wi-Fi. Возможность прочесть обзоры любимых программ или создать собственные обзоры. Загрузка и установка программ на экране «Домой».                                                                                                    |  |  |
| Safari                    | Просмотр веб-сайтов с помощью Wi-Fi. Для просмотра в широкоэкранном<br>режиме переверните iPod touch на бок. Для увеличения или уменьшения<br>масштаба дважды приконитесь к экрану — Safari автоматически масштабирует<br>столбец веб-страницы по размеру экрана iPod touch, чтобы облегчить чтение.<br>Синхронизируйте закладки с Safari или Microsoft Internet Explorer на своем<br>компьютере. Веб-вырезки Safari добавляются на начальный экран «Домой» для<br>быстрого доступа к избранным веб-сайтам. Изображения с веб-сайтов можно<br>сохранить в библиотеке фотографий. |  |  |
| 100sday<br>9<br>Календарь | Просмотр календарей MobileMe, iCal, Microsoft Entourage, Microsoft<br>Outlook или Microsoft Exchange. Вводите события на iPod touch, и они будут<br>синхронизированы с календарем на компьютере. Можно задать звуковой сигнал<br>для напоминания о событиях, встречах и сроках.                                                                                                    |  |  |

| Mail                    | iPod touch работает с MobileMe, Microsoft Exchange и многими другими<br>популярными системами электронной почты, в том числе с Yahoo! Mail,<br>электронной почтой Google и AOL, а также со сложившимися стандартами<br>систем электронной почты POP3 и IMAP. В программе Mail можно просматривать<br>документы PDF и другие вложения. Вложенные фотографии и графику можно<br>сохранять в библиотеке фотографий. |
|-------------------------|----------------------------------------------------------------------------------------------------|
| <b>Е</b><br>Контакты    | Получение информации о контактах, синхронизированной из MobileMe,<br>Адресной книги Mac OS X, Адресной книги Yahoo!, Адресной книги Google,<br>Адресной книги Windows (Outlook Express), Microsoft Outlook или Microsoft<br>Exchange. Поиск, добавление, изменение или удаление контактов, которые снова<br>синхронизируются с компьютером.                                                                      |
| YouTube                 | Воспроизведение видеороликов из коллекции YouTube, размещенной в сети Интернет. Поиск любых видеороликов или просмотр подобранных, наиболее часто просматриваемых, обновленных последними и имеющих самый высокий рейтинг видеороликов.                                                                                                    |
| <br>Акции               | Просмотр курсов акций, которые автоматически обновляются через Интернет.                                                                                                    |
| <b>ууу</b><br>Карты     | Просмотр карт улиц, снимков со спутника или гибридных представлений<br>местоположений в любых точках мира. Для более детального просмотра<br>можно увеличить масштаб. Приблизительное определение своего текущего<br>местонахождения. Возможность получить подробный маршрут и информацию<br>о дорожном движении. Поиск организаций в окрестности Вашего<br>местонахождения.                                     |
| <u></u><br>Погода       | Текущая сводка погодных условий, а также прогноз погоды на шесть дней. Для быстрого получения прогноза погоды добавьте избранные города.                                                                                                    |
| Часы                    | Возможность узнать время в различных городах по всему миру и создать часы<br>для избранных городов. Можно установить один или несколько будильников,<br>воспользоваться секундомером или установить таймер обратного отсчета.                                                                                                    |
| <b>П</b><br>Калькулятор | Выполняет сложение, вычитание, умножение и деление. Для использования расширенных научных функций поверните iPod touch на бок.                                                                                                    |
|                         | Возможность записать заметки: напоминания, списки продуктов, блестящие идеи                                                                                                    |

— и отправить их по электронной почте.

Заметки

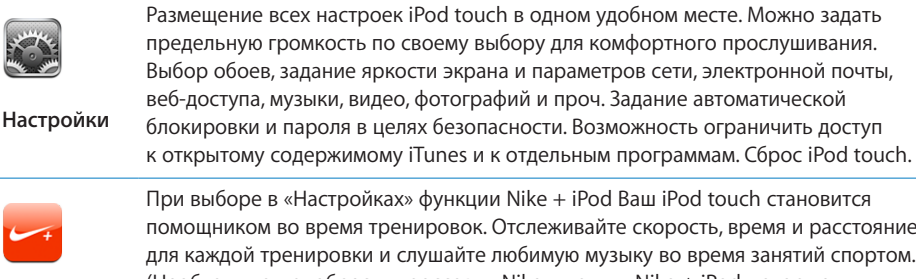

Nike + iPod

помощником во время тренировок. Отслеживайте скорость, время и расстояние для каждой тренировки и слушайте любимую музыку во время занятий спортом. (Необходимо приобрести кроссовки Nike и датчик Nike + iPod, которые продаются отдельно. Функция недоступна для iPod touch первого поколения.)

Примечание: Набор функциональных возможностей программы зависит от страны или региона приобретения и использования iPod touch.

# Индивидуальная настройка экрана «Домой»

Вы можете настроить внешний вид значков экрана «Домой», и в том числе значки Dock вверху экрана. При желании их можно расположить на нескольких экранах «Домой».

#### Изменение расположения значков.

- 1 На экране «Домой» прикоснитесь к любому значку и удерживайте его нажатым, пока значок не начнет покачиваться.
- Измените расположение значков, перетаскивая их пальцем.
- 3 Для сохранения расположения значков нажмите кнопку «Домой» О.

Вы также можете добавить ссылки на свои избранные веб-страницы на экране «Домой». См. раздел «Веб-вырезки» на стр. 65.

Создание дополнительных экранов «Домой». При упорядочении значков перетащите значок к правому краю экрана, пока не появится новый экран. Можно отрывистым движением пальца вернуться к исходному экрану, а затем перетянуть другие значки на новый экран.

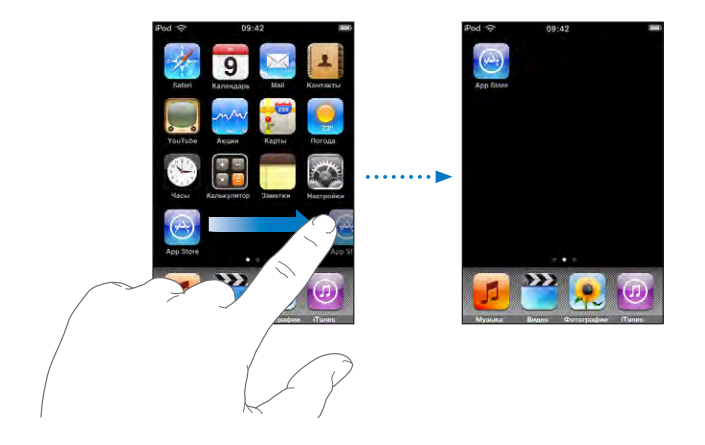

Можно создать до девяти экранов. Число точек над Dock показывает число экранов и показывает, какой экран Вы просматриваете в настоящий момент.

**Переход на другой экран** «Домой». Быстро переместите палец по экрану влево или вправо или нажмите ряд точек слева или справа.

Переход на первый экран «Домой». Нажмите кнопку «Домой» О.

Восстановление вида экрана «Домой» по умолчанию. Выберите «Настройки» > «Основные» > «Сброс» и нажмите «Сбросить настройки «Домой»».

# Кнопки

С помощью нескольких простых кнопок легко включить и выключить iPod touchu настроить громкость звука.

# Кнопка «Режим сна/Пробуждение»

Когда Вы не используете iPod touch, можете его заблокировать.

Когда iPod touch заблокирован, экран не реагирует на нажатия.

По умолчанию iPod touch производит автоматическую блокировку, если к экрану не прикасаться в течение минуты.

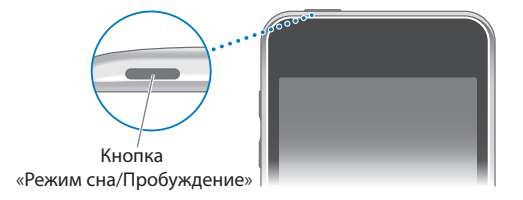

| Блокировка iPod touch        | Нажмите кнопку «Режим сна/Пробуждение».                                                                                                    |
|------------------------------|----------------------------------------------------------------------------------------------------|
| Разблокировка iPod touch     | Нажмите кнопку «Домой» 🗋 или кнопку «Режим сна/Пробуждение», затем переместите бегунок.                                                            |
| Полное выключение iPod touch | Нажмите и удерживайте в течение нескольких<br>секунд кнопку «Режим сна/Пробуждение»<br>до появления красного бегунка, затем<br>перетащите бегунок. |
| Включение iPod touch         | Нажмите и удерживайте кнопку «Режим сна/<br>Пробуждение» до появления логотипа Apple.                                                              |

Об изменении времени, по истечении которого происходит автоблокировка iPod touch, см. раздел «Автоблокировка» на стр. 106. Как настроить iPod touch таким образом, чтобы для его разблокирования требовался ввод пароля, см. раздел «Защита паролем» на стр. 106.

#### Кнопки громкости

Когда Вы слушаете песни, смотрите фильмы или другие мультимедийные файлы, кнопки на боковой стороне iPod touch регулируют громкость звука. В остальное время эти кнопки управляют громкостью сигнала вызова, будильников и других звуковых эффектов.

*Примечание:* На iPod touch первого поколения нет кнопок регулировки громкости.

**ПРЕДУПРЕЖДЕНИЕ:** Информацию о том, как не допустить ухудшения слуха, см. в *Руководстве по продукту* на веб-сайте www.apple.com/ru/support/manuals/ipodtouch.

Для регулировки громкости используйте кнопки на боковой поверхности iPod touch.

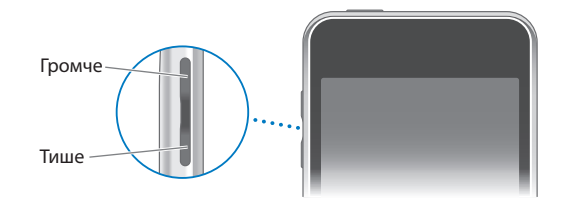

Для задания предельной громкости музыки и видео на iPod touch см. раздел «Музыка» на стр. 110.

# Сенсорный экран

Элементы управления на сенсорном экране iPod touch динамически меняются в зависимости от выполняемой Вами задачи.

## Открытие программ

Открытие программы. Прикоснитесь к значку.

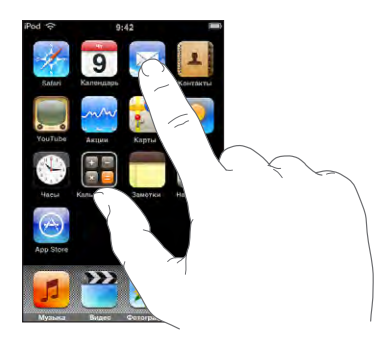

**Возврат на экран «Домой».** Нажмите кнопку «Домой» О, находящуюся ниже дисплея.

# Прокрутка

Для прокрутки перемещайте палец по экрану вверх или вниз. На некоторых экранах, например на веб-страницах, возможна прокрутка из стороны в сторону.

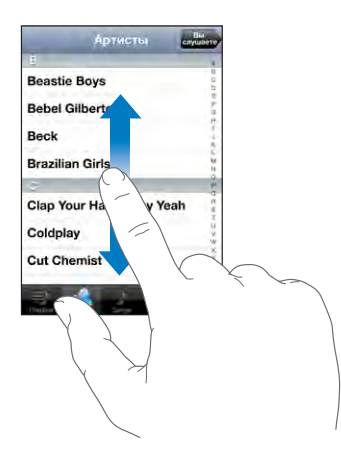

При перемещении пальца во время прокрутки элементы экрана не выбираются и не активизируются.

Для быстрой прокрутки резко перемещайте палец.

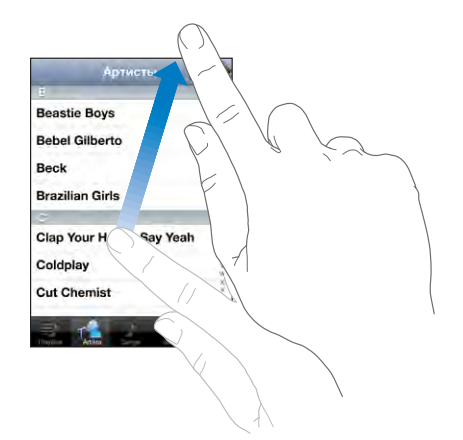

Можно дождаться остановки прокрутки либо нажать на экран в любом месте для мгновенной остановки. Легкий удар или прикосновение к экрану для остановки прокрутки не вызывает выбор или активизацию элементов на экране.

Для быстрого перемещения в начало списка, веб-страницы или сообщения электронной почты нажмите строку состояния.

# Списки

Справа от некоторых списков присутствует алфавитный указатель.

**Поиск элементов в индексированном списке.** Нажмите букву, чтобы перейти к объектам, начинающимся с этой буквы. Переместите палец вдоль индекса, чтобы быстро прокрутить список.

| Артисты                 | слушаете: |                        |
|-------------------------|-----------|------------------------|
| 8                       |           |                        |
| Beastie Boys            | 00        |                        |
| Bebel Gilberto          | 1.0       | — Алфавитный указатель |
| Beck                    | 3         |                        |
| Brazilian Girls         | 10        |                        |
| ¢.                      |           |                        |
| Clap Your Hands Say Yea | h 📲       |                        |
| Coldplay                | W.        |                        |
| Cut Chemist             | XXX       |                        |
| 3 🔥 J O                 |           |                        |

Выбор элемента. Нажмите элемент в списке.

В зависимости от списка, нажатие на элемент может выполнять различные функции. Например, при нажатии может открыться новый список, начаться воспроизведение песни, открыться сообщение электронной почты или отобразиться информация о каком-либо контакте.

Возврат в предыдущий список. Нажмите кнопку «Назад» в левом верхнем углу.

# Увеличение и уменьшение масштаба

При просмотре фотографий, веб-страниц, электронной почты и карт можно увеличивать и уменьшать масштаб. Для этого следует свести или развести пальцы. Для фотографий и веб-страниц при двойном касании (быстрое двойное нажатие) масштаб увеличивается, при повторном двойном касании масштаб уменьшается. Для карт при двойном касании масштаб увеличивается, при однократном касании двумя пальцами масштаб уменьшается.

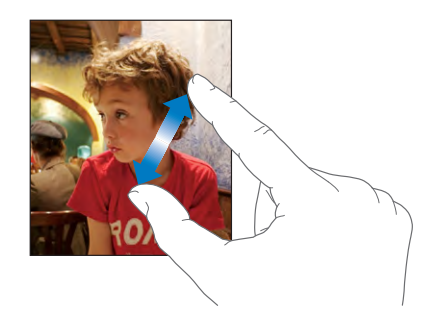

# Экранная клавиатура

Экранная клавиатура служит для ввода текста, например информации о контакте, текстовых сообщений и адресов Интернета.

#### Ввод

В зависимости от используемой программы интеллектуальная клавиатура может автоматически предлагать варианты исправления в процессе набора текста, чтобы указать на опечатки.

#### Ввод текста.

- Нажмите текстовое поле, например, в заметке или в окне нового контакта, для вызова клавиатуры на экран.
- Нажимайте клавиши на клавиатуре.

Вначале вводите текст с помощью указательного пальца руки. Постепенно можно научиться вводить текст двумя большими пальцами.

При вводе текста каждая буква появляется над большим или указательным пальцем руки. Если клавиша нажата ошибочно, можно передвинуть палец к правильной клавише. Буква не вводится, пока палец не оторвется от клавиши.

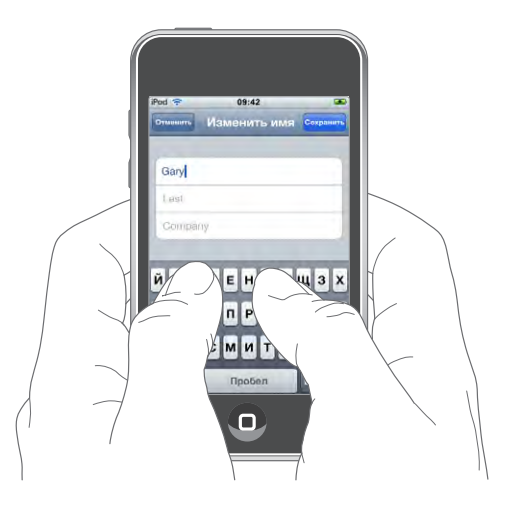

| Ввести прописную букву                                     | Прежде чем нажать на письмо, нажмите<br>клавишу Shift 쇼.                                                                                                    |  |
|------------------------------------------------------------|----------------------------------------------------------------------------------------------------|--|
| Быстро ввести точку и пробел                               | Дважды нажмите клавишу пробела. (Эту<br>возможность можно включать и отключать<br>в меню «Настройки» > «Основные»<br>> «Клавиатура».)                                                                                                    |  |
| Включить фиксацию регистра прописных<br>букв               | Дважды нажмите клавишу Shift 分. Клавиша<br>Shift окрасится в голубой цвет, а все вводимые<br>буквы будут прописными. При повторном<br>нажатии клавиши Shift фиксация регистра<br>прописных букв будет отключена. (Эту<br>возможность можно включать и отключать<br>в меню «Настройки» > «Основные»<br>> «Клавиатура».) |  |
| Показать цифры, знаки препинания или<br>символы            | Нажмите клавишу Number<br>1723). Для отображения дополнительных знаков<br>пунктуации и символов нажмите клавишу<br>Symbol #=.                                                                                                    |  |
| Ввести буквы или символы,<br>не отображаемые на клавиатуре | Нажмите и удерживайте клавишу<br>соответствующей буквы или символа, затем<br>переместите палец для выбора одного<br>из вариантов.                                                                                                    |  |

# Клавиатуры для разных языков

В iPod touch предусмотрены клавиатуры, которые позволяют вводить текст на множестве различных языков. Полный список поддерживаемых клавиатур см. на веб-сайте по адресу www.apple.com/ru/ipodtouch/specs.html.

#### Включение и выключение клавиатур на других языках.

- В разделе «Настройки» выберите «Основные» > «Региональные настройки» > «Клавиатуры».
- 2 Включите требуемые клавиатуры. Для языков с несколькими клавиатурами, таких как японский и китайский, указано количество доступных клавиатур. Выберите клавиатуру для данного языка прикосновением.

| Переключение между клавиатурами, если<br>включено несколько клавиатур | Нажмите 🌐 для переключения между<br>клавиатурами. При прикосновении к символу<br>на короткое время отображается название<br>только что активизированной клавиатуры.                                                  |
|-----------------------------------------------------------------------|----------------------------------------------------------------------------------------------------|
| Ввод японской азбуки Kana                                             | Используйте клавиатуру Капа для выбора<br>слогов. Для отображения дополнительных<br>слогов нажмите клавишу со стрелкой<br>и выберите в данном окне другой слог или<br>слово.                                         |
| Ввод с помощью японской клавиатуры<br>QWERTY                          | Используйте клавиатуру QWERTY для ввода<br>кодов японских слогов. По мере ввода<br>отображаются предлагаемые слоги. Для выбора<br>слога коснитесь его.                                                               |
| Ввод на корейском языке                                               | Используйте сдвоенную корейскую клавиатуру<br>для ввода букв Hangul. Для ввода двойных<br>согласных и составных гласных нажмите<br>и удерживайте клавишу буквы, затем<br>переместите палец для выбора двойной буквы. |

| Ввод упрощенных китайских иероглифов<br>метдом Пиньинь              | Используйте клавиатуру QWERTY для ввода<br>китайских символов методом Пиньинь. По мере<br>ввода отображаются предлагаемые китайские<br>символы. Коснитесь символа для его выбора<br>или продолжайте ввод методом Пиньинь для<br>отображения других вариантов символов.                                                                                            |
|---------------------------------------------------------------------|----------------------------------------------------------------------------------------------------|
| Рукописный ввод упрощенных или<br>традиционных китайских иероглифов | На сенсорной панели напишите китайский<br>символ пальцем. По мере ввода черт<br>иероглифа iPod touch распознает<br>их и отображает соответствующие<br>символы в списке, причем наиболее близко<br>соответствующий иероглиф отображается<br>первым. При выборе символа соответствующие<br>ему символы отображаются в списке как<br>дополнительные варианты выбора. |
|                                                                     | Возможен ввод некоторых сложных символов<br>в виде сочетания двух или нескольких<br>символов. Например, если Вы вводите<br>魚 (рыба), затем 巤 (борода), в списке<br>символов отображается 鱲 (часть названия<br>международного аэропорта Гонконга)<br>и рядом — стрелка. Коснитесь символа, чтобы<br>заменить введенные символы.                                    |

Когда включен формат рукописного ввода для упрощенного или традиционного китайского языка, возможен ввод китайских символов с пальцем, как показано:

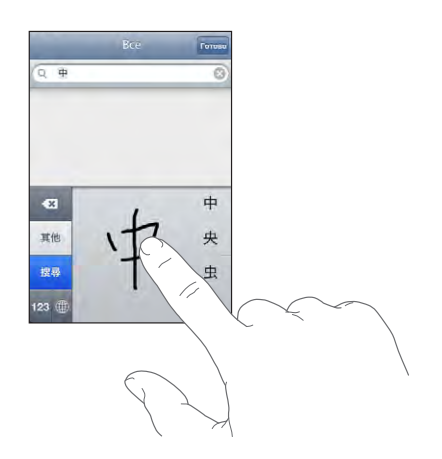

# Словарь

Для многих языков iPod touch предоставляет словари, которые помогут Вам ввести текст. При активизации поддерживаемой клавиатуры соответствующий словарь активизируется автоматически.

Список поддерживаемых языков см. на веб-сайте по адресу www.apple.com/ru/ipodtouch/specs.html.

iPod touch предлагает исправления и варианты слов из текущего активного словаря. Нет необходимости прерывать ввод текста, чтобы принять предлагаемое слово.

|        | Отменить         | Имя | Сохранить |
|--------|------------------|-----|-----------|
|        |                  |     |           |
|        | Gary             |     |           |
|        | Knox             |     |           |
| лово — | Applr<br>Apple × |     |           |

Предлагаемое слово —

#### Принятие или отклонение предлагаемых словарем вариантов.

- Для отклонения предлагаемого слова завершите ввод слова вручную, затем перед продолжением ввода нажмите «х» для отклонения предлагаемого варианта.
  Каждый раз при отклонении предложения для одного и того же слова, iPod touch, вероятнее всего, начнет принимать Ваше слово.
- Для использования предлагаемого слова нажмите пробел, знак препинания или клавишу возврата каретки.

Включение и отключение режима автокоррекции. Выберите «Основные» > «Клавиатура» и включите или отключите параметр «Автокоррекция». По умолчанию режим автокоррекции включен.

*Примечание:* При вводе текста на китайском или японском языке нажмите один из предложенных вариантов.

**Редактирование текста.** Нажмите на экран и удерживайте палец до появления увеличенного изображения, затем, не прерывая нажатия, переместите палец в позицию ввода.

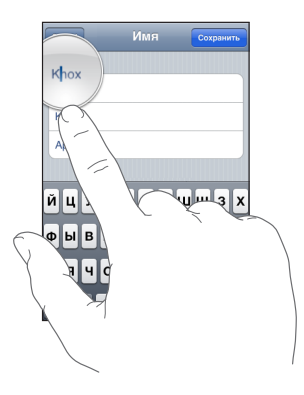

# Подключение к Интернету

iPod touch подключается к сети Интернет посредством сетей Wi-Fi 🕤 iPod touch может подключаться к сети AirPort и другим сетям Wi-Fi дома, на работе и в местах открытых точек доступа Wi-Fi по всему миру. При присоединении к сети Wi-Fi, подключенной к Интернету, iPod touch автоматически подключается к Интернету, когда Вы пользуетесь Mail, Safari, YouTube, Акции, Карты, Погода, App Store или iTunes Wi-Fi Music Store.

# Подключение к сети Wi-Fi

Настройки Wi-Fi позволяют включать Wi-Fi и подсоединяться к сетям Wi-Fi.

Включение Wi-Fi. Выберите «Настройки» > «Wi-Fi» и включите Wi-Fi.

Присоединение к сети Wi-Fi. Выберите «Настройки» > «Wi-Fi», подождите, пока iPod touch обнаружит доступные сети, затем выберите сеть (за присоединение к некоторым сетям Wi-Fi может взиматься плата). При необходимости введите пароль и нажмите «Присоединиться» (сети, для которых требуется пароль, помечаются значком замка ).

После присоединения к сети Wi-Fi вручную iPod touch автоматически подключается к этой сети, когда находится в зоне ее действия. Если в зоне действия оказывается несколько ранее использованных сетей, iPod touch подключается к последней использованной сети.

Когда iPod touch присоединен к сети Wi-Fi, значок Wi-Fi 🗢 в строке состояния в верхней части экрана указывает мощность сигнала подключения. Чем больше полос, тем мощнее соединение.

Подробнее о настройке параметров Wi-Fi см. раздел «Wi-Fi» на стр. 101.

# Аккумулятор

iPod touch имеет внутренний заряжаемый аккумулятор.

#### Зарядка аккумулятора

**ПРЕДУПРЕЖДЕНИЕ:** Важную информацию о зарядке iPod touch см. в *Руководстве по продукту* на веб-сайте www.apple.com/ru/support/manuals/ipodtouch.

Зарядка аккумулятора и синхронизация iPod touch Подсоедините iPod touch к своему компьютеру с помощью прилагающегося кабеля USB.

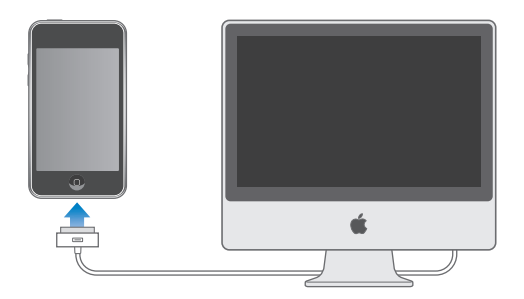

*Важно*: Если iPod touch подключен к отключенному компьютеру или к компьютеру, находящемуся в режиме ожидания или спящем режиме, вместо зарядки аккумулятора iPod touch может происходить его разрядка. Модель iPod touch невозможно зарядить от источника питания посредством шины FireWire.

Значок в правом верхнем углу экрана показывает состояние зарядки аккумулятора.

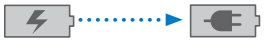

Зарядка

Идет зарядка

Если Вы заряжаете аккумулятор во время синхронизации или использования iPod touch, для зарядки может потребоваться больше времени. Можно также заряжать iPod touch с помощью адаптера питания Apple USB, который продается отдельно.

*Важно:* Если заряд iPod touch заканчивается, на устройстве могут появляться следующие изображения, сигнализирующие о том, что iPod touch требует зарядки до десяти минут, прежде чем его можно будет использовать. Если заряд питания iPod touch критически низкий, экран может оставаться черным на протяжении двух минут перед появлением одного из символов низкого заряда аккумулятора.

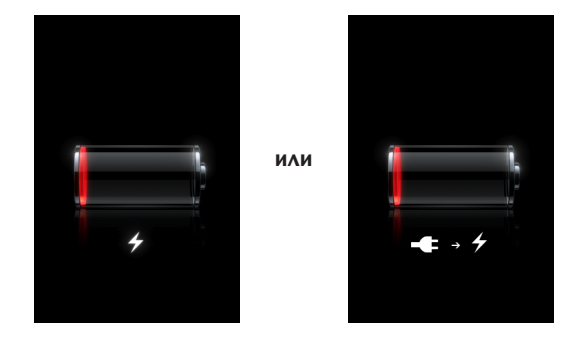

#### Обеспечение максимального срока службы аккумулятора

iPod touch использует литий-ионный аккумуляторы. Чтобы узнать больше о том, как увеличить срок службы аккумулятора iPod touch, посетите www.apple.com/ru/batteries.

#### Замена аккумулятора

Аккумуляторы имеют ограниченное количество циклов зарядки и со временем могут нуждаться в замене. Аккумулятор iPod touch не предназначен для замены пользователем; он может заменяться только авторизованным сервисным центром. Информацию о Программе замены аккумулятора iPod см. на веб-сайте по адресу www.apple.com/ru/support/ipod/service/battery.

# Уход за наружной поверхностью iPod touch

Для чистки iPod touch отсоедините все кабели и выключите iPod touch (нажмите и удерживайте нажатой в течение нескольких секунд кнопку «Режим сна/ Пробуждение», затем переместите экранный бегунок). Используйте мягкую, слегка влажную ткань, не оставляющую ворса. Не допускайте попадания влаги в отверстия. Не используйте стеклоочистители, бытовые чистящие средства, аэрозоли, растворители, спирт, нашатырный спирт или абразивные вещества для очистки iPod touch.

# Перезапуск и сброс iPod touch

При возникновении неполадок проблема, скорее всего, будет устранена при перезапуске и сбросе iPod touch.

**Перезапуск iPod touch** Нажмите и удерживайте нажатой кнопку «Режим сна/ Пробуждение» до появления красного бегунка. Проведите пальцем вдоль бегунка для выключения iPod touch. Для включения iPod touch нажмите и удерживайте нажатой кнопку «Режим сна/Пробуждение» до появления логотипа Apple.

**Сброс iPod touch** Нажмите и удерживайте кнопку «Режим сна/Пробуждение» и одновременно кнопку «Домой» в течение по меньшей мере десяти секунд до появления логотипа Apple.

Дополнительные советы по устранению неполадок см. в разделе Приложение А, «Поиск и устранение неполадок,» на стр. 118.

# Музыка и видео

# 3

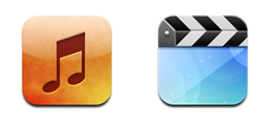

iPod touch синхронизируется с iTunes на компьютере для получения песен, видеороликов и других материалов, которые Вы собрали в своей медиатеке iTunes. Информацию о добавлении музыки и других материалов в библиотеку iTunes можно получить, открыв программу iTunes и выбрав «Справка» > «Справка iTunes».

# Получение музыки, видеоматериалов и проч.

Для получения музыки, видео и подкастов в iPod touch можно настроить программу iTunes на своем компьютере для синхронизации содержимого медиатеки или вручную управлять материалами, переносимыми на iPod touch.

# Синхронизация с содержимым iTunes

Можно получить музыку, видео и другую информацию на iPod touch, синхронизируя содержимое с iTunes. Возможна синхронизация всех материалов, либо выбор отдельных песен, видеофайлов и подкастов.

#### Настройка iTunes для синхронизации содержимого iPod.

- 1 Подключите iPod touch к компьютеру.
- 2 В iTunes выберите iPod touch в боковом меню.
- 3 На вкладках «Музыка», «Фильмы», «Телепередачи» и «Подкасты» выберите объекты, которые хотите перенести на iPod touch. Например, можно настроить iTunes для синхронизации с выбранными музыкальными плейлистами и с тремя самыми свежими фрагментами любимого видеоподкаста.
- 4 Нажмите «Применить».

Только песни и видео в форматах, поддерживаемых iPod touch, переносятся на iPod touch. Подробнее о том, какие форматы поддерживает iPod touch, см. раздел «Песня, видеофайл или другой элемент не воспроизводится» на стр. 121.

Если в Вашей медиатеке больше песен, чем может поместиться на iPod touch, iTunes предложит Вам создать специальный плейлист для синхронизации c iPod touch. iTunes заполнит этот плейлист композициями, выбранными из Вашей медиатеки. Вы можете добавлять или удалять песни из плейлиста и снова выполнять синхронизацию.

Если Вы прослушиваете часть подкаста или аудиокниги, при синхронизации с iTunes добавляются сведения, на каком месте рассказа Вы остановились. Если Вы начали слушать рассказ на iPod touch, Вы можете выбрать место, на котором Вы закончили прослушивание, используя iTunes на компьютере — и наоборот.

Подробнее об использовании iTunes для получения музыки и других материалов на компьютере см. раздел «Что Вам необходимо» на стр. 5.

#### Управление содержимым вручную.

Функция ручного управления позволяет выбрать только ту музыку, видео и подкасты, которые Вы хотите передать в iPod touch.

#### Настройка iPod touch для управления содержимым вручную

- 1 Подключите iPod touch к компьютеру.
- 2 В iTunes выберите iPod touch в боковом меню.
- 3 Выерите вкладку «Обзор» и выберите «Обрабатывать музыку и видео вручную».
- 4 Нажмите «Применить».

Добавление элемента в iPod touch. Перетащите песню, видео, подкаст или плейлист из медиатеки iTunes на iPod touch (в боковом меню). Для одновременного добавления нескольких элементов выбирайте их при нажатой клавише Shift или Command.

Программа iTunes немедленно выполнит синхронизацию содержимого. При отмене выбора «Управлять музыкой и видео вручную» добавленное вручную содержимое удаляется из iPod touch во время следующей синхронизации содержимого программой iTunes.

Удаление элементов из iPod touch. Когда iPod touch подсоединен к компьютеру, выберите значок iPod touch в боковом меню iTunes. Выберите треугольный символ открытия слева от значка для просмотра содержимого. Выберите область содержимого, например «Музыка» или «Фильмы», затем выберите элементы, которые требуется удалить, и нажмите клавишу «Delete» на клавиатуре.

Удаление элемента из iPod touch не вызывает его удаления из библиотеки iTunes.

*Важно:* Если Вы удалите элемент из iTunes, он будет также удален из iPod touch при следующей синхронизации.

#### Загрузка музыки и подкастов

Поддержку iTunes Wi-Fi Music Store в iPod touch можно использовать для приобретения и загрузки песен и альбомов непосредственно на iPod touch. Можно также прослушивать и просматривать аудио- и видеоподкасты в потоке или загружать их. См. «iTunes Wi-Fi Music Store» на стр. 47.

#### Копирование приобретенного содержимого в другой компьютер

Вы можете передать через iPod touch содержимое, которое было куплено с помощью iTunes на одном компьютере в библиотеку iTunes на другом авторизованном компьютере. Компьютер дожен иметь полномочия на воспроизведение содержимого для данной учетной записи iTunes. Для авторизации компьютера откройте iTunes на этом компьютере и выберите «Store» > «Авторизовать компьютер».

**Передача купленного содержимого.** Подсоедините iPod touch к другому компьютеру. iTunes отобразит запрос, требуется ли передать содержимое.

## Преобразование видео для iPod touch

В iPod touch можно добавлять видео помимо того видео, которое куплено в iTunes Store, например видеоролики, созданные в iMovie на компьютере Mac, или видео, загруженные из Интернет и затем добавленные в iTunes.

Если при попытке добавить видео из iTunes на iPod touch появится сообщение о том, что видео не может быть воспроизведено на iPod touch, Вы можете преобразовать его.

Преобразование видео для работы с iPod touch. Выберите видео в своей библиотеке iTunes и выберите «Дополнительные» > «Создать версию для iPod или iPhone». Затем добавьте конвертированное видео на iPod touch.

# Музыка и другие аудиоматериалы

Дисплей Multi-Touch высокого разрешения делает прослушивание песен iPod touch приятным для глаз в той же степени, что и для слуха. Вы можете просматривать плейлисты или использовать Cover Flow для просмотра обложек альбомов.

Аудиофайлы можно прослушивать через внутренний динамик (только в iPod touch второго поколения), или через наушники, подключенные к устройству через соответствующий разъем. Когда подключены наушники, воспроизведение звука через динамик прекращается.
**ПРЕДУПРЕЖДЕНИЕ:** Информацию о том, как не допустить ухудшения слуха, см. в *Руководстве по продукту* на веб-сайте по адресу www.apple.com/ru/support/manuals/ipodtouch.

#### Воспроизведение песен

Просмотр коллекции. Нажмите «Плейлисты», «Артисты» или «Песни». Выберите «Еще» для просмотра категорий «Альбомы», «Аудиокниги», «Сборники», «Авторы», «Жанры» или «Подкасты».

Воспроизведение песни. Нажмите на песню.

#### Управление воспроизведением песни

Во время воспроизведения песни отображается экран «Сейчас исполняется».

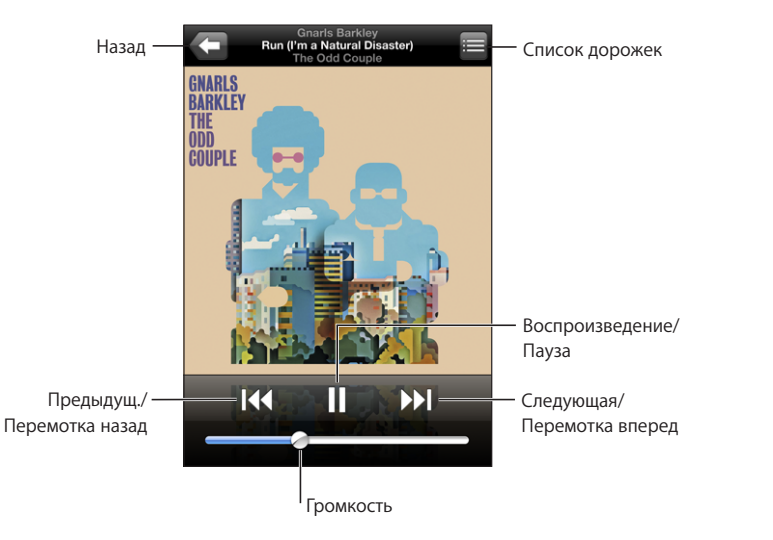

| Приостановить песню                                                   | Нажмите 🛿 или кнопку mic на наушниках<br>iPod touch.                                                     |
|-----------------------------------------------------------------------|----------------------------------------------------------------------------------------------------|
| Возобновить воспроизведение                                           | Нажмите ▶ или кнопку mic на наушниках<br>iPod touch.                                                     |
| Усилить или уменьшить громкость                                       | Перетащите бегунок регулировки громкости<br>или используйте кнопки на боковой<br>поверхности iPod touch. |
| Заново начать воспроизведение песни или главы аудиокниги или подкаста | Нажмите ┥.                                                                                               |

| Перейти к следующей или предыдущей песне или главе аудиокниги или подкаста | Для пропуска предыдущей песни дважды<br>нажмите ◀ . Нажмите ▶ для пропуска<br>следующей песни или дважды быстро нажмите<br>кнопку mic на наушниках iPod touch.                                 |
|----------------------------------------------------------------------------|----------------------------------------------------------------------------------------------------|
| Перемотать вперед или назад                                                | Нажмите и удерживайте<br>дольше удерживается элемент управления,<br>тем быстрее перематывается песня вперед или<br>назад.                                                                      |
| Вернуться в списки просмотра iPod                                          | Нажмите 🗲. Или проведите пальцем вправо<br>по обложке альбома.                                                                                                    |
| Вернуться к экрану «Сейчас исполняется»                                    | Нажмите «Сейчас исполняется».                                                                                                    |
| Показать тексты песен                                                      | Нажмите на обложку альбома во время<br>воспроизведения песни. (Тексты песен появятся<br>только в том случае, если Вы добавили<br>их к песне при помощи окна информации<br>о записях в iTunes.) |

Элементы управления воспроизведением можно отобразить в любой момент при прослушивании музыки или использования другой программы (даже если iPod touch заблокирован), дважды нажав кнопку «Домой» 🗋 .

Если Вы используете программу, элементы управления воспроизведением отображаются поверх программы. Завершив использование элементов управления, Вы можете закрыть их или нажать «Музыка», чтобы перейти к экрану «Сейчас исполняется». Если iPod touch заблокирован, элементы управления отображаются на экране, а затем, после окончания их использования, автоматически исчезают.

#### Дополнительные элементы управления

На экране «Сейчас исполняется» нажмите на обложку альбома.

Отображаются управляющие элементы повтора, Genius и произвольного порядка воспроизведения, а также навигационная шкала. Отображается время от начала, оставшееся время и номер песни. Также отображается текст песни, если Вы добавили его к песне в iTunes.

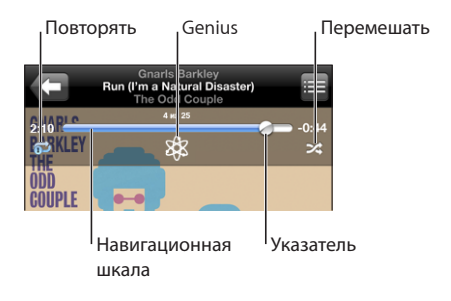

| Настроить iPod touch на повтор песен                              | Нажмите ♥. Еще раз нажмите ♥ для<br>настройки iPod touch на повтор только<br>текущей песни.<br>♥ = iPod touch настроен на повтор всех песен<br>текущего альбома или списка.<br>♥ = iPod touch настроен на циклический<br>повтор текущей песни.<br>♥ = iPod touch не настроен для повтора песен.                              |
|-------------------------------------------------------------------|----------------------------------------------------------------------------------------------------|
| Перейти к любому месту песни                                      | Перетяните бегунок по навигационной шкале.                                                                                                    |
| Создать плейлист Genius                                           | Нажмите <sup>88</sup> . Отображается список<br>воспроизведения Genius. См. раздел<br>«Использование Genius на iPod touch» на<br>стр. 41.                                                                                                    |
| Настроить iPod touch на перемешивание<br>песен                    | Нажмите                                                                                                    |
| Перемешать дорожки плейлиста, альбома<br>или другого списка песен | Нажмите «Перемешать» вверху списка.<br>Например, чтобы перемешать все<br>песни на iPod touch, выберите «Песни»<br>> «Перемешать».<br>Независимо от того, настроен ли iPod touch<br>на перемешивание, при нажатии «Перемешать»<br>вверху списка песен, iPod touch воспроизводит<br>песни этого списка в произвольном порядке. |

## Просмотр обложек альбомов в Cover Flow

Просматривая музыкальные объекты, Вы можете поворачивать iPod touch, чтобы увидеть контент iTunes в Cover Flow и просматривать обложки альбомов музыкальных объектов.

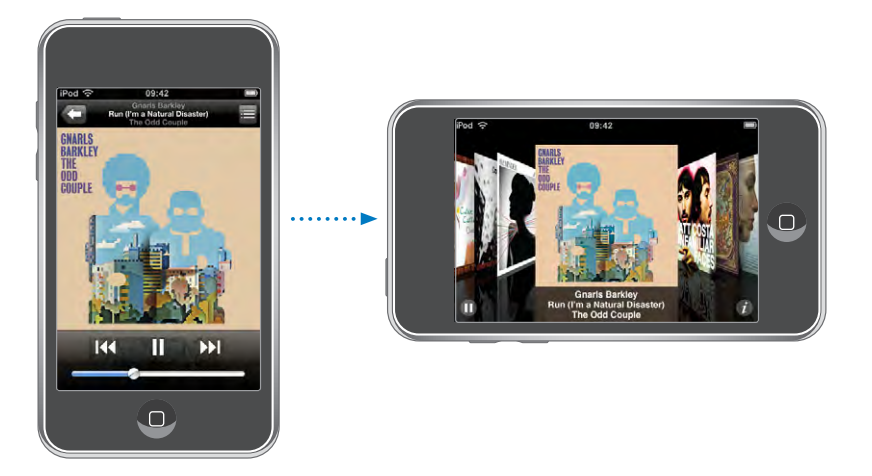

| Просмотр содержимого в Cover Flow | Поверните iPod touch на бок.                                         |
|-----------------------------------|----------------------------------------------------------------------|
| Просмотр обложки альбомов         | Медленно или быстро переместите палец<br>по экрану влево или вправо. |
| Просмотр дорожек                  | Нажмите обложку или 🕖.                                               |
|                                   |                                                                      |

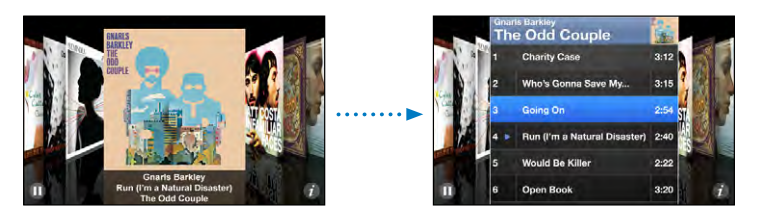

| Воспроизведение дорожки                                        | Нажмите дорожку. Для прокрутки списка<br>дорожек перемещайте палец по экрану вверх<br>или вниз. |
|----------------------------------------------------------------|-------------------------------------------------------------------------------------------------|
| Возврат к обложке                                              | Нажмите на строку заголовка. Или снова<br>нажмите 🕖 .                                           |
| Воспроизведение текущей песни или приостановка воспроизведения | Нажмите ▶ или Ⅱ. Или, если используются<br>входящие в комплект наушники, нажмите<br>кнопку mic. |

#### Просмотр всех дорожек альбома

Просмотр всех дорожек альбома, содержащего текущую песню. На экране «Сейчас исполняется» нажмите Е. Для воспроизведения дорожки нажмите ее. Нажмите на миниатюрное изображение обложки альбома, чтобы вернуться к экрану «Сейчас исполняется».

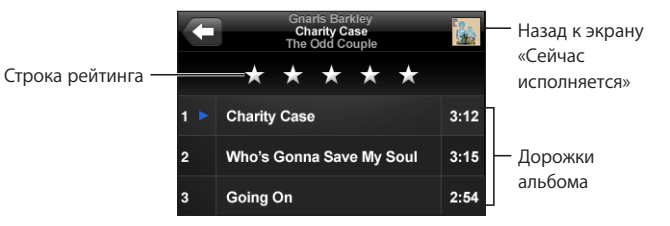

Используя просмотр списка дорожек, Вы можете присвоить песням рейтинги. Можно использовать рейтинги для создания в iTunes интеллектуальных плейлистов, которые обновляются динамически и содержат, например, песни с наивысшим рейтингом.

**Присвоение песне рейтинга.** Проведите большим пальцем по линейке рейтинга для присвоения песне от одной до пяти звезд.

#### Использование Genius на iPod touch

Genius автоматически создает на основе Вашей медиатеки плейлист из песен, которые хорошо сочетаются с воспроизводимой в данный момент песней. Эта служба напоминает встроенного диск-жокея, который знает Ваши вкусы настолько хорошо, что может создать подборку песен именн для Вас. Чтобы использовать Genius на iPod touch, вначале нужно настроить Genius в iTunes, а затем синхронизовать iPod touch с iTunes. Genius является бесплатной службой, но для нее требуется учетная запись iTunes Store. Вы можете создавать плейлисты Genius в iTunes и затем синхронизовать их на iPod touch. Также можно создавать плейлисты Genius непосредственно на iPod touch.

#### Создание плейлиста Genius на iPod touch.

- 1 Нажмите «Плейлисты», затем нажмите «Genius».
- 2 Нажмите песню в списке. В соответствии с этой песней Genius создает плейлист с дополнительными песнями.

Можно также создать плейлист Genius для воспроизводимой в данный момент песни. На экране «Сейчас исполняется» нажмите обложку альбома для отображения дополнительных элементов управления, затем нажмите <sup>®</sup>.

**Сохранение плейлиста Genius.** В плейлисте нажмите «Сохранить». Плейлист сохраняется в списке «Плейлисты» под заголовком, повторяющим название выбранной песни.

Можно создать и сохранить произвольное количество плейлистов Genius. Если Вы сохраните плейлист Genius, созданный на iPod touch, он будет перенесен в iTunes при следующем подключении iPod touch к компьютеру.

Обновление плейлиста Genius. В плейлисте нажмите «Обновить».

При обновлении плелиста создается плейлист из других песен, также сочетающихся с выбранной песней. Можно обновить любой плейлист Genius, как созданный на iTunes и затем синхронизированный на iPod touch, так и созданный непосредственно на iPod touch.

Создание плейлиста Genius на основе новой песни. В плейлисте нажмите «Новый», затем выберите новую песню.

Удаление сохраненного плейлиста Genius. В плейлисте, который Вы сохранили непосредственно на iPod touch, выберите «Изменить» и затем нажмите «Удалить плейлист».

После того как плейлист Genius будет синхронизирован обратно на iTunes, Вы не сможете удалить его непосредственно на iPod touch. Для изменения названия плейлиста, отключения синхронизации и удаления плейлиста можно использовать iTunes.

#### Создание плейлистов «On-The-Go»

#### Создание плейлиста «On-The-Go».

- 1 Нажмите «Плейлисты», затем нажмите «On-The-Go».
- 2 Просмотрите песни, используя кнопки в нижней части экрана. Нажмите на любую песню или видео, чтобы добавить их в плейлист. Нажмите «Добавить все песни» вверху списка песен, чтобы добавить все песни списка.
- 3 По завершении нажмите «Готово».

При создании плейлиста On-The-Go и последующей синхронизации iPod touch с компьютером этот плейлист сохраняется на iPod touch и в библиотеке iTunes, а затем удаляется из iPod touch. Первый из них сохраняется как «On-The-Go 1», второй – как «On-The-Go 2» и т. д. Для перемещения плейлиста обратно в iPod touch выберите iPod touch в боковом меню iTunes, выберите вкладку «Музыка» и назначьте плейлист для синхронизации.

**Редактирование плейлиста «On-The-Go».** Нажмите «Плейлисты», нажмите «On-The-Go», нажмите «Изменить», затем выполните одно из следующих действий:

- Для перемещения песни по списку выше или ниже переместите находящийся рядом с песней значок =.
- Для удаления песни из списка воспроизведения нажмите рядом с песней, затем нажмите «Удалить». Удаление песни из плейлиста On-The-Go не приводит к ее удалению из iPod touch.
- Для полной очистки плейлиста нажмите «Очистить плейлист».

• Для добавления песен нажмите +.

## Видео

iPod touch позволяет просматривать видеоматериалы, например фильмы, музыкальные клипы и видеоподкасты. Если видео содержит главы, Вы можете перейти к следующей или предыдущей главе или вывести на экран список глав и начинать воспроизведение с любой главы по Вашему выбору. Если видео содержит функции выбора языка, Вы можете выбрать озвучивание на одном из языков или вывод субтитров.

#### Воспроизведение видеоматериалов

Воспроизведение видео. Нажмите «Видео» и нажмите на отдельное видео.

Отображение элементов управления воспроизведением. Для отображения элементов управления нажмите на экран. Нажмите повторно, чтобы скрыть их.

#### Управление воспроизведением видео

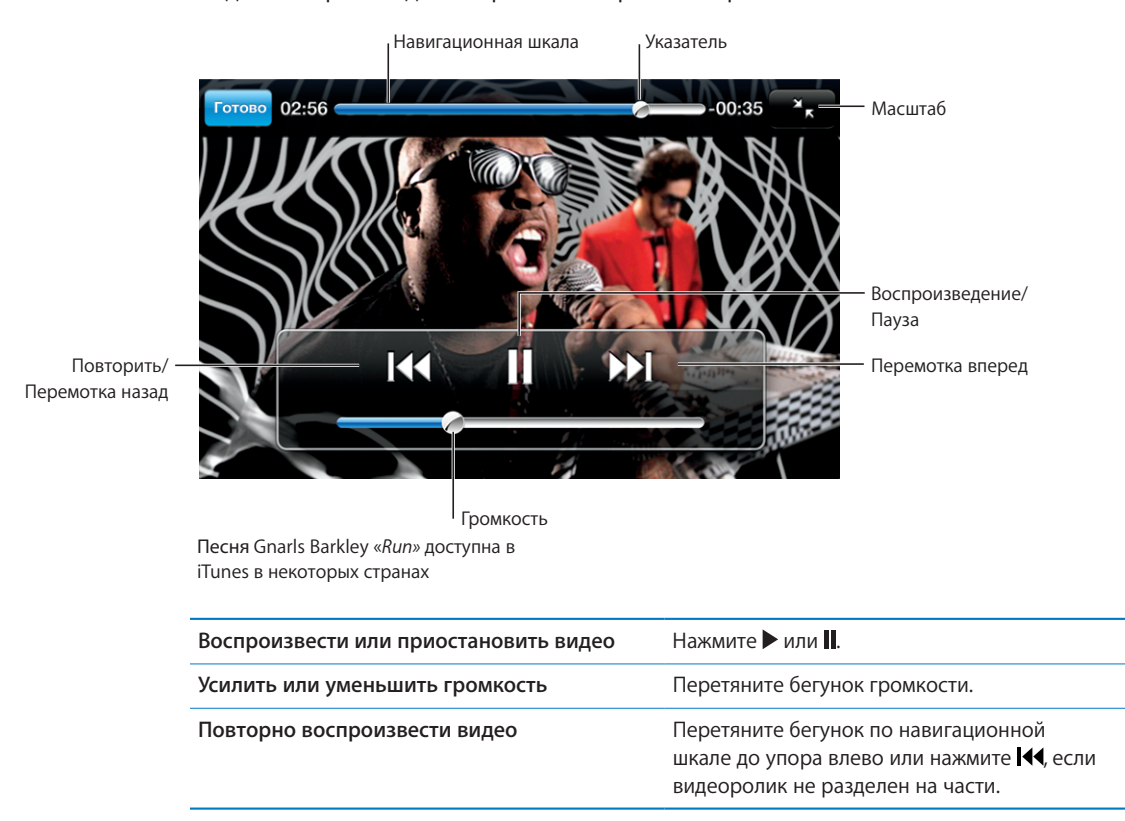

Видео воспроизводятся в режиме широкого экрана.

| Перейти к предыдущей или следующей                                                                       | Нажмите ◀◀ для пропуска предыдущей части.                                                                                                    |
|----------------------------------------------------------------------------------------------------|----------------------------------------------------------------------------------------------------|
| главе (при наличии глав)                                                                                 | Нажмите ऒ для пропуска следующей части.                                                                                                    |
| Запустить воспроизведение определенной<br>главы (если имеется)                                           | Нажмите 📜, затем выберите в списке часть.                                                                                                    |
| Перемотать вперед или назад                                                                              | Нажмите и удерживайте 📢 или 🍽.                                                                                                    |
| Перейти к любому фрагменту видео                                                                         | Перетяните бегунок по навигационной шкале.                                                                                                    |
| Прекратить просмотр до завершения                                                                        | Нажмите «Готово». Или нажмите кнопку                                                                                                    |
| видеофильма                                                                                              | «Домой» 🗋 .                                                                                                    |
| Изменить масштаб изображения для видео,<br>чтобы заполнить экран или подогнать его<br>под размеры экрана | Нажмите 🛃 для масштабирования<br>видеоизображения до заполнения экрана.<br>Нажмите 🔀 для подгонки видеоизображения<br>к размерам экрана. Можно также дважды<br>нажать видеоролик для переключения между<br>режимом заполнения экрана и режимом<br>подгонки к размерам экрана.<br>При изменении масштаба изображения видео<br>таким образом, чтобы оно заполнило экран,<br>края или верхняя часть могут быть отрезаны.<br>Когда выбирается режим подгонки по размеру<br>экрана, по сторонам или сверху и снизу<br>видеоизображения могут отображаться черные<br>полосы. |
| Выбрать альтернативный язык звукового                                                                    | Нажмите 🛱, затем выберите язык в списке                                                                                                    |
| сопровождения (если имеется)                                                                             | «Аудио».                                                                                                    |
| Показать или скрыть субтитры (если                                                                       | Нажмите 🕏, затем в списке «Субтитры»                                                                                                    |
| имеются)                                                                                                 | выберите язык или «Выкл.».                                                                                                    |

#### Просмотр фильмов, взятых напрокат

iPod touch. iPod touch выполняется через программу iTunes. (Возможность брать фильмы напрокат существует не во всех регионах.)

Фильмы, взятые напрокат, можно просматривать только в течение ограниченного времени. Рядом с заголовком фильма отображается время, оставшееся до момента, к которому следует завершить просмотр фильма. По истечении этого срока фильмы автоматически удаляются. Проверьте время окончания проката в iTunes Store, прежде чем брать фильм напрокат.

Передача взятых напрокат фильмов в iPod touch. Подключите iPod touch к компьютеру. После этого выберите iPod touch на боковой панели iTunes, нажмите «Фильмы», и затем выберите фильмы, взятые напрокат, которые хотите передать. Компьютер должен быть подключен к Интернету.

Просмотр взятого напрокат фильма. Нажмите «Видео» и выберите фильм.

#### Просмотр видео на телевизоре

Вы можете подсоединить iPod touch к телевизору и смотреть видео на большом экране. Используйте компонентный аудио-видео кабель Apple, комбинированный аудио-видео кабель Apple или другой одобренный совместимый с iPod touch кабель. Для подсоединения iPod touch к телевизору можно также использовать эти кабели с универсальной док-станцией Apple. (В Apple Universal Dock входит пульт дистанционного управления, позволяющий управлять воспроизведением на расстоянии.) Кабели и док-станции Apple можно приобрести отдельно в интернет-магазине по адресу www.apple.com/ru/ipodstore.

#### Удаление видео из iPod touch

Можно удалить видео из iPod touch для экономии места.

Удаление видео. В списке видео, проведите пальцем влево или вправо по видео, затем нажмите «Удалить».

При удалении видео (кроме взятых напрокат фильмов) из iPod touch они не удаляются из библиотеки iTunes, и позднее можно снова переместить их на iPod touch при синхронизации. Если повторно передавать видео на iPod touch при синхронизации не требуется, настройте iTunes не синхронизировать видео. См. раздел «Что Вам необходимо» на стр. 5.

*Важно:* Если Вы удаляете взятое напрокат видео из iPod touch, оно окончательно удаляется и не может быть передано обратно на компьютер.

## Настройка таймера сна

Вы можете настроить iPod touch таким образом, чтобы он приостанавливал воспроизведение музыки или видео по прошествии определенного периода времени.

Задание ночного таймера. На экране «Домой» выберите «Часы» > «Таймер», затем установите часы и минуты. Нажмите «Конец таймера» и выберите «Режим сна», нажмите «Выставить», затем нажмите «Старт», чтобы установить таймер.

Когда таймер остановится, iPod touch прекратит воспроизведение музыки или видео, закроет все другие программы и заблокируется.

## Замена кнопок просмотра

Можно заменить кнопки «Плейлист», «Артисты», «Песни» и «Видео» в нижней части экрана другими кнопками, которые используются чаще. Например, если Вы часто воспроизводите подкасты и редко смотрите видеоролики, можно заменить кнопку «Видео» на кнопку «Подкасты».

Замена кнопок просмотра. Нажмите «Еще», нажмите «Изменить», затем перетяните кнопку в нижнюю часть экрана поверх кнопки, которую требуется заменить.

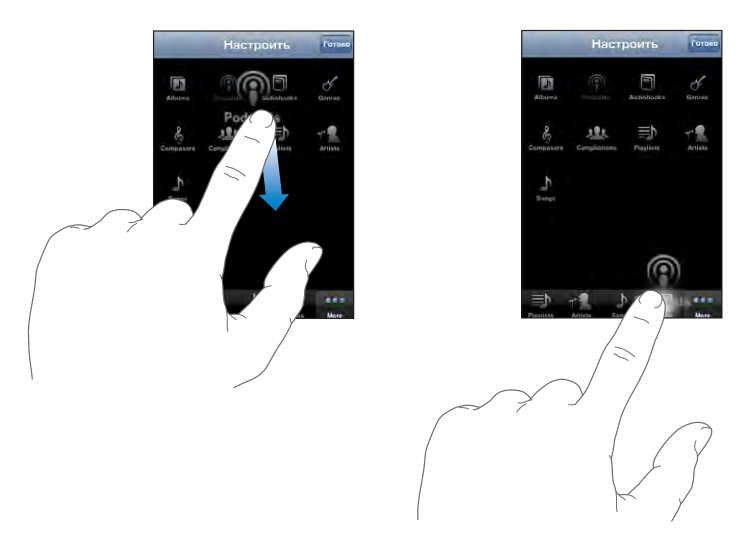

Вы можете перетянуть кнопки внизу экрана влево или вправо, чтобы изменить порядок их расположения. По завершении нажмите «Готово». Чтобы получить доступ к замененным кнопкам, нажмите «Еще».

## iTunes и App Store

# 4

## iTunes Wi-Fi Music Store

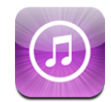

Вы можете выполнять поиск, предварительно просматривать, покупать и загружать песни и альбомы из iTunes Wi-Fi Music Store непосредственно на iPod touch. Прослушивать аудиоподкасты или просматривать видеоподкасты из iTunes Wi-Fi Music Store можно либо с использованием высокоскоростного подключения к сети Интернет, либо загружая их непосредственно на iPod touch.

Для использования iTunes Wi-Fi Music Store с целью получения доступа к песням и альбомам iPod touch должен быть подсоединен к сети Wi-Fi, подключенной к Интернету. Подкасты можно воспроизводить в потоке и загружать по сетям Wi-Fi и сотовым сетям передачи данных. См. «Подключение к Интернету» на стр. 30.

Для приобретения песен через сеть Wi-Fi требуется также учетная запись iTunes Store (iTunes Wi-Fi Music Store доступен только в некоторых странах). Если у Вас еще нет учетной записи iTunes Store, откройте iTunes на своем компьютере и выберите «Store» > «Создать учетную запись», чтобы завести такую запись.

Для воспроизведения или загрузки подкастов наличие учетной записи iTunes Store не обязательно.

#### Поиск песен, альбомов и подкастов

Просмотрите список отобранных материалов для ознакомления с новинками и рекомендуемыми материалами iTunes Wi-Fi Music Store. Просмотрите списки «Топ-10» для просмотра самых популярных песен и альбомов в каждой из нескольких категорий. Просмотрите подкасты, чтобы ознакомиться со списком подобранных подкастов. Для поиска определенной песни, альбома, исполнителя или подкаста воспользуйтесь функцией поиска.

Просмотр выборки песен и альбомов. Нажмите «Подборка», затем в верхней части экрана выберите категорию.

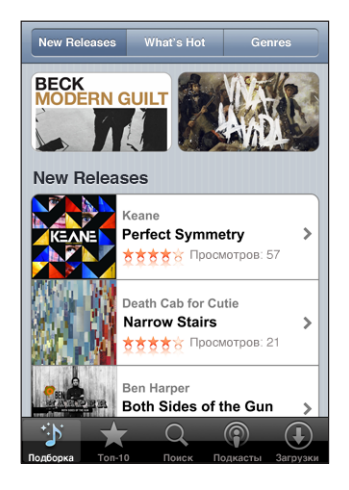

**Просмотр горячей десятки песен и альбомов.** Нажмите «Топ-10», затем выберите категорию и нажмите «Лучшие песни» или «Лучшие альбомы».

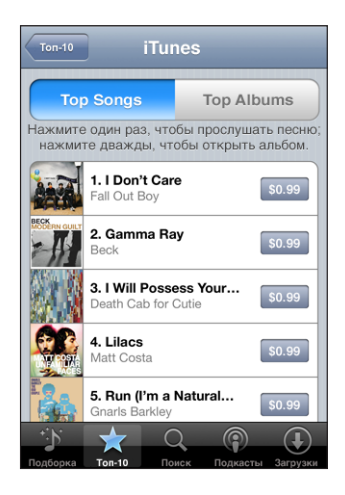

Просмотр по категориям. Нажмите «Категории», затем выберите категорию. В пределах категории выберите метод сортировки.

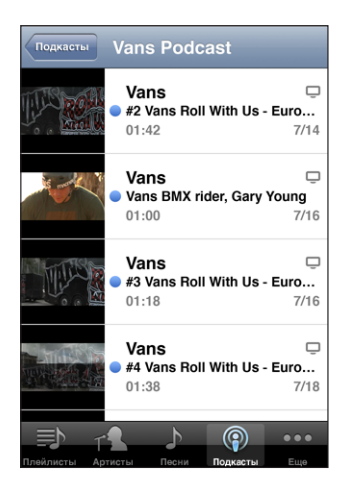

Поиск песен, альбомов и подкастов. Нажмите «Поиск», нажмите поле поиска и введите одно или несколько слов, затем нажмите «Поиск». Результаты поиска группируются по альбомам, песням и подкастам.

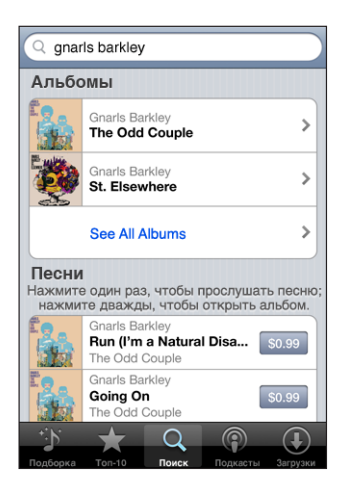

Просмотр песен альбома. Нажмите альбом.

Просмотр альбома, в который входит данная песня. Дважды нажмите на песню. Просмотр сведений об эпизоде подкаста. Коснитесь заголовка подкаста.

### Просмотр подборок Starbucks

В случае присоединения к сети Wi-Fi «Starbucks» в кафе Starbucks (доступны только в США) в нижней части экрана рядом с пунктом «Подборка» отображается значок Starbucks. Нажмите значок Starbucks, чтобы узнать, какая песня звучит в настоящий момент в кафе, а также чтобы просмотреть представленные коллекции Starbucks (Starbucks Collections).

Список адресов кафе Starbucks представлен по адресу www.apple.com/itunes/starbucks.

Как выяснить, какая песня звучит в данный момент. Нажмите «Starbucks». Песня, воспроизводимая в настоящий момент, появится вверху экрана. Выберите песню для просмотра альбома, в который входит эта песна, а также других песен из этого альбома.

|                       |       | Sta                    | arbucl                                   | ks                       |     |    |
|-----------------------|-------|------------------------|------------------------------------------|--------------------------|-----|----|
|                       |       | Now<br>Gna<br>Ru<br>BU | Playing:<br>arls Bar<br>n (l'm<br>IY NOW | <sup>ikley</sup><br>a Na | tur | *  |
|                       | Rec   | ently                  | y Playe                                  | ed                       |     | >  |
| The Coffeehouse Sound |       |                        |                                          |                          |     |    |
|                       | Mus   | t Ha                   | ives                                     |                          |     | >  |
|                       | Opu   | s Co                   | ollectio                                 | on                       |     | >  |
| Starbucks             | Подбо | ока                    | Ton-10                                   | Поиск                    | e e | •• |

Просмотр недавно звучавших песен и других плейлистов Starbucks. Нажмите «Starbucks», затем выберите «Последние исполненные» или один из плейлистов Starbucks.

#### Приобретение песен и альбомов

После того как Вы нашли понравившуюся песню или альбом в iTunes Wi-Fi Music Store, Вы можете купить и загрузить ее на iPod touch. Вы можете предварительно прослушать песню прежде, чем купить ее, чтобы убедиться в правильности выбора. В кафе Starbucks (доступно только в США) Вы также можете предварительно прослушать и приобрести песню, воспроизводимую в настоящий момент, а также другие песни из представленных коллекций Starbucks.

Предварительное прослушивание песни. Нажмите песню.

#### Приобретение и загрузка песни или альбома.

1 Нажмите на цену, затем нажмите «Купить».

Если при последней синхронизации с iPod touch Вы выполнили вход в свою учетную запись iTunes Store в iTunes, идентификатор учетной записи вводить не требуется. В противном случае отображается запрос на ввод идентификатора учетной записи.

2 Введите свой пароль и нажмите «ОК».

Счет за Вашу покупку выставляется на Вашу учетную запись iTunes Store. Для дальнейших покупок, сделанных в течение последующих пятнадцати минут, повторный ввод пароля не требуется.

В случае если ранее Вы уже приобрели одну или несколько песен определенного альбома, появится напоминание. Нажмите «Купить», если Вы хотите приобрести весь альбом, включая песни, приобретенные Вами ранее, или нажмите «Отменить», если Вы хотите приобрести оставшиеся песни по отдельности.

Некоторые альбомы содержат добавочный контент, который загружается в медиатеку iTunes на Вашем компьютере. Не весь добавочный контент загружается непосредственно на iPod touch.

Просмотр статуса загрузки песен и альбомов. Нажмите «Загрузки».

Для приостановки загрузки нажмите II.

Во время загрузки покупок можно отключить iPod touch или покинуть зону доступа Wi-Fi. iPod touch снова начнет загрузку, когда iPod touch в следующий раз присоединится к сети Wi-Fi, имеющей подключение к Интернету. Или, если Вы откроете iTunes на своем компьютере, iTunes завершит загрузку в Вашу медиатеку iTunes (если компьютер подключен к сети Интернет).

Приобретенные песни добавляются в плейлист «Покупки» на iPod touch. Если Вы удалите плейлист «Покупки», iTunes создаст новый после приобретения Вами какого-либо объекта в iTunes Wi-Fi Music Store.

#### Воспроизведение подкастов в потоке и загрузка подкастов

Прослушивать аудиоподкасты или просматривать видеоподкасты можно из iTunes Wi-Fi Music Store с помощью высокоскоростного подключения к сети Интернет. Можно также загрузить аудио- и видеоподкасты на iPod touch. Подкасты, загруженные на iPod touch, синхронизируются с медиатекой iTunes при подключении iPod touch к компьютеру.

Воспроизведение подкаста в потоке. Коснитесь заголовка подкаста. Аудиоподкасты отображаются в новом окне с элементами управления воспроизведением.

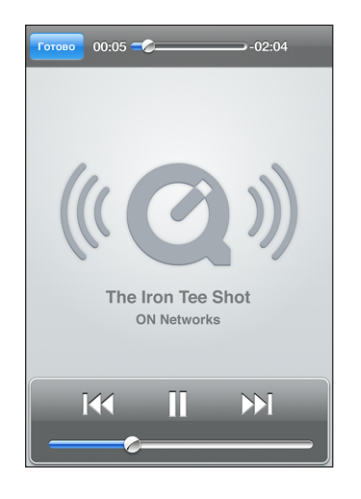

Видеоподкасты отображаются на широком экране с элементами управления воспроизведением.

Загрузка подкаста. Нажмите кнопку «Free», затем нажмите «Download». Загруженные подкасты отображаются в списке подкастов в окне «Музыка».

Прослушивание и просмотр загруженных подкастов. В окне «Музыка» нажмите «Подкасты» внизу экрана (возможно, сначала придется нажать кнопку «Еще»), затем нажмите подкаст. Видеоподкасты также отображаются в списке видеороликов.

**Получение других эпизодов загруженного подкаста.** В окне «Музыка» в списке подкастов нажмите подкаст, затем нажмите «Дополнительные эпизоды».

Удаление подкаста. В окне «Музыка» в списке подкастов проведите по подкасту пальцем влево или вправо, затем нажмите «Удалить».

Просмотр статуса загрузки подкастов. Нажмите «Загрузки».

Для приостановки загрузки нажмите .

Во время загрузки подкастов можно отключить iPod touch или покинуть зону доступа Wi-Fi. iPod touch снова начнет загрузку, когда iPod touch в следующий раз присоединится к сети Wi-Fi, имеющей подключение к Интернету.

## **App Store**

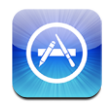

Можно выполнять поиск, просматривать списки, знакомиться с обзорами, покупать и загружать программы из App Store непосредственно в iPod touch. Для программ, загруженных и установленных из App Store на iPod touch, при следующей синхронизации iPod touch с компьютером в библиотеке iTunes создаются резервные копии. Вы можете также устанавливать программы, которые Вы приобрели или загрузили с помощью iTunes на компьютере, когда выполняется синхронизация с iPod touch.

Чтобы использовать App Store, iPod touch должен быть подсоединен к сети Wi-Fi, которая подключена к Интернету. См. «Подключение к Интернету» на стр. 30. Кроме того, для загрузки программ Вам потребуется учетная запись iTunes Store (доступен во многих странах). Если у Вас нет учетной записи iTunes Store, создайте ее: откройте iTunes на своем компьютере и выберите «Store» > «Создать учетную запись».

#### Просмотр и поиск

Просмотрите список отобранных программ для ознакомления с новинками и программами, рекомендуемыми App Store. Просмотрите список «Топ-25», содержащий наиболее популярные программы. Если Вы ищете определенную программу, используйте функцию «Поиск».

**Просмотр рекомендованных программ.** Нажмите «Подборка», затем в верхней части экрана выберите категорию подобранных материалов.

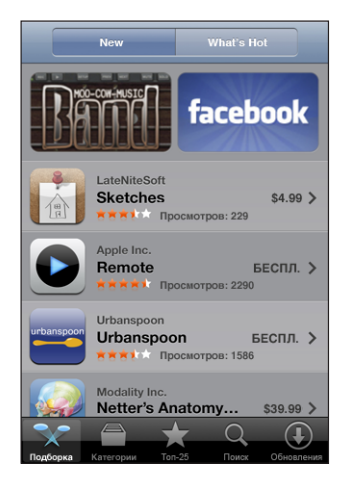

Просмотр по категориям. Нажмите «Категории», затем выберите категорию. В пределах категории выберите метод сортировки.

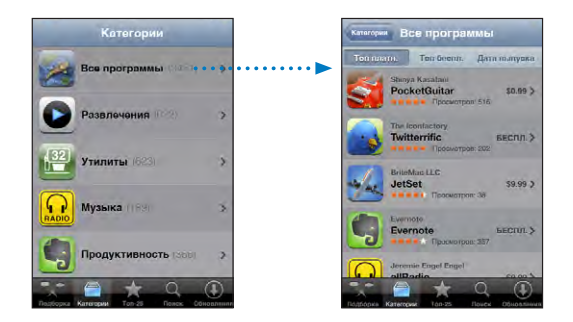

**Просмотр 25 лучших программ.** Нажмите «Топ-25», затем прокрутите список программ.

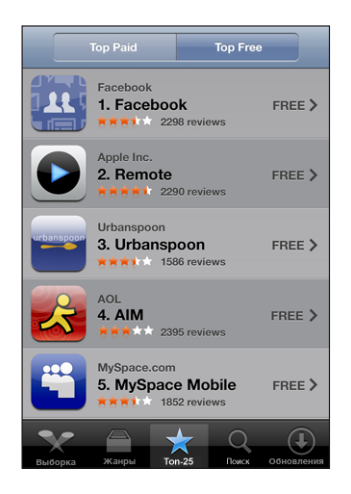

**Поиск программ.** Нажмите «Поиск», нажмите на поле поиска и введите одно или несколько слов, затем нажмите «Поиск».

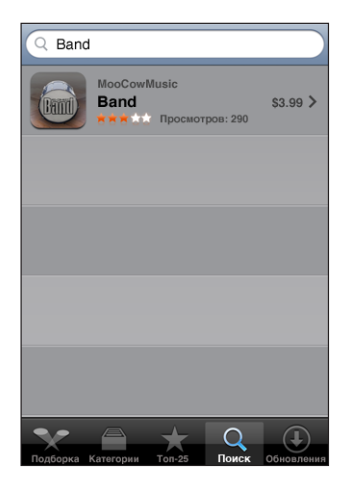

#### Экран «Информация»

Нажмите любую программу в списке для получения дополнительной информации, например, цены программ, обзоров и других сведений.

| Все программы Информация                                                                                                    |  |  |
|----------------------------------------------------------------------------------------------------|--|--|
| Koi Pond<br>The Blimp Pilots<br>The Clear your mind.                                                                                                    |  |  |
| Imagine gazing into a pond of crystal clear water.<br>Picture bright, playful koi swimming through its<br>shallow depths.<br>So close Can you touch them?                                         |  |  |
| You run your fingers across the cool surface of the<br>pond.<br>Water ripples aay from your touch.<br>The koi, disturbed, dart away.<br>Only to quickly forget and swim close to you once<br>more |  |  |
| Now imagine all this on your iPhone or iPod touch!<br>Koi Pond by The Blimp Pilots                                                                                                    |  |  |
| Подборка Категории Топ-25 Поиск Обновлении                                                                                                    |  |  |

Если эта программа уже установлена, вместо цены на экране «Информация» отображается пометка «Установлено».

Отправка по электронной почте ссылки на страницу iTunes с информацией о программе. Внизу окна «Информация» нажмите «Расскажи другу».

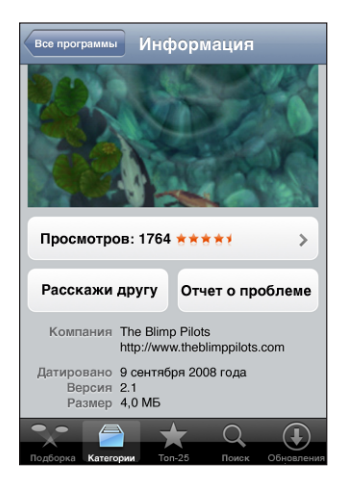

Чтение обзоров. Внизу окна «Информация» нажмите «Обзоры».

**Извещение о неполадке.** Внизу окна «Информация» нажмите «Отчет о проблеме». Выберите неполадку из списка или введите дополнительные комментарии, затем нажмите «Отчет».

#### Загрузка программ

После нахождения требуемой программы в App Store можно купить и загрузить ее на iPod touch. Если программа является бесплатной, ее можно бесплатно загрузить после ввода информации о своей учетной записи iTunes.

После загрузки программы она немедленно устанавливается на iPod touch.

#### Покупка и загрузка программы.

1 Нажмите на цену (или нажмите «Бесплатно»), затем нажмите «Купить».

Если при последней синхронизации с iPod touch Вы выполнили вход в свою учетную запись iTunes Store в iTunes, идентификатор учетной записи вводить не требуется. В противном случае отображается запрос на ввод идентификатора учетной записи.

2 Введите свой пароль и нажмите «ОК».

Плата за купленные загруженные программы начисляется на учетную запись iTunes Store. Для выполнения дальнейших загрузок в течение последующих пятнадцати минут повторный ввод пароля не требуется.

**Просмотр статуса загрузки программ.** После начала загрузки программы ее значок отображается на экране «Домой» и показывает статус загрузки и установки.

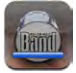

При загрузке покупок можно отключить iPod touch или покинуть зону доступа к сети. iPod touch снова начнет загрузку, когда iPod touch в следующий раз присоединится к сети, имеющей подключение к Интернету.

#### Удаление программ App Store

Программы, загруженные из App Store, можно удалять. В случае удаления программы относящиеся к ней данные будут недоступны на iPod touch, даже если Вы установите программу снова.

Любую программу и связанные с ней данные можно восстановить из библиотеки iTunes, если во время синхронизации с компьютером была создана ее резервная копия. При попытке удаления программы, для которой на компьютере не была создана резерваная копия, отображается напоминание.

#### Удаление программы App Store.

- 1 Нажмите на значок программы на экране «Домой» и сохраняйте нажатие, пока значки не начнут покачиваться.
- 2 Нажмите «х» в углу окна программы, которую требуется удалить.

3 Нажмите «Удалить», затем нажмите кнопку «Домой» ○ для сохранения расположения значков.

Для перезаписи данных, ассоциированных с программой, используйте функцию «Удалить содержимое и настройки» в настройках iPod touch. См. «Сброс iPod touch» на стр. 109.

#### Написание отзывов

Вы можете написать и отправить свой отзыв о программе прямо с iPod touch.

#### Создание обзора

- 1 Внизу окна «Информация» нажмите «Обзоры».
- 2 На экране «Обзоры» нажмите «Написать обзор».
- 3 Выберите количество звездочек (1–5), обозначающее Ваш рейтинг для данной программы, введите заголовок обзора и, по желанию, комментарии к обзору. Если Вы писали обзоры ранее, поле псевдонима уже будет заполнено. В противном случае отображается запрос на создание нового псевдонима.
- 4 Нажмите «Отправить».

Для создания обзоров требуется наличие учетной записи iTunes Store.

#### Обновление программ

При доступе к App Store проверяется наличие обновлений для программ, которые Вы установили. По умолчанию App Store также автоматически проверяет наличие обновлений один раз в неделю. В значке App Store указывается общее число доступных обновленных версий программы.

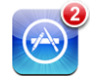

Если в момент доступа к App Store имеется обновление, немедленно отображается экран «Обновления». Обновления программ являются бесплатными, загружаются и автоматически устанавливаются, когда Вы соглашаетесь на обновление программ. Обновления программ — это все новые версии, которые можно купить и загрузить из App Store на iPod touch или из iTunes Store на компьютер.

#### Обновление программы.

- 1 Нажмите «Обновления» в нижней части экрана.
- Нажмите на программу для просмотра дополнительной информации об обновлении.
- 3 Нажмите «Обновить».

Обновление всех программ. Нажмите «Обновления» в нижней части экрана, затем нажмите «Обновить все».

При попытке обновления программы, приобретенной с использованием другой учетной записи iTunes Store, для загрузки программы потребуется ввести идентификатор и пароль учетной записи.

## Синхронизация приобретенного контента

iTunes автоматически синхронизирует песни, альбомы, подкасты и программы, загруженные или приобретенные с помощью iPod touch, с медиатекой iTunes, когда iPod touch подключается к компьютеру. Это дает возможность прослушивать загруженные файлы на компьютере и сохраняет их резервную копию на случай удаления из iPod touch программ или другого приобретенного содержимого.

Песни синхронизируются с плейлистом «Куплено на <имя Вашего iPod touch>». iTunes создаст этот плейлист, если он не существует. iTunes также скопирует Ваши покупки в плейлист «Куплено», который iTunes использует для покупок, совершенных на компьютере, если этот плейлист существует и настроен для синхронизации с iPod touch.

Загруженные подкасты синхронизируются со списком подкастов медиатеки iTunes.

Загруженные из сети программы с целью создания резервных копий сохраняются программой iTunes при следующей синхронизации. Затем при синхронизации с iTunes создаются резервные копии только данных программ.

Программы синхронизируются со списком «Программы» библиотеки iTunes. Если этот список не существует, iTunes создает его.

#### Проверка купленных элементов

Программа iTunes можно использовать для проверки того, что вся музыка, видеоматериалы, программы и другие элементы, которые куплены в iTunes Wi-Fi Music Store или App Store, содержатся в библиотеке iTunes. Вы можете сделать это, например, в случае если загрузка была прервана.

#### Проверка купленных элементов.

- 1 Проверьте, что Ваш компьютер подключен к Интернету.
- 2 В iTunes выберите «Store» > «Проверить наличие доступных загрузок».
- 3 Введите идентификатор и пароль своей учетной записи iTunes Store, затем нажмите «Проверить».

Загружаются купленные элементы, отсутствующие на компьютере.

Плейлист «Куплено» отображает все Ваши покупки. Однако по причине того, что Вы можете добавлять объекты в этот список или удалять их из него, список может содержать неточности. Чтобы увидеть все сделанные Вами покупки, убедитесь, что Вы вошли в учетную запись, выберите «Store» > «Просмотреть мою учетную запись» и нажмите «История покупок».

## Обновление учетной записи

iPod touch получает информацию об учетной записи iTunes Store из iTunes. Информацию об учетной записи iTunes Store можно просматривать и изменять с помощью программы iTunes на компьютере.

Просмотр и изменение информации о своей учетной записи iTunes Store. В программе iTunes выберите «Store» > «Просмотреть мою учетную запись».

Вы должны войти в учетную запись iTunes Store. Если пункт «Просмотреть мою учетную запись» не отображается в меню «Store», выберите «Store» > «Войти».

## Покупка музыки и программ через другую учетную запись iTunes

**Store.** Выполните вход в эту учетную запись, когда Вы подключаетесь к iTunes Wi-Fi Music Store либо когда Вы приобретаете или загружаете программу из App Store.

## Safari

# 5

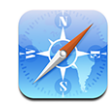

Safari позволяет работать в Интернете и просматривать веб-страницы на iPod touch так же, как на компьютере. Вы можете создать закладки на iPod touch и синхронизировать их со своим компьютером. Добавлять веб-вырезки для быстрого доступа к избранным веб-сайтам следует непосредственно с экрана «Домой».

Чтобы использовать Safari, iPod touch должен быть подсоединен к сети Wi-Fi, которая подключена к Интернету. См. «Подключение к Интернету» на стр. 30.

## Просмотр веб-страниц

Можно просматривать веб-страницы в книжной или альбомной ориентации. Поверните iPod touch, и веб-страница также повернется и автоматически настроится по размеру экрана.

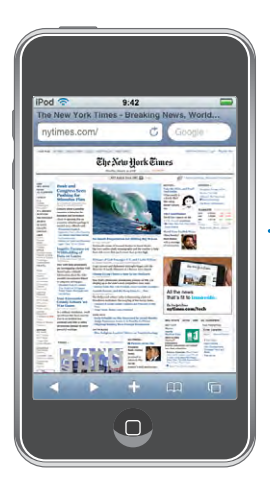

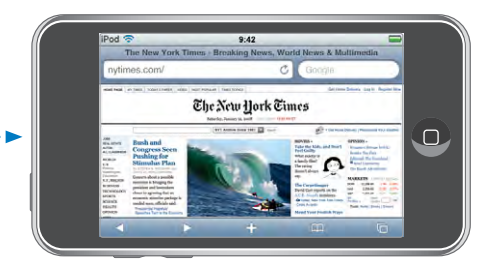

### Открытие веб-страниц

Открытие веб-страницы. Нажмите поле адреса (на левой стороне строки заголовка), затем наберите веб-адрес и нажмите «Перейти». Если поле адреса не отображается, нажмите строку состояния в верхней части экрана для быстрого перехода к полю адреса в верхней части веб-страницы.

По мере ввода адреса отображаются адреса, начинающиеся с данных букв. Это адреса страниц, для которых созданы закладки, или недавно открывавшихся страниц. Для перехода на страницу нажмите на адрес. Полностью введите адрес, если он отсутствует в списке.

Удаление текста в поле адреса. Нажмите поле адреса, затем нажмите 😣.

#### Изменение масштаба и прокрутка

Увеличение и уменьшение масштаба. Дважды нажмите столбец на веб-странице, чтобы развернуть его. Повторное двойное нажатие служит для уменьшения масштаба.

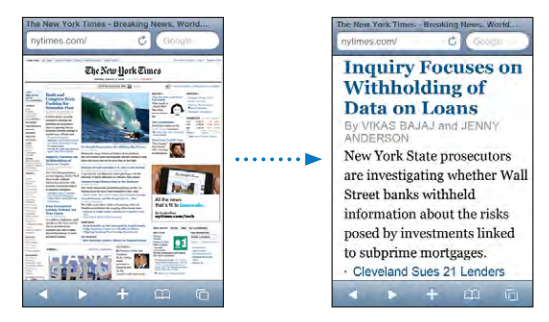

Для увеличения и уменьшения масштаба вручную можно также, касаясь двумя пальцами экрана, сводить или разводить их.

| Прокрутка страницы                            | Перетаскивание вверх, вниз и в сторону.<br>Во время прокрутки можно нажать<br>и передвинуть палец в любую часть страницы,<br>не активируя ссылки. |
|-----------------------------------------------|----------------------------------------------------------------------------------------------------|
| Прокрутка внутри фрейма на веб-странице       | Прокрутка внутри фрейма на веб-странице<br>выполняется двумя пальцами. Прокрутка всей<br>веб-страницы выполняется одним пальцем.                  |
| Быстрая прокрутка к верхней части<br>страницы | Нажмите строку состояния в верхней части<br>экрана iPod touch.                                                                                    |

#### Навигация по веб-страницам

Ссылки на веб-страницах обычно служат для перемещения по сети Интернет.

Переход по ссылке на веб-странице. Нажмите ссылку.

Ссылки на iPod touchмогут также отображать местоположение в программе «Карты» или создавать сообщение с уже введенным адресом получателя в Mail. Для возврата в Safari после открытия другой программы посредством ссылки нажмите кнопку «Домой» 🗋 и нажмите Safari.

| Просмотр целевого адреса ссылки                       | Нажмите и удерживайте нажатой ссылку.<br>Рядом с пальцем появится адрес. Чтобы узнать,<br>содержит ли изображение ссылку, нажмите<br>на изображение и не отпускайте. |
|-------------------------------------------------------|----------------------------------------------------------------------------------------------------|
| Предотвращение загрузки веб-страницы                  | Нажмите 🗙.                                                                                                    |
| Повторная загрузка веб-страницы                       | Нажмите <b>С</b> .                                                                                                    |
| Переход к предыдущей или следующей<br>странице        | Нажмите < или 🕨 внизу экрана.                                                                                                    |
| Возврат на недавно просматривавшуюся<br>страницу      | Нажмите 踊 и нажмите «История».Чтобы<br>очистить журнал истории, нажмите «Очистить».                                                                                  |
| Отправка адреса веб-страницы<br>по электронной почте  | Нажмите 🕂 и нажмите «Отправить ссылку<br>на эту страницу».                                                                                                    |
| Сохранение изображения или фотографии<br>в фотоархиве | Нажмите на изображение и сохраняйте<br>нажатие, затем нажмите «Сохранить<br>изображение».                                                                            |

#### Открытие нескольких страниц

Одновременно может быть открыто до восьми страниц. Некоторые ссылки автоматически открываются в новом окне, не замещая текущее окно.

Число в значке нескольких страниц 🗅 внизу экрана показывает, сколько открыто страниц. Если число отсутствует, значит открыта только одна страница. Например:

🛈 = открыта одна страница

🗊 = открыты три страницы

Открытие новой страницы. Нажмите 🖸 и нажмите «Новая страница».

**Переход к другой странице.** Нажмите **С** и быстро переместите палец по экрану влево или вправо. Нажмите на страницу, которую требуется просмотреть.

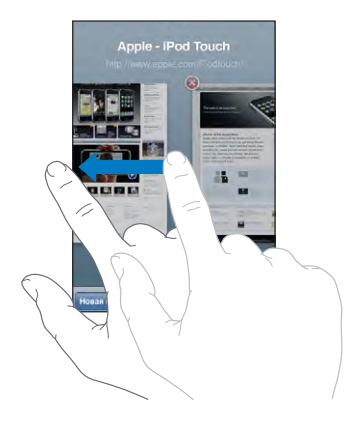

Закрытие страницы. Нажмите 🗅 и нажмите 🛞. Единственную открытую страницу закрыть невозможно.

### Ввод текста и заполнение форм

Некоторые веб-страницы содержат текстовые поля и формы для заполнения.

| Загрузка клавиатуры                                    | Нажмите в пределах текстового поля.                                                                                                    |
|--------------------------------------------------------|----------------------------------------------------------------------------------------------------|
| Перемещение к другому текстовому полю                  | Нажмите на другое текстовое поле или<br>нажмите кнопку «Далее» или «Назад».                                                                                     |
| Передача формы на обработку                            | После завершения заполнения формы нажмите<br>«Перейти» или «Поиск». Большинство страниц<br>также содержат ссылку, которую можно нажать<br>и отправить формуляр. |
| Закрытие клавиатуры без передачи формы<br>на обработку | Нажмите «Готово».                                                                                                    |

## Поиск в Интернете

По умолчанию Safari ведет поиск с помощью Google. Вместо этой поисковой системы можно использовать Yahoo!.

#### Поиск в сети Интернет.

- 1 Нажмите поле поиска (на правой стороне строки заголовка).
- 2 Введите слово или фразу для поиска, затем нажмите «Google».
- 3 Нажмите ссылку в списке результатов поиска, чтобы открыть веб-страницу.

Настройка Safari на поиск с помощью Yahoo!. На экране «Домой» выберите «Настройки» > «Safari» > «Поисковая машина», затем выберите «Yahoo!».

## Закладки

Веб-страницы, к которым Вы хотите вернуться позднее, можно пометить закладками.

**Создание закладки для веб-страницы.** Откройте страницу и нажмите **+**. Затем нажмите «Добавить закладку».

При сохранении закладки можно изменить ее заголовок. По умолчанию закладки сохраняются на верхнем уровне папки «Закладки». Чтобы выбрать другую папку, нажмите «Закладки».

Если Вы используете Safari на Mac, а также Safari или Microsoft Internet Explorer на PC, Вы можете синхронизировать закладки с веб-браузером на своем компьютере.

#### Синхронизация закладок с компьютером.

- 1 Подключите iPod touch к компьютеру.
- 2 В iTunes выберите iPod touch в боковом меню.
- 3 Нажмите вкладку «Информация», выберите «Синхронизировать закладки Safari» в разделе «Веб-браузер», затем нажмите «Применить».

См. «Синхронизация с iTunes» на стр. 6.

Синхронизация закладок с MobileMe. В меню «Настройки» iPod touch выберите «Закладки» в учетной записи MobileMe. См. «Настройка учетных записей» на стр. 11.

**Открытие веб-страницы, помеченной закладкой.** Нажмите (С), затем выберите закладку или нажмите папку для просмотра содержащихся в ней закладок.

Редактирование закладки или папки закладок. Нажмите СС, выберите папку, содержащую закладку или папку, которую требуется изменить, затем нажмите «Правка». Теперь выполните один из следующих шагов.

- Для создания новой папки нажмите «Новая папка».
- Для удаления закладки или папки нажмите 🗢 , затем нажмите «Удалить».
- Для перемещения закладки или папки перетащите 🚍.
- Для редактирования имени или адреса, а также для помещения закладки в другую папку нажмите закладку или папку.

По завершении нажмите «Готово».

## Веб-вырезки

Для быстрого доступа к избранным веб-сайтам добавьте веб-вырезки на экран «Домой». Веб-вырезки отображаются на экране «Домой» в виде значков, и их можно упорядочить наряду с другими значками. См. «Программы iPod touch» на стр. 18.

**Добавление веб-вырезки.** Откройте веб-страницу и нажмите **+**. Затем нажмите «Добавить в «Домой»».

При открытии веб-вырезки Safari автоматически масштабирует и показывает область веб-страницы, которая отображалась при сохранении веб-вырезки. Отображаемая область используется также для создания значка веб-вырезки на экране «Домой», если только веб-страница не имеет собственного нестандартного значка.

При добавлении веб-вырезки можно изменить ее имя. Если имя слишком длинное (более 10 знаков), на экране «Домой» оно может отображаться в сокращенном виде.

Веб-вырезки не являются закладками и не синхронизируются MobileMe или iTunes.

#### Удаление веб-вырезки.

- 1 Нажмите и удерживайте любой значок на экране «Домой», пока значки не начнут покачиваться.
- 2 Нажмите «х» в углу веб-вырезки, которую требуется удалить.
- 3 Нажмите «Удалить», затем нажмите кнопку «Домой» □ для сохранения расположения значков.

## Mail

# 6

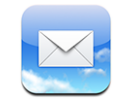

Программа Mail совместимо с MobileMe, Microsoft Exchange и множеством популярных систем электронной почты — включая Yahoo! Mail, почту Google и AOL, — а также другие стандартные почтовые системы POP3 и MAP. Можно передавать и получать вложенные фотографии и графику, просматривать документы PDF и другие вложения.

Чтобы получать и отправлять сообщения электронной почты, iPod touch должен быть подключен к сети Wi-Fi, которая подключена к Интернету. См. «Подключение к Интернету» на стр. 30.

## Настройка учетных записей электронной почты

Вы можете настроить на iPod touch почтовую учетную запись одним из следующих способов.

- Используйте панели настроек iPod touch в iTunes для синхронизации настроек учетных записей электронной почты с компьютера. См. «Синхронизация с iTunes» на стр. 6.
- Настройте учетную запись непосредственно на iPod touch. См. «Настройка учетных записей» на стр. 11.

## Отправка электронной почты

Сообщение электронной почты можно отправить любому, у кого есть адрес электронной почты.

Составление и передача сообщения.

- 1 Нажмите 🗹.
- 2 Наберите имя или адрес электронной почты в поле «Кому» или нажмите Эдля добавления имени из списка контактов.

В процессе ввода адреса электронной почты ниже отображаются подходящие адреса из списка контактов. Нажмите на адрес для его добавления. Для добавления следующих имен нажмите клавишу Return или ④.

**Примечание:** Если Вы составляете сообщение из своей учетной записи Microsoft Exchange и у Вас есть доступ к корпоративному глобальному списку адресов, сначала отображаются подходящие адреса из списка контактов на iPod touch, а затем подходящие адреса из глобального списка адресов.

- 3 Нажмите «Копия»/«Скрытая копия»/«От», если требуется отправить копию или скрытую копию другим адресатам либо изменить учетную запись, от имени которой отправляется сообщение. При наличии нескольких учетных записей можно нажать поле «От» для изменения учетной записи, от имени которой отправляется сообщение.
- 4 Введите тему, а затем само сообщение.

Для перемещения от одного поля к другому можно нажать «Return».

| Отправка фотографии по почте                               | В окне «Фотографии» выберите фотографию,<br>нажмите 🖆, затем нажмите «Отправить<br>по электронной почте».<br>Фотография передается с помощью<br>Вашей учетной записи электронной почты<br>по умолчанию (см. «Mail» на стр. 113).                                                              |
|------------------------------------------------------------|----------------------------------------------------------------------------------------------------|
| Сохранение черновика сообщения для последующего завершения | Нажмите «Отменить», затем нажмите<br>«Сохранить». Сообщение сохраняется<br>в почтовом ящике «Черновики».                                                                                                    |
| Ответ на сообщение                                         | Нажмите 🗲 Нажмите «Ответ», чтобы ответить<br>только отправителю или нажмите «Ответить<br>всем», чтобы ответить отправителю и всем<br>получателям. Введите ответное сообщение,<br>затем нажмите «Отправить».<br>Файлы и изображения, вложенные в исходное<br>сообщение, не передаются обратно. |
| Пересылка сообщения                                        | Откройте сообщение и нажмите 4, затем<br>нажмите «Переслать». Добавьте один или<br>несколько адресов электронной почты, введите<br>свое сообщение и нажмите «Отправить».<br>При пересылке сообщения в него можно<br>включить файлы или изображения, вложенные<br>в исходное сообщение.        |

5 Нажмите «Отправить».

## Проверка и чтение почты

На значке Mail отображается общее количество непрочитанных сообщений, содержащихся в папках входящей почты. У Вас могут быть и другие непрочитанные сообщения в других почтовых ящиках.

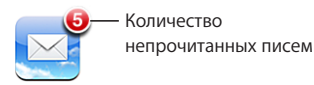

На экране каждой учетной записи отображается число непрочитанных сообщений в отдельных папках входящей почты.

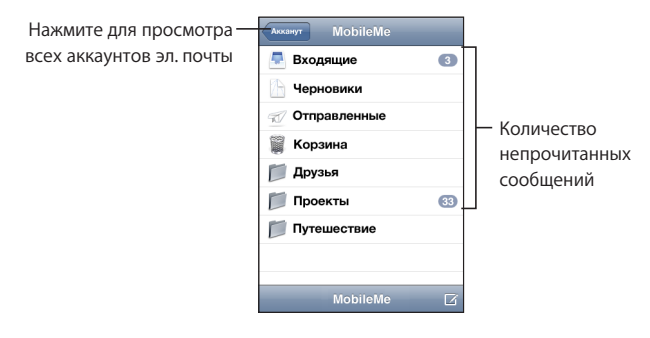

Нажмите на почтовый ящик для просмотра хранящихся в нем сообщений. Непрочитанные сообщения отмечены голубой точкой 🔵 .

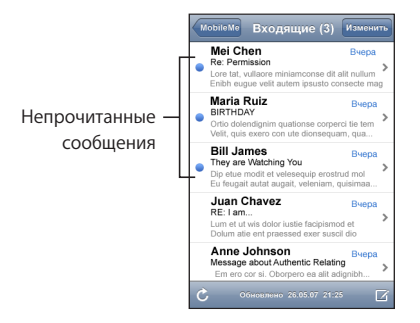

При открытии почтового ящика, если сообщения еще не загружены автоматически, программа Mail загружает самые последние сообщения в количестве, заданном в настройках Mail. (См. «Mail» на стр. 113.)

Загрузка дополнительных сообщений. Прокрутите список сообщений до конца и нажмите «Загрузить еще сообщений».

**Чтение сообщения.** Нажмите почтовый ящик, затем нажмите сообщение. На закрывая сообщение, нажмите ▲ или ▼, чтобы просмотреть следующее или предыдущее сообщение.

| Увеличение фрагмента сообщения                        | Дважды нажмите на фрагменте сообщения для<br>его увеличения. Повторное двойное нажатие<br>служит для уменьшения масштаба.                                                                                                    |
|-------------------------------------------------------|----------------------------------------------------------------------------------------------------|
| Изменение размера любого столбца<br>по размеру экрана | Дважды нажмите текст.                                                                                                    |
| Изменение размера сообщения вручную                   | Для увеличения и уменьшения масштаба,<br>касаясь двумя пальцами экрана, раздвиньте<br>или сдвиньте их.                                                                                                    |
| Переход по ссылке                                     | Нажмите ссылку.<br>Текстовые ссылки обычно подчеркнуты<br>и отображаются синим цветом. Многие<br>изображения также являются ссылками. Ссылка<br>может вести на веб-страницу, открывать карту<br>или открывать новое сообщение электронной<br>почты с подготовленным адресом получателя. |
|                                                       | Ссылки Сети и карты открываются с помощью<br>Safari или Карт на iPod touch. Для возврата<br>к Вашей электронной почте нажмите кнопку<br>«Домой» и нажмите Mail.                                                                                                    |
| Отображение целевого адреса ссылки                    | Нажмите и удерживайте нажатой ссылку. Рядом<br>с пальцем появится адрес.                                                                                                    |

iPod touch отображает большинство вложенных изображений (JPEG, GIF и TIFF) вместе с текстом сообщений электронной почты. iPod touch поддерживает воспроизведение различных вложенных аудиофайлов (таких как MP3, AAC, WAV и AIFF). Вы можете загружать и просматривать файлы (такие как PDF, вебстраница, текст, документы Pages, Keynote, Numbers, а также Microsoft Word, Excel и PowerPoint), которые вложены в полученные сообщения.

**Открытие вложенного файла.** Нажмите вложение. Оно загружается в iPod touch, а затем открывается.

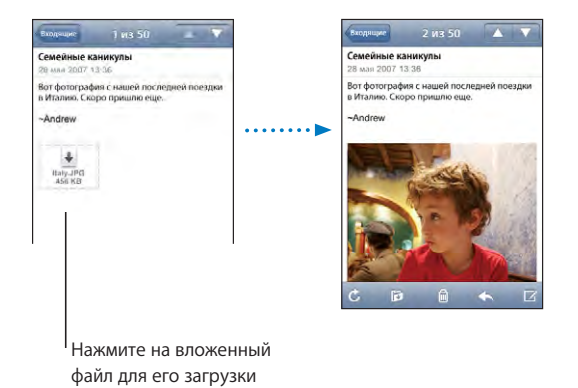

Глава 6 Mail

Можно просматривать вложения в книжной или альбомной ориентации. Если формат прикрепленного файла не поддерживается iPod touch, Вы увидите имя файла, но не сможете его открыть. iPod touch поддерживает следующие типы документов:

| .doc     | Microsoft Word             |
|----------|----------------------------|
| .docx    | Microsoft Word (XML)       |
| .htm     | веб-страница               |
| .html    | веб-страница               |
| .key     | Keynote                    |
| .numbers | Numbers                    |
| .pages   | Pages                      |
| .pdf     | Просмотр, Adobe Acrobat    |
| .ppt     | Microsoft PowerPoint       |
| .pptx    | Microsoft PowerPoint (XML) |
| .txt     | SMS                        |
| .vcf     | информация о контакте      |
| .xls     | Microsoft Excel            |
| .xlsx    | Microsoft Excel (XML)      |

**Сохранение вложенной фотографии в фотоархиве.** Нажмите и удерживайте изображение, затем нажмите «Сохранить изображение».

| Проверка новых сообщений                                      | Выберите почтовый ящик или нажмите 🖒<br>в любой момент.                                                                                                    |
|---------------------------------------------------------------|----------------------------------------------------------------------------------------------------|
| Просмотр списка всех получателей<br>сообщения                 | Нажмите «Подробнее».<br>Нажмите имя или адрес электронной почты<br>для просмотра информации о получателе.<br>Затем нажмите адрес электронной почты<br>или текстовое сообщение, чтобы связаться<br>с получателем. Нажмите «Скрыть», чтобы<br>скрыть получателей. |
| Добавление получателя электронной почты<br>в список контактов | Нажмите на сообщение, если требуется,<br>нажмите «Подробнее» для просмотра<br>получателей. Затем нажмите имя или адрес<br>электронной почты и нажмите «Создать<br>контакт» или «Добавить к существующ.».                                                        |

Откройте сообщение и нажмите «Пометить как непрочитанное».

Голубая точка — отображается рядом с сообщением в почтовом ящике до его повторного открытия.

Открытие приглашения. Нажмите приглашение.

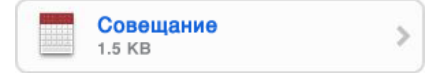

Вы можете просмотреть контактную информацию организатора и других участников, установить напоминание, добавить заметки к событию и добавить комментарии, которые будут добавлены к Вашему ответу, отправленному организатору по электронной почте. Приглашение можно принять, предварительно принять и отклонить. См. «Ответ на приглашение» на стр. 88.

**Включение или отключение активной доставки.** В меню «Настройки» выберите «Новые данные», затем нажмите «Активная доставка». См. «Получение новых данных» на стр. 102.

## Организация электронной почты

Можно удалять сообщения по одному или выбрать группу сообщений и удалить их одновременно. Можно также перемещать сообщения из одного почтового ящика или папки в другой почтовый ящик или папку.

Удаление сообщения. Откройте сообщение и нажмите 🖻. Или нажмите «Правка», затем нажмите 👄 рядом с сообщением.

Сообщение можно удалить также непосредственно из списка сообщений почтового ящика, проведя пальцем по заголовку сообщения влево или вправо, а затем нажав «Удалить».

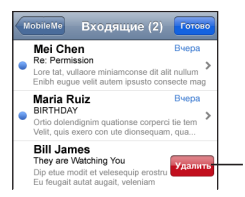

Для отображения кнопки «Удалить» передвиньте палец влево или вправо по сообщению

Удаление нескольких сообщений. При просмотре списка сообщений нажмите «Изменить», выберите сообщения, которые требуется удалить, и нажмите «Удалить».

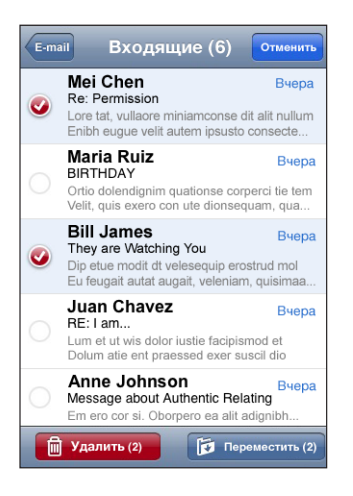

Перемещение сообщения в другой почтовый ящик или папку. Во время просмотра сообщения нажмите (а), затем выберите почтовый ящик или папку. Перемещение нескольких сообщений. При просмотре списка сообщений нажмите «Изменить», выберите сообщения, которые требуется переместить, затем нажмите «Переместить» и выберите почтовый ящик или папку.
# Другие программы

# 7

# Карты

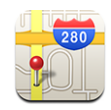

Программа «Карты» предоставляет карты улиц, фотографии со спутника и гибридные представления местности во многих странах мира. Предусмотрена возможность получения подробного автомобильного маршрута или пешеходных маршрутов и сведений о транспортном потоке. Поиск текущего (приблизительного) местоположения и получение на его основе автомобильных маршрутов к другим точкам или из других точек.<sup>1</sup>

Чтобы использовать Карты, iPod touch должен быть подсоединен к сети Wi-Fi, которая подключена к Интернету. См. «Подключение к Интернету» на стр. 30.

**ПРЕДУПРЕЖДЕНИЕ:** Важную информацию о безопасном вождении см. в документе *Руководстве по продукту* на веб-сайте по адресу www.apple.com/ru/support/manuals/ipodtouch.

#### Поиск и просмотр местонахождений

#### Поиск местоположения и просмотр карты.

- 1 Нажмите поле поиска для отображения клавиатуры.
- Введите адрес, перекресток, регион, ориентир, закладку, контакт или почтовый индекс.
- 3 Нажмите «Поиск».

<sup>1</sup> Карты, маршруты и сведения о местоположении зависят от данных, собираемых сторонними организациями и от предоставляемых ими услуг. Набор таких услуг подвержен изменениям и может оказаться недоступным в некоторых географических областях, в результате чего карты, маршруты или сведения о местоположении могут быть недоступными, неточными или неполными. Подробнее см. на веб-сайте по адресу www.apple.com/ru/ipodtouch. Способ сбра данных для предоставления сведений о Вашем местоположении не предполагает идентификации Вашей личности. Если Вы хотите предотвратить сбор таких данных, не пользуйтесь этой функцией. Отказ от использования этой функции не сказывается на других функциях iPod touch.

Местоположение обозначается булавкой. Нажмите на булавку, чтобы увидеть название или описание местоположения.

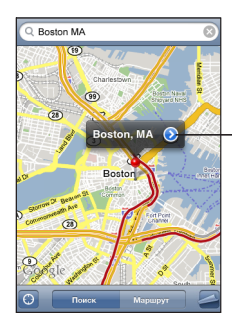

Нажмите (), чтобы получить информацию о местоположении, проложить маршрут или добавить местоположение в закладки или список контактов

| Увеличение фрагмента карты                            | Нажмите на карту двумя пальцами. Также<br>можно дважды нажать на фрагмент, масштаб<br>которого требуется изменить. Еще раз дважды<br>нажмите для еще большего увеличения. |
|-------------------------------------------------------|----------------------------------------------------------------------------------------------------|
| Уменьшение                                            | Касаясь карты, сведите два пальца. Также<br>можно нажать на карту двумя пальцами. Еще<br>раз нажмите двумя пальцами, чтобы еще<br>сильнее уменьшить масштаб.              |
| Панорамирование или прокрутка к другой<br>части карты | С помощью пальца перемещайте карту вверх,<br>вниз, влево или вправо.                                                                                                    |

#### Определение текущего местоположения. Нажмите 🕥.

iPod touch использует службы определения местоположения для определения Вашего текущего (приблизительного) местоположения. Службы местоположения используют информацию, которая доступна в локальных сетях Wi-Fi (если связь Wi-Fi включена). Чем точнее получаемая информация, тем точнее указывается местоположение. Эта функция доступна не во всех регионах.

Если службы местоположения отключены, будет отображен запрос на их включение. При отключенных службах местоположения определить текущее местоположение невозможно. См. «Службы местоположения» на стр. 105.

Кружком обозначено Ваше приблизительное местоположение. Размер кружка зависит от того, насколько точно можно определить Ваше местоположение. При повторном перетаскивании карты и нажатии на 🕑 iPod touch снова центрирует карту относительно Вашего местоположения.

Примечание: Для экономии заряда аккумулятора отключайте службы местоположения, когда они не используются. В меню «Настройки» выберите «Основные» > «Службы местоположения».

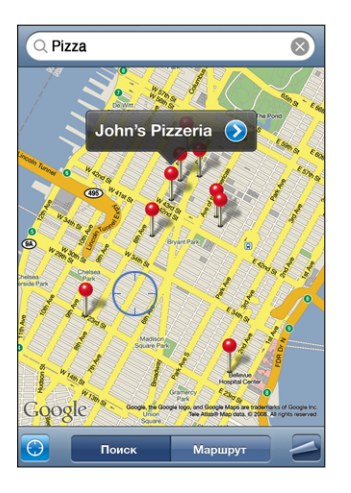

Использование булавки. Нажмите 🖾, затем нажмите «Переместить булавку».

Булавка переместится в нижнюю часть карты, после чего ее можно перетянуть в любое выбранное местоположение.

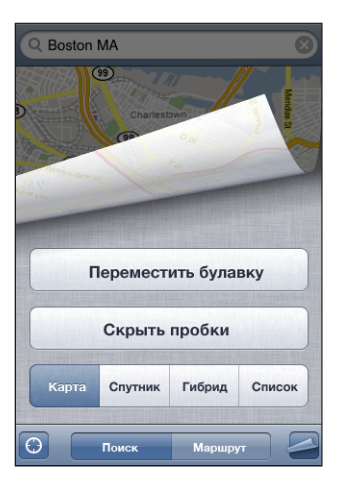

**Быстрое перемещение булавки в текущую отображаемую область.** Нажмите **Д**, затем нажмите «Переместить булавку».

Просмотр в режиме снимка со спутника или в гибридном режиме. Нажмите затем нажмите «Спутник» или «Гибридный» для просмотра изображения в режиме снимка со спутника или в режиме совместного использования плана улиц и снимка со спутника.

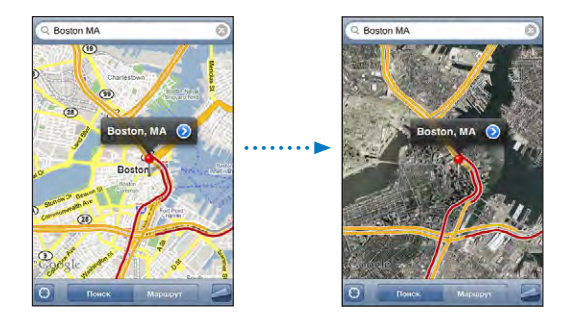

Для возврата в режим просмотра карты нажмите «Карта».

| Просмотр местоположения адреса из Вашего списка контактов | Нажмите 🕮 в поле поиска, затем нажмите<br>«Контакты» и выберите контакт.                                                                                                    |  |  |
|-----------------------------------------------------------|----------------------------------------------------------------------------------------------------|--|--|
|                                                           | Чтобы таким образом определить<br>местонахождение адреса, контакт должен<br>содержать по крайней мере один адрес.<br>Если у контакта несколько адресов, следует<br>выбрать тот, местонахождение которого<br>требуется определить. Можно также найти<br>местонахождение адреса, набрав его прямо<br>в «Контактах». |  |  |
| Добавление местоположения в список<br>контактов           | Отыщите местоположение, нажмите булавку,<br>указывающую на него, нажмите Эрядом<br>с именем или описанием, нажмите «Добавить<br>в контакты», затем нажмите «Создать контакт»<br>или «Добавить к существующ.».                                                                                                    |  |  |

#### Добавление закладок для местоположений

Местоположение, которое Вы хотите найти позднее, можно снабдить закладкой.

Создание закладки для местоположения. Отыщите местоположение, нажмите на булавку, указывающую на него, нажмите 🕥 рядом с именем или описанием, затем нажмите «Добавить в закладки» внизу информационного экрана.

Просмотр местоположения, которое помечено закладкой или просматривалось недавно. Нажмите 🕮 в поле поиска, затем нажмите «Закладки» или «Последние».

#### Получение маршрутов

Предусмотрено формирование подробных маршрутов к месту назначения.

Получение инструкций для маршрута.

1 Нажмите «Маршрут».

2 Введите начальную и конечную точки в поля «Старт» и «Конец». По умолчанию iPod touch начинает отображать информацию с точки Вашего приблизительного местоположения (если оно доступно). Нажмите 🕮 в любом поле, чтобы выбрать местоположение в списке «Закладки» (включая текущее приблизительное местоположение и, если имеются, отмеченные булавками), «Последние» или «Контакты».

Например, если адрес Вашего друга занесен в список контактов, можно нажать «Контакты» и нажать имя вашего друга, вместо того чтобы набирать его адрес.

Для изменения направления маршрута на противоположное нажмите **D**.

- 3 Нажмите «Маршрут» (если местоположения введены вручную).
- 4 Выполните одно из следующих действий.
  - Для последовательного просмотра участков маршрута нажмите «Старт», затем нажмите ⇒ для отображения следующего фрагмента маршрута. Для возврата нажмите ←.
  - Для просмотра списка маршрутов нажмите , затем нажмите «Список». Нажмите на любой объект в списке, чтобы увидеть карту с этим участком. Нажмите «Обзор маршрута», чтобы вернуться к экрану обзора.

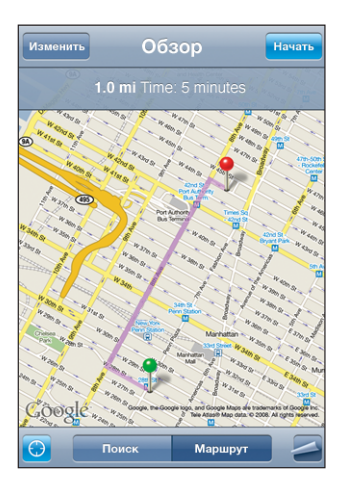

Вверху экрана отображается приблизительное расстояние в время поездки. При наличии данных о затрудненном дорожном движении время поездки корректируется.

Маршрут можно получить, отыскав на карте местоположение, нажав на булавке, указывающей его, нажав 📀, затем нажав «Проехать сюда» или «Проехать осюда».

Переключение начальной и конечной точек для изменения направления на противоположное. Нажмите **î**.

Если значок **11** не отображается, нажмите «Список», затем нажмите «Правка».

Отображение недавно просмотренных маршрутов. Нажмите () в поле поиска, затем нажмите «Последние».

#### Отображение информации о движении на дорогах

Если эта информация доступна, на карту можно вывести состояние движения по автомагистрали.

**Отображение и скрытие информации о дорожном движении.** Нажмите **Д**, затем нажмите «Показать трафик» или «Скрыть трафик».

Автомагистрали кодируются цветом в зависимости от скорости дорожного движения.

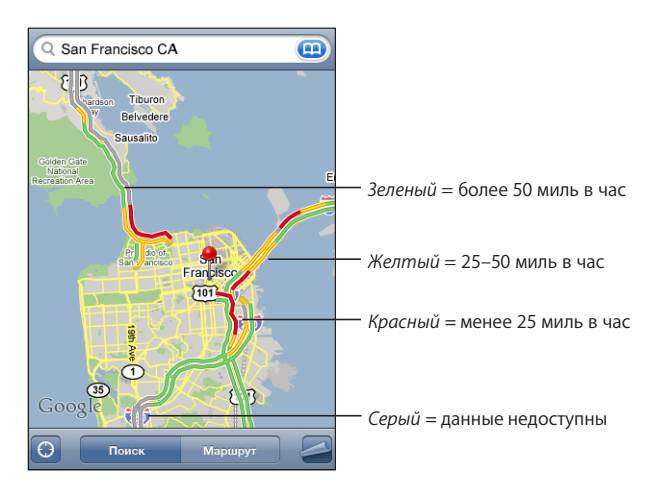

Если обозначенные цветами автомагистрали не отображаются, возможно, требуется уменьшить масштаб до уровня, на котором отображаются основные трассы. Также существует вероятность того, что для этой области информация о движении отсутствует.

#### Поиск компаний и их контактной информации

#### Поиск фирмы в данном районе.

- 1 Найдите местоположение например, город, страну или улицу или перейдите к местоположению на карте вручную.
- 2 Введите род деятельности в текстовом поле и нажмите «Поиск».

Булавки соответствуют подходящим местоположениям. Например, если Вы находите на карте свой город, а затем набираете «кинотеатры» и нажимаете «Поиск», булавками будут отмечены кинотеатры в городе.

Нажмите на булавку, которой отмечена интересующая Вас компания, для просмотра ее названия и описания.

Поиск компании без предварительного поиска местоположения. Введите, например,

- ресторан сан-франциско калифорния
- корпорация apple нью-йорк

Связь с компанией или получение маршрута проезда. Нажмите булавку, отмечающую организацию, затем нажмите 📀 рядом с названием.

|       | Q Apple Inc 🛞                                                                         |       | Карта    | Данные                                            |            |
|-------|---------------------------------------------------------------------------------------|-------|----------|---------------------------------------------------|------------|
| цля — | Park Parks<br>Park Palaster<br>nache Rolg to Park<br>Fait Clifford<br>Rumetr avew Par |       |          | Apple Inc                                         |            |
| ния   | We Apple Inc 💿                                                                        |       | телефон  | (212) 336-1440                                    |            |
| ции   | Westman. Cey<br>Westman. Chy Mew York                                                 | ••••• | веб-сайт | http://www.apple.com/retail                       | — Посетить |
|       |                                                                                       |       | адрес    | 767 5th Ave<br>New York NY 10153<br>United States | веб-сайт   |
|       | CGObgle Brookin                                                                       |       |          | Сюда                                              | — Получить |
|       | О Помок Маркирут                                                                      |       |          | Отсюда                                            | маршруть   |

Теперь можно выполнить следующие действия.

- Нажмите адрес электронной почты для отправки письма или адрес веб-сайта для его посещения.
- Для получения маршрута нажмите «Сюда» или «Отсюда».
- Для добавления объекта в список контактов выполните прокрутку вниз и нажмите «Создать контакт» или «Добавить к существующ.»

Просмотр списка компаний, найденных в результате поиска. Нажмите «Список» на экране «Карта».

Нажмите на фирму для просмотра ее местоположения. Или нажмите 🕑 рядом с организацией, чтобы просмотреть относящуюся к ней информацию.

# YouTube

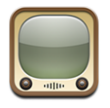

На YouTube размещаются короткие видеоролики, отправляемые людьми со всего света. (Сайт доступен не на всех языках и может быть не доступен в определенных регионах.)

Чтобы использовать YouTube, iPod touch должен быть подсоединен к сети Wi-Fi, которая подключена к Интернету. См. «Подключение к Интернету» на стр. 30.

контакть информац

Нажмите 🕟 отображен

#### Поиск и просмотр видеоматериала

Можно просматривать список материалов на YouTube или выполнять поиск видео, которые Вы хотите просмотреть.

Просмотр видеороликов. Нажмите «Подборка», «Популярные» или «Закладки». Также можно нажать «Еще» и попытаться найти материалы в разделах «Последние», «Топ-рейтинг» или «История».

- «Подборка»: видеоролики, которые просмотрели и выбрали сотрудники YouTube.
- «Популярные»: видеоролики, имеющие наибольшее число просмотров. Нажмите «Все» для получения списка видеоматериалов, просмотренных наибольшее число раз за все время, либо «Сегодня» или «Эта неделя» для получения списка самых популярных видеоматериалов текущего дня или недели.
- «Закладки»: видеоролики, которые Вы пометили закладками.
- «Последние добавления»: видеоролики, которые были отправлены на YouTube недавно.
- «*Ton-рейтинг»*: видеоролики, получившие самую высокую оценку от зрителей YouTube. Чтобы дать оценку видео, перейдите на страницу www.youtube.com.
- «История»: видеоролики, которые Вы просматривали недавно.

#### Поиск видео.

- 1 Нажмите «Поиск», затем нажмите поле поиска YouTube.
- 2 Введите слово или фразу для поиска, затем нажмите «Поиск». YouTube показывает результаты по названию видео, описанию, имени пользователя или тегам.

Воспроизведение видео. Нажмите видеоролик.

Начинается загрузка видео в iPod touch и появляется индикатор выполнения. После загрузки достаточного объема видеоматериала начинается его воспроизведение. Для запуска видеоролика можно также нажать ►.

#### Управление воспроизведением видео

Когда начинается воспроизведение видео, элементы управления исчезают с экрана и не мешают просмотру.

#### Отображение и скрытие элементов управления. Нажмите на экран.

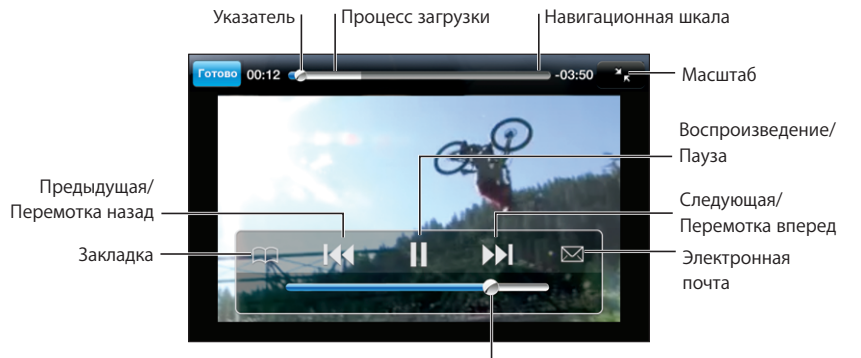

Громкость

| Воспроизвести или приостановить видео                                                                                  | Нажмите 🕨 или 🛚.                                                                                                    |
|----------------------------------------------------------------------------------------------------|----------------------------------------------------------------------------------------------------|
| Усилить или уменьшить громкость                                                                                        | Перетяните бегунок громкости. Или<br>используйте кнопки настройки громкости<br>на боковой панели iPod touch.                                                                    |
| Повторно воспроизвести видео                                                                                           | Нажмите 📢.                                                                                                    |
| Перейти к предыдущему или следующему<br>видео                                                                          | Чтобы пропустить предыдущий видеоролик,<br>дважды нажмите І◀ Чтобы пропустить<br>следующий видеоролик, нажмите ऒ.                                                               |
| Перемотать вперед или назад                                                                                            | Нажмите и удерживайте < или 🍽.                                                                                                    |
| Перейти к любому фрагменту видео                                                                                       | Перетяните бегунок по навигационной шкале.                                                                                                    |
| Прекратить просмотр до завершения<br>видеофильма                                                                       | Нажмите «Готово». Или нажмите кнопку<br>«Домой» 🗅.                                                                                                    |
| Переключиться между масштабированием<br>видеоизображения для заполнения экрана<br>или подогонки его под размер экрана. | Дважды нажмите видео. Для просмотра<br>видеоролика в режиме заполнения экрана<br>используется кнопка 🛐, а кнопка 🕅 служит<br>для перехода в режим подгонки к размеру<br>экрана. |

| Создать закладку для видео                                                 | Нажмите 🕑 рядом с видеороликом и нажмите<br>«Закладка». Либо начните воспроизведение<br>видеоролика и нажмите Ф. Для просмотра<br>списка отмеченных закладками видеороликов<br>нажмите «Закладки».                                                                                                    |
|----------------------------------------------------------------------------|----------------------------------------------------------------------------------------------------|
| Передать ссылку на видео по электронной почте                              | Нажмите 🕑 рядом с видеороликом и нажмите<br>«Передать». Либо начните воспроизведение<br>видеоролика и нажмите 🖂.                                                                                                    |
| Увидеть дополнительную информацию<br>о видео и найти похожий видеоматериал | Запустите воспроизведение всего видеоролика,<br>нажмите во время воспроизведения «Готово»<br>или нажмите Эрядом с любым видеороликом<br>в списке.<br>iPod touch отображает рейтинг видеоролика,<br>описание, дату добавления и другую<br>информацию. Кроме того, Вы можете видеть<br>список близких по контенту видео, которые<br>можно просмотреть. |

#### Замена кнопок просмотра

Можно заменить кнопки «Подборка», «Популярные», «Закладки» и «Поиск» в нижней части экрана другими, которые используются чаще. Например, если Вы часто смотрите видео с высоким рейтингом, но редко смотрите отобранные видеоролики, можно заменить кнопку «Подборка» кнопкой «Топ-рейтинг».

Замена кнопок просмотра. Нажмите «Еще», нажмите «Изменить», затем перетяните кнопку в нижнюю часть экрана поверх кнопки, которую требуется заменить.

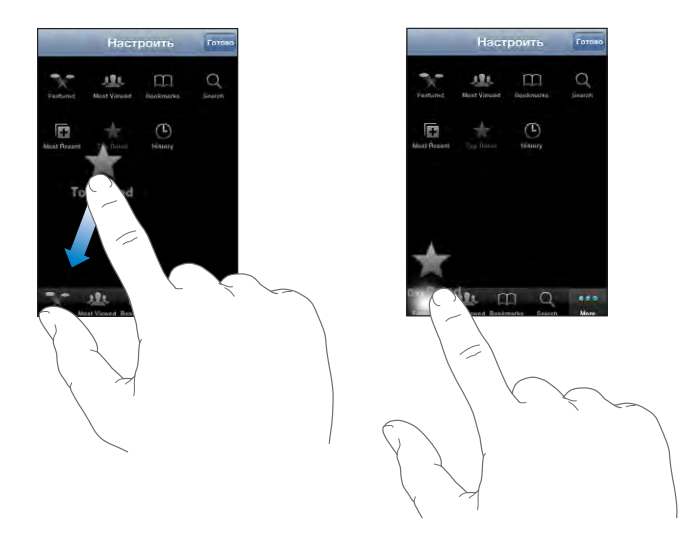

Вы можете перетянуть кнопки внизу экрана влево или вправо, чтобы изменить порядок их расположения. По завершении нажмите «Готово».

Во время просмотра списка видео нажмите «Еще» для доступа к кнопкам просмотра, которые не отображаются.

#### Добавление собственного видео на YouTube

Чтобы получить информацию о добавлении видео на YouTube, перейдите на вебсайт www.youtube.com и нажмите «Справка».

# Фотографии

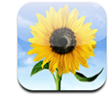

iPod touch позволяет Вам носить с собой все свои фотографии, чтобы Вы могли поделиться ими с близкими, друзьями и коллегами.

#### Синхронизация фотографий с компьютером

iTunes может выполнять синхронизацию фотографий со следующими программами:

- Mac: iPhoto 4.0.3 или выше, Aperture;
- *PC*: Adobe Photoshop Album 2.0 или выше, Adobe Photoshop Elements 3.0 или выше.

См. «Что Вам необходимо» на стр. 5.

#### Просмотр фотографий

Фотографии, синхронизированные из компьютера, могут быть просмотрены в разделе «Фото».

#### Просмотр фотографий.

- 1 В окне «Фотографии»:
  - нажмите «Библиотека фотографий» для просмотра всех фотографий.
  - Нажмите любой фотоальбом или нажмите альбом для просмотра только этих фотографий..
- 2 Нажмите эскиз для просмотра фотографии в полноэкранном режиме.

**Отображение и скрытие элементов управления.** Нажмите полноэкранную фотографию, чтобы отобразить элементы управления. Нажмите повторно, чтобы скрыть их.

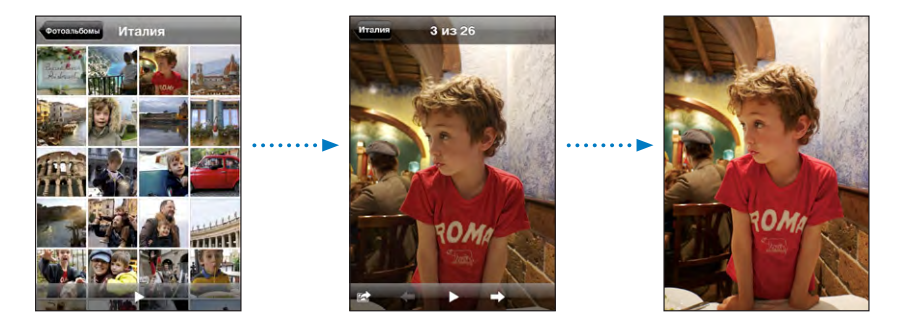

Просмотр фотографии в альбомной ориентации. Поверните iPod touch на бок. Фотография автоматически поворачивается и, если она имеет альбомный формат, увеличивается до размера экрана.

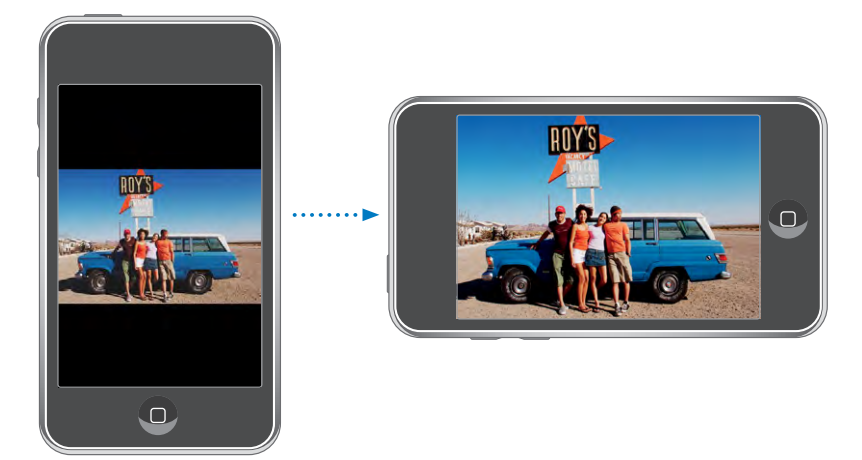

Увеличение фрагмента фотографии. Дважды нажмите место, которое требуется увеличить. Повторное двойное нажатие служит для уменьшения масштаба. Для увеличения и уменьшения масштаба можно также использовать щипки.

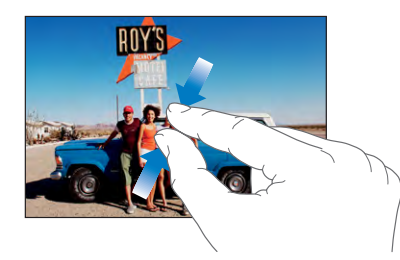

Панорамирование фотографии. Перетащите фотографию.

Просмотр предыдущей или следующей фотографии. Быстро переместите палец по экрану влево или вправо. Или нажмите на экране для отображения элементов управления, затем нажмите → или ←.

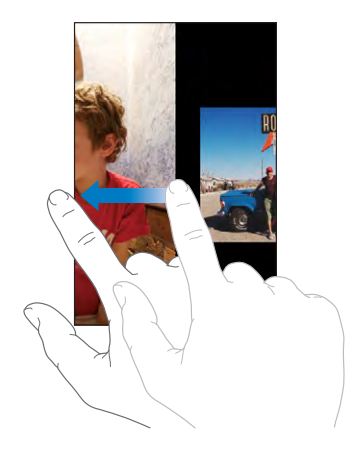

#### Слайд-шоу

Возможен просмотр фотографий в форме слайд-шоу с фоновой музыкой.

**Просмотр фотографий в режиме слайд-шоу.** Выберите фотоальбом, затем нажмите ►.

Для запуска слайд-шоу во время просмотра отдельных фотографий можно также нажать ►. Если ► не отображается, для отображения элементов управления нажмите фотографию.

Остановка слайд-шоу. Нажмите на экран.

Настройка параметров слайд-шоу. В меню «Настройки» выберите «Фотографии» и настройте следующие параметры.

- Для задания времени отображения каждого слайда нажмите «Показ фотографии» и выберите время.
- Для задания эффекта перехода при перемещении от фотографии к фотографии нажмите «Переход» и выберите тип перехода.
- Для указания того, должны ли слайд-шоу показываться повторно, включите или отключите параметр «Повторять».
- Для указания того, должны ли фотографии отображаться в произвольном порядке, включите или отключите параметр «Перемешать».

Воспроизведение музыки во время слайд-шоу. На iPod запустите воспроизведение песни, затем выберите «Фотографии» на экране «Домой» и запустите слайд-шоу.

#### Обои

Фоновое изображение обоев отображается при разблокировке iPod touch.

#### Использование фотографии в качестве обоев.

- 1 Выберите любую фотографию и нажмите 🖻, затем нажмите «Использовать в качестве обоев».
- 2 Перетащите фотографию для панорамирования или увеличивайте и уменьшайте ее масштаб, пока она не примет нужный вам вид.
- 3 Нажмите «Выбрать обои».

Вы также можете выбрать одни из обоев, входящих в комплект iPod touch. Для этого выберите «Настройки» > «Обои» > «Обои» на экране «Домой».

# Сохранение изображений из сообщения электронной почты или веб-страницы

Изображения, вложенные в сообщения электронной почты или размещенные на веб-странице, можно добавлять в фотоархив.

**Добавление фотографии в фотоархив.** Нажмите и удерживайте фотографию, затем нажмите «Сохранить изображение».

Изображение добавляется в фотоархив. Вы можете загрузить изображения в программу для работы с фотографиями на компьютере, подключив iPod touch к компьютеру.

#### Отправка фотографий по электронной почте

Отправка фотографии по электронной почте. Выберите любую фотографию и нажмите 🖾, затем нажмите «Отправить по электронной почте».

iPod touch должен быть настроен для работы с электронной почтой и подсоединен к сети Wi-Fi, которая подключена к Интернету. См. «Настройка учетных записей электронной почты» на стр. 66.

#### Отправка фотографии в галерею MobileMe

При наличии учетной записи MobileMe можно отправлять фотографии в свою галерею непосредственно с iPod touch. Вы также можете отправлять фотографии в галерею MobileMe другого пользователя, если он разрешил добавление фотографий по электронной почте.

Прежде чем Вы сможете отправлять фотографии в галерею, необходимо сделать следующее.

- Настроить учетную запись MobileMe на iPod touch.
- Опубликовать галерею MobileMe и разрешить выгрузку фотографий по электронной почте.
- Присоединиться к сети Wi-Fi, подключенной к Интернету

Подробнее о создании галереи см. в справке MobileMe.

Отправка фотографии в свою галерею. Выберите любую фотографию и нажмите Стравить в MobileMe».

#### Назначение фотографии контакту

Вы можете назначить фотографию для идентификации контакта.

#### Назначение фотографии для идентификации контакта.

- 1 Выбарите на iPod touch любую фотографию и нажмите 🖾.
- Нажмите «Присвоить контакту» и выберите контакт.
- 3 Изменяйте положение и размер фотографии, пока не добьетесь нужного результата.

Перетащите фотографию для панорамирования или масштабируйте ее двумя пальцами.

4 Нажмите «Выбрать».

Можно также назначить фотографию контакту в области «Контакты», нажав «Изменить», а затем нажав на значок изображения.

# Календарь

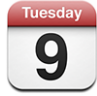

Календарь позволяет просматривать события в виде сплошного списка, по дням или по месяцам. Синхронизируйте iPod touch с календарями на компьютере. Планируйте, редактируйте или отменяйте встречи на iPod touch и синхронизируйте их с компьютером. При наличии учетной записи Microsoft Exchange можно получать приглашения и отвечать на них.

#### Синхронизация календарей

Вы можете синхронизировать программу «Календарь» одним из следующих способов.

- Используйте панели настроек iPod touch в iTunes для синхронизации с iCal или Microsoft Entourage на Mac (или Microsoft Outlook 2003 или 2007 на PC) при подключении iPod touch к компьютеру. См. «Синхронизация с iTunes» на стр. 6.
- В меню «Настройки» iPod touch выберите «Календарь» в Вашей учетной записи MobileMe или Microsoft Exchange для синхронизации информации календаря по беспроводной связи. См. «Настройка учетных записей» на стр. 11.

Для синхронизации календарей iPod touch должен быть подсоединен к сети Wi-Fi, которая подключена к Интернету. См. «Подключение к Интернету» на стр. 30.

#### Добавление событий календаря в iPod touch

Можно добавлять и редактировать события календаря непосредственно на iPod touch.

**Добавление события.** Нажмите **+** и введите сведения о событии, затем нажмите «Готово».

Можно ввести любой из следующих элементов.

- Название
- Место
- Время начала и окончания (или включите «Весь день», если мероприятие рассчитано на целый день)
- Количество повторов нет или каждый день, неделю, две недели, месяц или год
- Время напоминания от пяти минут до двух дней до начала мероприятия

При назначении напоминания отображается дополнительный пункт добавления второго напоминания. При срабатывании напоминания iPod touch отображает сообщение. Также можно настроить iPod touch на воспроизведение звукового сигнала (см. ниже).

*Важно:* Если Вы путешествуете, iPod touch может отображать напоминание не по местному времени. Подробнее об установке правильного времени вручную см. «Дата и время» на стр. 108.

• Заметки

Для выбора календаря, в который требуется добавить событие, нажмите «Календарь». Календари, доступные только для чтения, в списке не отображаются.

| Редактирование события | Нажмите на событие, затем нажмите<br>«Изменить».                                                                 |
|------------------------|----------------------------------------------------------------------------------------------------|
| Удаление события       | Нажмите на событие, нажмите «Редактировать»,<br>а затем выполните прокрутку вниз и нажмите<br>«Удалить событие». |

#### Ответ на приглашение

Если на iPod touch у Вас настроена учетная запись Microsoft Exchange и включены календари, Вы можете получать и отвечать на приглашения от сотрудников своей организации. При получении приглашения встреча отображается в календаре и выделяется пунктиром. Значок 🖾 в правом нижнем углу экрана указывает общее число имеющихся новых приглашений, так же как и значок «Календарь» на экране «Домой». Чтобы получать и отвечать на приглашения, iPod touch должен быть подсоединен к сети Wi-Fi, которая подключена к Интернету.

| Календари    | Работа         | +         |
|--------------|----------------|-----------|
| ▲Понедел     | ыник 9июня     | 2008 ►    |
| 13:00        |                |           |
| 14:00        |                |           |
| 15:00        |                |           |
| 16:00        | ание           |           |
| 17:00 Кампус |                |           |
| 18:00        |                |           |
| 19:00        |                |           |
| Сегодня Спис | сок День Месяц |           |
|              |                |           |
| Tuesda       | Количество пр  | иглашений |
| 9            | на встречу     |           |

#### Ответ на приглашения в программе «Календарь».

| Пн 9 июня События                                                      |
|------------------------------------------------------------------------|
| Совещание<br>Кампус<br>Понедельник, 9 июня 2008 г.<br>с 16:00 до 17:00 |
| Приглашение от: John Appleseed >                                       |
| Участники<br>Emily Harrold David Martinez                              |
| Напоминание<br>За 15 минут                                             |
| Заметки<br>Давайте еще раз рассмотрим статус проекта                   |
| Добавить комментарии >                                                 |
| Принять Возможно Отклонить                                             |

- Нажмите «Приглашающий» для получения информации об организаторе совещания. Нажмите адрес электронной почты для отправки сообщения организатору.
- Нажмите «Участники» для просмотра списка других приглашенных. Нажмите имя для просмотра контактной информации участника. Нажмите адрес электронной почты для отправки сообщения участнику.
- Нажмите «Напоминание» для настройки iPod touch на выдачу звукового уведомления перед встречей.

 Нажмите «Добавить комментарии» для добавления комментариев в электронное письмо с ответом организатору встречи. Ваши комментарии также будут отображены на экране «Информация» для встречи.

Заметки создает организатор встречи.

2 Нажмите «Принять», «Возможно» или «Отклонить».

Когда Вы принимаете, предварительно принимаете или отклоняете приглашение, организатору отправляется письмо с ответом, которое также включает любые Ваши комментарии.

Если Вы приняли или предварительно приняли приглашение, позднее решение можно изменить. Нажмите «Добавить комментарии», если требуется изменить комментарии.

Приглашения Exchange также отправляются в виде сообщения электронной почты, что позволяет открыть экран «Информация» для встречи в Mail.

Открытие приглашения в сообщении электронной почты. Нажмите приглашение.

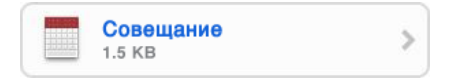

#### Напоминания

Задание напоминаний календаря. В меню «Настройки» выберите «Основные» > «Звуки», затем включите «Напомин. в календ.». Если функция напоминаний календаря выключена, iPod touch выводит на экран сообщение, когда приближается занесенное в календарь событие, но не издает никаких звуков.

**Звуковые сигналы для приглашений.** В меню «Настройки» выберите «Mail, Контакты, Календари». В области «Календари» нажмите «Новое приглашение» для его включения.

#### Просмотр календаря

События календаря можно просматривать в виде списка, по дням или по месяцам. События для всех синхронизированных календарей отображаются на iPod touch в одном календаре.

Переключение представлений. Нажмите «Список», «День» или «Месяц».

- Представление «Список»: все встречи и события отображаются в прокручиваемом списке.
- Представление «День»: для просмотра событий дня используйте прокрутку вверх и вниз. Нажмите ◀ или ► для просмотра событий предыдущего или следующего дня.

Представление «Месяц»: нажмите день для просмотра событий. Нажмите ◀ или
▶ для просмотра предыдущего или следующего месяца.

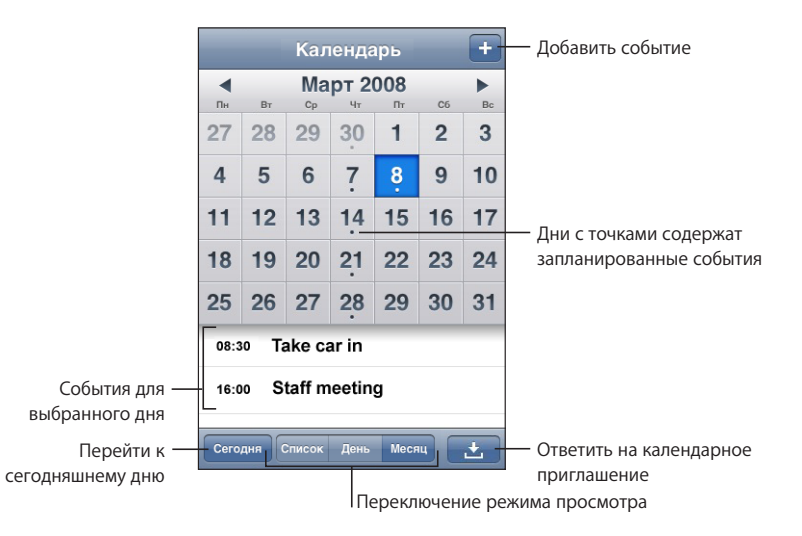

Просмотр сведений о событии. Нажмите на событие.

# Контакты

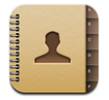

#### Импорт и синхронизация контактов

Вы можете добавить контакты в iPod touch одним из следующих способов.

- В iTunes синхронизируйте контакты с программами на компьютере (см. «Синхронизация с iTunes» на стр. 6).
- При включенной функции «Контакты» на iPod touch можно настроить MobileMe или учетные записи Microsoft Exchange (см. раздел «Настройка учетных записей» на стр. 11)
- При включенной функции «Контакты» установите профиль, настраивающий учетную запись Exchange (см. раздел «Установка профилей конфигурации» на стр. 13)
- Введите контакты непосредственно на iPod touch.

#### Поиск контактов

В контактах iPod touch можно осуществлять поиск по имени, фамилии и названию компании. Если на iPod touch Вы настроили учетную запись Microsoft Exchange, Вы также можете искать контакты в организации по глобальному списку адресов.

Во время ввода информации для поиска контакты, соответствующие вводимой информации, начинают отображаться сразу после начала ввода.

**Поиск контактов.** В программе «Контакты» нажмите поле поиска в верхней части любого списка контактов и введите имя, фамилию или название компании.

Поиск в глобальном списке адресов. Нажмите «Группы», нажмите «Каталоги» в нижней части списка, затем введите имя, фамилию или название компании.

Контакты глобального списка адресов можно редактировать и сохранять на iPod touch.

#### Управление контактами на iPod touch

Добавление контакта в iPod touch. Нажмите «Контакты» и нажмите +.

| Удаление контакта                        | В области «Контакты» выберите контакт, затем<br>нажмите «Изменить». Выполните прокрутку<br>вниз и нажмите «Удалить контакт».                                            |
|------------------------------------------|----------------------------------------------------------------------------------------------------|
| Добавление контакта с помощью клавиатуры | Нажмите «Клавиатура», введите число, затем<br>нажмите 🔽. Нажмите «Создать контакт»<br>и введите информацию, или нажмите<br>«Добавить к существующ.» и выберите контакт. |
| Редактирование информации о контакте     | В области «Контакты» выберите контакт, затем<br>нажмите «Изменить». Для добавления элемента<br>нажмите 🕑 . Для удаления элемента нажмите<br>©.                          |
| Ввод паузы в номер                       | Нажмите + * *, затем нажмите «Пауза». При<br>сохранении номера паузы отображаются<br>в виде запятых.                                                                    |

#### Назначение фотографии для идентификации контакта.

- 1 Нажмите «Контакты» и выберите контакт.
- Нажмите «Изменить» и нажмите «Место фото» или нажмите существующую фотографию.
- 3 Нажмите «Выбрать фотографию» и выберите фотографию.
- 4 Переместите фотографию и измените ее масштаб, если это необходимо.
- 5 Нажмите «Выбрать».

# Акции

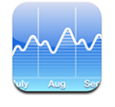

Программа «Акции» позволяет просматривать последние известные котировки выбранных акций. Чтобы использовать «Акции», необходимо подсоединить iPod touch к сети Wi-Fi, которая подключена к Интернету. См. «Подключение к Интернету» на стр. 30.

#### Просмотр котировок акций

Курсы обновляются при каждом нажатии «Акции» при наличии подключения к Интернету. Обновление котировок может задерживаться до 20 минут.

#### Добавление акции, индекса или фонда в рыночный информатор.

- 1 Нажмите 🕖, затем нажмите 🕂.
- 2 Введите символ, название компании, индекс или название фонда, затем нажмите «Поиск».
- 3 Выберите объект в списке поиска.

#### Отображение изменений акции за более длительный или короткий

**период.** Нажмите символ акции, затем нажмите «1д», «1н», «1м», «3м», «6м», «1г» или «2г». Отображается соответствующая диаграмма, в которой будут показаны изменения за день, за неделю, за один, три или шесть месяцев, или за один или два года.

**Удаление акции.** Нажмите 🕢 и нажмите 🗢 рядом с акцией, затем нажмите «Удалить».

Переупорядочивание акций. Нажмите **(2)**. Затем перетащите находящийся рядом с акцией значок **=** в новое место в списке.

Отображение денежных или процентных изменений. Нажмите номер, отображающий изменение. Нажмите его еще раз, чтобы переключиться обратно. Или нажмите 🕑 и нажмите % или Numbers.

#### Получение дополнительной информации

Просмотр информации об акции на Yahoo.com. Выберите акцию и нажмите •!. Можно просматривать новости, информацию, веб-сайты, касающиеся акций, и многое другое.

# Погода

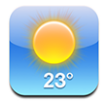

Программа «Погода» позволяет узнать текущую температуру и прогноз погоды на шесть дней для одного или нескольких городов мира.Чтобы использовать «Погоду», необходимо подсоединить iPod touch к сети Wi-Fi, которая подключена к Интернету. См. «Подключение к Интернету» на стр. 30.

#### Просмотр сводок погоды

Нажмите «Погода» на экране «Домой» для просмотра информации о текущей погоде в выбранном городе.

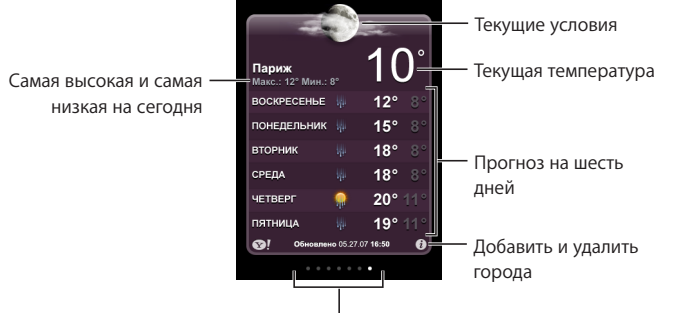

Количество сохраненных городов

Если экран погоды светло-голубого цвета, это значит, что в указанном городе светлое время суток — между 6:00 и 18:00. Если экран погоды темно-фиолетового цвета, в городе темное время суток — между 18:00 и 6:00.

#### Добавление города.

- 1 Нажмите 🕖, затем нажмите 🕂.
- 2 Введите название города или почтовый индекс, затем нажмите «Поиск».
- 3 Выберите город в списке поиска.

Переход к другому городу. Быстро переместите палец по экрану влево или вправо или нажмите ряд точек слева или справа. Количество точек под экраном погоды отображает количество городов, сохраненных в памяти.

**Переупорядочивание городов.** Нажмите **(2)**, затем перетащите находящийся рядом с городом значок **(=** в новое место в списке.

Удаление города. Нажмите 🕑 и нажмите 🗢 рядом с городом, затем нажмите «Удалить».

Отображение температуры в градусах Фаренгейта или Цельсия. Нажмите Ø, затем нажмите °F или °C.

#### Получение дополнительной информации о погоде

Можно просмотреть более подробный прогноз погоды, новости и веб-сайты, относящиеся к этому городу, а также многое другое.

Просмотр информации о городе на Yahoo.com. Нажмите 💽!.

#### Заметки

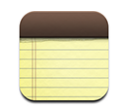

#### Запись и чтение заметок

Заметки расположены списком и отсортированы по дате добавления, причем последняя заметка показана вверху. Вы можете видеть первые несколько слов каждой заметки в списке.

Добавление заметки. Нажмите +, затем наберите заметку и нажмите «Готово».

**Чтение заметки.** Нажмите заметку. Нажмите → или ← для просмотра следующей или предыдущей заметки.

**Редактирование заметки.** Нажмите в любом месте заметки для отображения клавиатуры.

Удаление заметки. Нажмите заметку, затем нажмите 🛍.

#### Передача заметок по электронной почте

Отправка заметки по электронной почте. Нажмите заметку, затем нажмите Для отправки заметки по электронной почте iPod touch должен быть настроен для использования электронной почты. См. «Настройка учетных записей электронной почты» на стр. 66.

#### Калькулятор

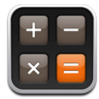

#### Использование калькулятора

Цифры и функции задачи «Калькулятор» используются так же, как и в обычном калькуляторе. При нажатии кнопки добавления, вычитания, умножения или деления вокруг кнопки отображается белая окружность, напоминающая о том, какая операция будет выполнена. Поверните iPod touch, чтобы перейти к расширенному научному калькулятору.

#### Стандартные функции памяти

- С: нажмите для очистки отображаемого числа.
- МС: нажмите для очистки памяти.
- *М*+: нажмите для добавления отображаемого числа к числу, хранящемуся в памяти. Если в памяти не хранится число, нажатие этой кнопки вызовет запоминание отображаемого числа в памяти.
- *М-:* нажмите для вычитания отображаемого числа из числа, хранящегося в памяти.
- *MR*: нажмите для замены отображаемого числа на число, хранящееся в памяти. Если вокруг этой кнопки отображается белая окружность, в памяти хранится какое-либо число.

При переключении между обычным и научным калькулятором сохраненное число остается в памяти.

#### Клавиши научного калькулятора

Поверните iPod touch в альбомную ориентацию для отображения научного калькулятора.

| Deg  |                       |                       |      |    |    |    | 0  |
|------|-----------------------|-----------------------|------|----|----|----|----|
| 2nd  | (                     |                       | %    | mc | m+ | m- | mr |
| 1/x  | <b>x</b> <sup>2</sup> | <b>x</b> <sup>3</sup> | yx   | AC | ±  | ÷  | ×  |
| x!   | V                     | √у                    | log  | 7  | 8  | 9  | -  |
| sin  | cos                   | tan                   | In   | 4  | 5  | 6  | +  |
| sinh | cosh                  | tanh                  | ex   | 1  | 2  | 3  |    |
| Rad  | π                     | EE                    | Rand | 0  |    | •  | =  |

| 2nd | Назначает кнопкам тригонометрических функций (sin, cos, tan, sinh, cosh и tanh)<br>соответствующие обратные функции (sin <sup>-1</sup> , cos <sup>-1</sup> , tan <sup>-1</sup> , sinh <sup>-1</sup> , cosh <sup>-1</sup> и tanh <sup>-1</sup> ). Также<br>In изменяется на log2, а е <sup>х</sup> на 2 <sup>x</sup> . Еще раз нажмите 2nd для назначения кнопкам<br>первоначальных функций. |
|-----|----------------------------------------------------------------------------------------------------|
| (   | Открывает выражение в скобках. Допускается вложение выражений.                                                                                                    |

Закрывает выражение в скобках.

)

| %                     | Вычисляет проценты, добавляет наценки и вычитает скидки. Для вычисления процента эту функцию следует использовать с клавишей умножения (x).                                                                                                    |
|-----------------------|----------------------------------------------------------------------------------------------------|
|                       | папример, для вычисления в процентов от 500 введите                                                                                                    |
|                       | Результатом такого вычисления будет число 40.                                                                                                    |
|                       | Для добавления наценки или вычитания скидки эту функцию следует<br>использовать с клавишами плюс (+) или минус (-). Например, для вычисления<br>общей стоимости позиции стоимостью \$500 с учетом налога с продаж, равного<br>8%, введите<br>500 + 8 % = |
|                       | что в результате даст 540.                                                                                                    |
| 1/x                   | Возвращает обратное значение числа в десятичном формате.                                                                                                    |
| <b>x</b> <sup>2</sup> | Возводит число в квадрат.                                                                                                    |
| <b>x</b> <sup>3</sup> | Возводит число в куб.                                                                                                    |
| ух                    | Нажмите между вводом двух чисел для возведения первого значения в степень, равную второму значению. Например, для вычисления 3 <sup>4</sup> введите 3 у <sup>x</sup> 4 =                                                                                 |
|                       | что в результате даст 81.                                                                                                    |
| x!                    | Вычисляет факториал числа.                                                                                                    |
|                       | Вычисляет квадратный корень числа.                                                                                                    |
| ×√y                   | Нажмите между вводом значений для вычисления корня степени x из числа y.<br>Например, для вычисления ⁴√81 введите<br>81 ×√y 4 =                                                                                                    |
|                       | что в результате даст 3.                                                                                                    |
| log                   | Возвращает логарифм по основанию 10 введенного числа.                                                                                                    |
| sin                   | Вычисляет синус числа.                                                                                                    |
| sin <sup>-1</sup>     | Вычисляет арксинус числа. (Функция доступна после нажатия кнопки 2nd.)                                                                                                    |
| cos                   | Вычисляет косинус числа.                                                                                                    |
| cos <sup>-1</sup>     | Вычисляет арккосинус числа. (Функция доступна после нажатия кнопки 2nd.)                                                                                                    |
| tan                   | Вычисляет тангенс числа.                                                                                                    |
| tan <sup>-1</sup>     | Вычисляет арктангенс числа. (Функция доступна после нажатия кнопки 2nd.)                                                                                                    |
| ln                    | Вычисляет натуральный логарифм числа.                                                                                                    |
| log2                  | Вычисляет логарифм по основанию 2. (Функция доступна после нажатия кнопки<br>2nd.)                                                                                                    |
| sinh                  | Вычисляет гиперболический синус числа.                                                                                                    |
| sinh <sup>-1</sup>    | Вычисляет обратный гиперболический синус числа. (Функция доступна после нажатия кнопки 2nd.)                                                                                                    |
| cosh                  | Вычисляет гиперболический косинус числа.                                                                                                    |

| cosh <sup>-1</sup>    | Вычисляет обратный гиперболический косинус числа. (Функция доступна после<br>нажатия кнопки 2nd.)                           |
|-----------------------|----------------------------------------------------------------------------------------------------|
| tanh                  | Вычисляет гиперболический тангенс числа.                                                                                    |
| tanh <sup>-1</sup>    | Вычисляет обратный гиперболический тангенс числа. (Функция доступна после нажатия кнопки 2nd.)                              |
| e <sup>x</sup>        | Нажмите после ввода значения для возведения константы е (2,718281828459045)<br>в степень, равную введенному значению.       |
| <b>2</b> <sup>x</sup> | Вычисляет 2 в степени отображаемого числа. Например, 10 2 <sup>x</sup> = 1024. (Функция доступна после нажатия кнопки 2nd.) |
| Rad                   | Служит для задания тригонометрических функций в радианах.                                                                   |
| Deg                   | Служит для задания тригонометрических функций в градусах.                                                                   |
| π                     | Ввод значения π (3,141592653589793).                                                                                        |
| EE                    | Оператор, который умножает текущее отображаемое число на 10 в степени следующего введенного числа.                          |
| Rand                  | Возвращает случайное число от 0 до 1.                                                                                       |

# Часы

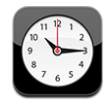

Программа «Часы» позволяет просматривать время в различных местоположениях, устанавливать будильник, использовать секундомер и устанавливать таймер.

#### Мировые часы

Можно добавить часы для отображения времени в других крупных городах и часовых поясах по всему миру.

Просмотр часов. Нажмите «Мировые часы».

Если фон часов белый, значит в этом городе сейчас день. Если черный — ночь. Если у Вас больше четырех часов, для перехода между ними следует использовать пролистывание.

#### Добавление часов.

- 1 Нажмите «Мировые часы».
- 2 Нажмите **+**, затем нажмите название города.

Города, соответствующие введенному Вами названию, появятся внизу.

3 Нажмите название города, чтобы добавить для этого города часы.

Если не удается найти какой-то город, выберите другой крупный город в том же часовом поясе.

Удаление часов. Нажмите «Мировые часы» и нажмите «Изменить». Затем нажмите рядом с часами и нажмите «Удалить».

Переупорядочивание часов. Нажмите «Мировые часы» и нажмите «Изменить». Затем перетащите находящийся рядом с часами значок **=** в новое место в списке.

#### Будильники

Можно установить несколько будильников. Для будильника можно задать повтор сигнала по определенным дням, которые Вы зададите, или только однократный сигнал.

#### Установка будильника.

- 1 Нажмите «Будильник» и нажмите +.
- 2 Настройте один из следующих параметров.
  - Для настройки будильника на срабатывание в определенные дни недели нажмите «Повторять» и выберите дни.
  - Для выбора звукового сигнала, который звучит при срабатывании будильника, нажмите «Звуки».
  - Чтобы указать, позволяет ли будильник нажать кнопку повтора сигнала, включите или отключите параметр «Повтор сигнала». Если функция повтора сигнала включена и Вы нажали «Отложить» во время сигнала, то будильник прекратит звенеть и начнет звенеть повторно через 10 минут.
  - Чтобы описать будильник, нажмите «Этикетка». iPod touch отображает описание при выдаче звукового сигнала.

Если задан и активирован хотя бы один будильник, значок **Ф** отображается в строке состояния iPod touch вверху экрана.

**Включение и отключение будильника.** Нажмите «Будильник» и включите или отключите любой будильник. Если будильник был выключен, он не будет срабатывать, пока Вы снова его не включите.

Если для будильника задано только однократное срабатывание, то после сигнала он автоматически выключится. Вы можете включить его снова.

**Изменение настроек будильника.** Нажмите «Будильник» и нажмите «Правка», затем нажмите 📀 рядом с будильником, настройки которого требуется изменить.

Удаление будильника. Нажмите «Будильник» и нажмите «Правка», затем нажмите рядом с будильником и нажмите «Удалить».

#### Секундомер

#### Использование секундомера для измерения времени события.

- 1 Нажмите «Секундомер».
- 2 Нажмите «Старт», чтобы включить секундомер.
  - Для записи времени круга нажимайте «Круг» после каждого круга.
  - *Чтобы остановить секундомер,* нажмите «Стоп». Нажмите «Старт» для возобновления отсчета времени.
  - *Чтобы сбросить секундомер,* нажмите «Сброс», когда секундомер приостановлен.

Если запустить секундомер и перейти к другой программе iPod touch, секундомер продолжает работать в фоновом режиме.

#### Таймер

Задание таймера. Нажмите «Таймер», затем задайте число часов и минут. Нажмите «Старт», чтобы включить таймер.

Выбор звука. Нажмите «По окончании».

Задание ночного таймера. Задайте таймер, затем нажмите «По окончании» и выберите «Режим сна».

Если задан таймер режима сна, iPod touch останавливает воспроизведение музыки или видео по истечении таймера.

Если запустить таймер и перейти к другой программе iPod touch, таймер продолжает работать в фоновом режиме.

# Nike + iPod

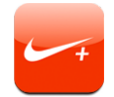

Когда функция Nike + iPod активирована в «Настройках», она появляется на экране «Домой» для управления датчиком Nike + iPod (продается отдельно). Функция Nike + iPod недоступна для iPod touch первого поколения. Специальные инструкции по активации и использованию Nike + iPod см. в документации Nike + iPod.

# Настройки

8

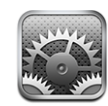

Настройки позволяют адаптировать программы iPod touch, задавать дату и время, конфигурировать сетевое подключение и регулировать другие параметры iPod touch.

# Wi-Fi

Настройки Wi-Fi определяют, использует ли iPod touch местные сети Wi-Fi для подключения к Интернету.

Включение или отключение Wi-Fi. Выберите «Wi-Fi» и включите или отключите связь.

Подключение к сети Wi-Fi. Выберите «Wi-Fi», подождите, пока iPod touch не определит доступные сети, затем выберите сеть. Если требуется, введите пароль и нажмите «Подключиться». (Сеть, для которой требуется пароль, отмечается значком замка ▲).

После того как Вы подключились к сети Wi-Fi вручную, iPod touch будет автоматически подключаться к ней всякий раз, когда она окажется в зоне действия. Если в зоне действия оказывается несколько ранее использованных сетей, iPod touch подключается к последней использованной сети.

Когда iPod touch присоединен к сети Wi-Fi, значок Wi-Fi 🗢 в строке состояния вверху экрана указывает мощность сигнала подключения. Чем больше полос, тем сильнее сигнал.

Настройка iPod touch на запрос подключения к новой сети. Выберите «Wi-Fi» и включите или отключите параметр «Подтверд. подключ.».

Если Вы пытаетесь получить доступ к Интернету (например, используя Safari или Mail) и в зоне действия нет ранее использованных сетей Wi-Fi, можно настроить iPod touch на поиск другой сети. iPod touch отображает список доступных сетей Wi-Fi на Ваш выбор. (Сеть, для которой требуется пароль, обозначена значком замка.) Если функция «Запрашивать подключение» отключена, и доступ к использовавшейся ранее сети отсутствует, необходимо вручную установить соединение с сетью Интернет.

Исключение сети из списка ранее посещенных, чтобы iPod touch не подключался к ней автоматически. Выберите Wi-Fi и нажмите 📀 рядом с сетью, к которой вы были присоединены ранее. Затем нажмите «Забыть эту сеть».

Подключение к закрытой сети Wi-Fi. Для подключения к сети Wi-Fi, которая не показана в списке найденных сетей, выберите «Wi-Fi» > «Другое» и введите имя сети. Если сеть требует ввода пароля, нажмите «Безопасность», укажите тип безопасности, который используется сетью, и введите пароль.

Для подключения к закрытой сети необходимо знать ее имя, пароль и тип безопасности.

Для некоторых сетей Wi-Fi может потребоваться ввод дополнительных настроек, например ID клиента или статического IP-адреса. Узнайте у администратора сети, какие настройки необходимо использовать.

Настройка параметров для подключения к сети Wi-Fi. Выберите Wi-Fi, затем нажмите 💿 рядом с сетью.

#### VPN

Данный параметр появляется, если на iPod touch сконфигурирована VPN. Параметр предназначен для включения и отключения VPN. См. «Сеть» на стр. 105.

#### Получение новых данных

Данный параметр позволяет включить или отключить активную доставку для учетных записей MobileMe, Microsoft Exchange, Yahoo! Mail и т.п., настроенных на iPod touch. Активная доставка данных учетных записей автоматически отправляет новую информацию на iPod touch, когда она появляется на сервере (при этом могут быть некоторые задержки). Чтобы получить данные, iPod touch должен быть подсоединен к сети Wi-Fi, которая подключена к Интернету. Можно отключить активную доставку, если требуется отложить получение электронной почты и другой информации или увеличить время работы аккумулятора. Когда активная доставка отключена или работает с учетными записями, которые не поддерживают активную доставку, данные все же могут быть получены то есть iPod touch может проверить, имеются ли новые данные на сервере. Используйте параметр «Новые данные» для определения периодичности запросов данных. Для увеличения времени работы аккумулятора не получайте данные слишком часто.

**Включение активной доставки.** Нажмите «Новые данные», затем включите активную доставку.

Задание интервала получения данных. Нажмите «Новые данные», затем выберите периодичность извлечения данных для всех учетных записей.

Для увеличения времени работы от аккумулятора установите более длительный интервал.

Задание настроек извлечения или активной доставки для отдельных учетных записей. В «Новые данные» нажмите «Дополнительные», затем нажмите учетную запись.

Выбор на экране для параметра «Активная доставка» значения «Выкл.» или для параметра «Выборка» значения «Вручную» замещает настройки отдельных учетных записей.

#### Яркость

Яркость экрана влияет на долговечность аккумулятора. Уменьшите яркость экрана для увеличения времени работы iPod touch от одной зарядки или используйте «Авто яркость».

Настройка яркости экрана. Выберите «Яркость» и переместите бегунок.

Задание автоматической настройки яркости экрана iPod touch. Выберите «Яркость» и включите или отключите параметр «Авто яркость». Если параметр «Авто яркость» включен, iPod touch настраивает яркость экрана в соответствии с текущими условиями освещенности, используя встроенный датчик внешней освещенности.

#### Основные настройки

К параметрам категории «Основные» относятся дата и время, тип безопасности, название сети и другие параметры, которые влияют на работу нескольких программ. Этот раздел также содержит информацию о iPod touch и позволяет сбросить iPod touch в исходное состояние.

#### Об устройстве

Выберите «Основные» > «Об устройстве» для получения информации о iPod touch, включая следующие сведения:

- количество песен, видеофайлов и фотографий;
- общий объем памяти;
- объем свободной памяти;
- версия программного обеспечения;
- серийный номер и номер модели;
- адреса Wi-Fi;
- юридическая информация.

#### Обои

Фоновое изображение обоев отображается при разблокировке iPod touch. Можно использовать одно из изображений, входящих в комплект iPod touch, или использовать собственную фотографию, синхронизированную на iPod touch с компьютера.

Установка обоев. Выберите «Обои» и выберите изображение.

#### Звуки

Регулировка громкости напоминаний .Выберите «Основные» > «Звуки» и переместите бегунок. Или, если в данный момент не воспроизводится никакая песня или видео, используйте кнопки регулировки громкости на боковой стороне iPod touch.

*Примечание:* На iPod touch первого поколения выберите «Основные» > «Звуки» и укажите, каким образом должны воспроизводиться звуковые эффекты — через внутренний динамик, наушники или обоими способами.

Настройка напоминаний и звуковых эффектов. Выберите «Основные» > «Звуки» и включите или отключите желаемые функции.

Можно настроить iPod touch на воспроизведение звука в следующих случаях:

- получение сообщения электронной почты;
- отправка сообщения электронной почты;
- если запланирована встреча, для которой настроено напоминание;
- Блокировать iPod touch
- при вводе текста с помощью клавиатуры.

#### Сеть

Параметры «Сеть» предназначены для настройки подключения VPN (виртуальная частная сеть) или доступа Wi-Fi.

**Добавление новой конфигурации VPN.** Выберите «Основные» > «Сеть» > «VPN» > «Добавить конфигурацию...».

Виртуальные частные сети, используемые внутри организаций, позволяют безопасно передавать личную информацию по общедоступным сетям. Например, может потребоваться настроить VPN для доступа к рабочей электронной почте c iPod touch.

iPod touch поддерживает подключение к сетям VPN, которые используют протоколы L2TP, PPTP или Cisco IPSec. VPN работает через подключения как к сетям Wi-Fi, так и к сотовым сетям передачи данных.

Узнайте у администратора сети, какие настройки необходимо использовать. В большинстве случаев, если на компьютере настроена VPN, те же настройки VPN можно использовать для iPod touch.

После ввода настроек VPN на верхнем уровне меню «Настройки» появляется переключатель «VPN», позволяющий включать и отключать VPN.

**Изменение конфигурации VPN.** Выберите «Основные» > «Сеть» > «VPN» и нажмите конфигурацию, которую требуется обновить.

Включение или отключение VPN. Нажмите «Настройки» и включите или отключите параметр «VPN».

Удаление конфигурации VPN. Выберите «Основные» > «Сеть» > «VPN», нажмите синюю стрелку справа от имени конфигурации, затем нажмите «Удалить VPN» в нижней части экрана конфигурации.

Использование Wi-Fi. См. «Wi-Fi» на стр. 101.

#### Службы местоположения

Службы местоположения позволяют таким программам, как «Карты», собирать и использовать данные о Вашем местоположении. Службы местоположения не устанавливают соответствия собираемых данных с информацией, позволяющей установить Вашу личность. Ваше приблизительное местонахождение определяется с использованием информации, которая доступна в локальных сетях Wi-Fi (если активирован режим использования Wi-Fi).

Если использование служб определения местоположения не требуется, эту функцию можно отключить. Если службы размещения отключены, при следующей попытке их использования будет отображен запрос на их включение.

**Включение или отключение служб определения местоположения.** Выберите «Основные» > «Службы размещения» и включите или отключите службы размещения.

Для экономии заряда аккумулятора отключайте службы размещения, когда они не используются.

#### Автоблокировка

При блокировке iPod touch дисплей отключается, чтобы увеличить время работы аккумулятора и предотвратить случайное нажатие кнопок iPod touch.

Настройка периода времени перед блокировкой iPod touch. Выберите «Основные» > «Автоблокировка» и выберите время.

#### Защита паролем

По умолчанию ввод пароля для разблокировки iPod touch не требуется.

Задание пароля. Выберите «Основные» > «Защита паролем» и введите пароль, состоящий из 4 цифр, затем введите пароль еще раз для подтверждения. Затем iPod touch потребует ввести пароль для разблокирования устройства или отображения параметров защиты паролем.

**Отключение защиты паролем.** Выберите «Основные» > «Защита паролем», введите пароль, затем нажмите «Отключить защиту паролем», после чего снова введите пароль.

**Изменение пароля.** Выберите «Основные» > «Защита паролем», введите пароль, затем нажмите «Изменить пароль». Снова введите свой пароль, затем введите новый пароль и подтвердите его повторным вводом.

Если Вы забыли пароль, необходимо восстановить программное обеспечение iPod touch. См. «Обновление и восстановление ПО iPod touch» на стр. 126.

#### Задание периода времени, после которого требуется вводить

пароль. Выберите «Основные» > «Защита паролем» и введите пароль. Нажмите «Запрашивать пароль», затем выберите интервал бездействия iPod touch, по истечении которого необходимо ввести пароль для разблокирования устройства.

Удаление данных после десяти неудачных попыток ввода пароля. Выберите «Основные» > «Защита паролем», введите пароль и нажмите «Стирать данные» для включения этой функции.

После десяти неудачных попыток ввода пароля Вашим настройкам возвращаются значения по умолчанию, а вся Ваша информация и мультимедийные файлы удаляются из iPod touch путем выполнения записи поверх данных, хранящихся на iPod touch.

*Важно:* Во время перезаписи данных пользоваться iPod touch нельзя. В зависимости от емкости iPod touch процесс может занять более четырех часов.

#### Ограничения

Можно задать ограничения на содержимое iPod при использовании некоторых программ на iPod touch. Например, родители могут запретить занесение в плейлисты музыкальных произведений, не подходящих для восприятия детьми, или полностью отключить доступ к YouTube.

|   | Музыка и видео с откровенным содержанием, приобретенные в iTunes Store,<br>не будут отображаться. Откровенное содержание помечается соответствующим<br>образом поставщиками содержимого (например, звукозаписывающими студиями)<br>при продаже через iTunes Store. |
|---|----------------------------------------------------------------------------------------------------|
| A | Safari отключается, и значок этой программы удаляется с экрана «Домой».<br>Просмотр веб-страниц и доступ к веб-вырезкам невозможен.                                                                                                    |
|   | YouTube отключается, и значок этой программы удаляется с экрана «Домой».                                                                                                    |
| Ð | iTunes Wi-Fi Music Store отключается, и соответствующий значок удаляется<br>с экрана «Домой». Невозможен предварительный просмотр, приобретение<br>и загрузка содержимого.                                                                                         |

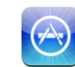

Арр Store отключается, и соответствующий значок удаляется с экрана «Домой». Установка программ на iPod touch не возможна.

#### Установка ограничений.

- 1 Выберите «Основные» > «Ограничения», затем нажмите «Включить ограничения».
- 2 Введите пароль, состоящий из четырех цифр.
- 3 Введите пароль еще раз.
- 4 Задайте требуемые ограничения, включая или отключая отдельные элементы управления. По умолчанию включены все элементы управления (ограничения отсутствуют). Для отключения элемента или запрещения его использования нажмите на элемент.

**Отключение всех ограничений.** Выберите «Основные» > «Ограничения», затем введите пароль. Выберите «Отключить ограничения», затем введите пароль еще раз.

Если Вы забыли пароль, необходимо восстановить программное обеспечение iPod touch из iTunes. См. «Обновление и восстановление ПО iPod touch» на стр. 126.

#### Дата и время

Эти настройки применяются ко времени, отображаемому в строке состояния в верхней части экрана, а также к мировым часам и календарям.

Настройка формата отображения времени iPod touch: 24-часовой или 12часовой. Выберите «Основные» > «Дата и время» и включите или отключите параметр «24ч формат». (Доступно не во всех странах.)

Настройка даты и времени. Выберите «Основные» > «Дата и время». Нажмите «Часовой пояс» и введите название главного города этого часового пояса. Нажмите кнопку возврата «Дата и время», затем нажмите «Установить дату и время» и введите дату и время.

#### Клавиатура

Включение и отключение режима автокоррекции. Выберите «Основные» > «Клавиатура» и включите или отключите параметр «Автокоррекция».

Изначально, если клавиатура по умолчанию для выбранного языка имеет словарь, iPod touch автоматически предлагает исправления или завершает слова во время набора.

Включение и отключение параметра «Прописные буквы». Выберите «Основные» > «Клавиатура» и включите или отключите параметр «Прописные буквы».

По умолчанию iPod touch автоматически начинает с прописной буквы слова, следующие за знаками препинания, которые обычно завершают предложения, и символом переноса строки.

**Включение Caps Lock.** Выберите «Основные» > «Клавиатура» и включите или отключите параметр «Включить Caps Lock».

Если в режиме использования верхнего регистра дважды нажать на клавиатуре клавишу Shift 쇼, все набираемые буквы будут заглавными. Клавиша Shift выделена синим цветом, если фиксация верхнего регистра включена.

Включение и выключение сочетаний клавиш с «.». Выберите «Общие» > «Клавиатура» и включите «.» или выключите сочетание клавиш с «.».

Сочетание клавиш «.» позволяет выполнить двойное нажатие клавиши пробела, при печати осуществляющее ввод точки, за которой следует пробел. Данное сочетание клавиш включено по умолчанию.

Включение и выключение клавиатур на других языках. Выберите «Основные» > «Клавиатура» > «Междунар. клавиатуры» и включите требуемые клавиатуры.

Если активировано несколько клавиатур, для переключения между клавиатурами во время набора служит значок . При кратком нажатии символа появится имя активной клавиатуры. См. «Клавиатуры для разных языков» на стр. 27.
### Региональные

Параметры «Регион. настр.» предназначены для задания языка iPod touch, включения и отключения клавиатур для различных языков и установки форматов даты, времени и номера телефона для Вашего региона.

Задание языка iPod touch. Выберите «Основные» > «Региональные настройки» > «Язык», выберите требуемый язык и нажмите «Готово».

Включение и выключение клавиатур на других языках. Выберите «Основные» > «Региональные настройки» > «Клавиатуры» и включите требуемые клавиатуры.

Если активировано несколько клавиатур, для переключения между клавиатурами во время набора служит значок . При нажатии символа на короткое время появится имя активной клавиатуры. См. «Клавиатуры для разных языков» на стр. 27.

Настройка форматов даты, времени и номера телефона. Выберите «Основные» > «Региональные настройки» > «Формат региона» и выберите регион.

## Сброс iPod touch

**Сброс всех настроек.** Выберите «Основные» > «Сброс» и нажмите «Сбросить все настройки».

Все Ваши настройки сброшены. Информация, например контакты и календари, а также материалы, например песни и видеофайлы, не удаляется.

Удаление всего содержимого и настроек. Подключите iPod touch к компьютеру или адаптеру питания. Выберите «Основные» > «Сброс» и нажмите «Удалить контент и настройки».

Эта функция служит для восстановления значений по умолчанию для всех настроек и удаления всей информации и мультимедийных файлов из iPod touch путем записи данных поверх данных, хранящихся на iPod touch.

*Важно*: Вы не можете использовать iPod touch, пока выполняется перезапись данных. В зависимости от емкости iPod touch процесс может занять более четырех часов.

Сброс словаря клавиатуры. Выберите «Основные» > «Сброс» и нажмите «Сбросить словарь клавиатуры».

Добавление слов в словарь клавиатуры выполняется путем отклонения слов, предлагаемых Вам iPod touch во время ввода. Нажмите на слово, чтобы отвергнуть исправление и добавить слово в словарь клавиатуры. Сброс словаря клавиатуры приводит к стиранию всех введенных Вами слов.

**Сброс сетевых настроек.** Выберите «Основные» > «Сброс» и нажмите «Сбросить настройки сети».

При сбросе сетевых настроек список использовавшихся Вами ранее сетей и настройки VPN удаляются. Wi-Fi отключается, а затем снова включается, что приводит к отключению от всех сетей, к которым Вы были подключены. Настройки Wi-Fi и «Подтверд. подключ.» остаются включенными.

**Сброс настроек экрана «Домой».** Выберите «Основные» > «Сброс» и нажмите «Сбросить настройки «Домой»».

Сброс предупреждений о местоположении. Выберите «Основные» > «Сброс» и нажмите «Сбросить предупр. размещения».

Предупреждения о местоположении являются запросами программ (таких как «Камера») на использование служб местоположения с этими программами.iPod touch прекращает показ предупреждения для программы после того, как Вы второй раз нажмете «ОК». Нажмите «Сбросить предупр. размещения», чтобы возобновить отображение предупреждений.

## Музыка

Настройки «Музыка» применяются к песням, подкастам и аудиокнигам.

Настройка iTunes на воспроизведение песен с одним уровнем громкости. В iTunes выберите «iTunes» > «Настройки» при работе на Мас или «Правка» > «Настройки» при работе на РС, затем нажмите «Воспроизведение» и выберите «Проверка звука».

Настройка iPod touch на использование параметров громкости iTunes («Проверка звука»). Выберите «Музыка» и включите «Проверка звука».

Вы можете задать ускоренное воспроизведение аудиокниг, чтобы прослушивать их быстрее, или замедленное воспроизведение, чтобы слышать их отчетливее.

Задание скорости воспроизведения аудиокниги. Выберите «Музыка» > «Скорость чтения», затем выберите «Медленнее», «Нормально» или «Быстрее».

Использование эквалайзера для настройки звука iPod touch в соответствии с той или иной музыкой или стилем. Выберите «Музыка» > «Эквалайзер» и выберите параметр.

Задание ограничения громкости для музыки и видео. Выберите «Музыка» > «Огранич. громкости» и переместите бегунок, чтобы настроить максимальный уровень громкости.

Нажмите «Заблок. огран. громкости», чтобы указать код для предотвращения изменения настроек.

**ПРЕДУПРЕЖДЕНИЕ:** Информацию о том, как не допустить ухудшения слуха, см. в документе *Руководстве по продукту* на веб-сайте по адресу www.apple.com/ru/support/manuals/ipodtouch.

## Видео

Настройки «Видео» применяются к видеоматериалам, включая взятые напрокат фильмы. Можно задать место возобновления воспроизведения видео, включить или отключить субтитры и настроить iPod touch на воспроизведение видео на телевизоре.

Настройка точки возобновления воспроизведения. Выберите «Видео» > «Воспроизвести», затем выберите точку, с которой требуется возобновлять воспроизведение видеоролика, просмотр которого был начат ранее: с начала ролика или с того эпизода, на котором Вы остановились.

**Включение и отключение субтитров.** Выберите «Видео» и включите или отключите параметр «Титры».

## **ТV выход**

С помощью данных настроек можно задать, как iPod touch будет воспроизводить видео на телевизоре. Подробнее об использовании iPod touch для воспроизведения видео на телевизоре см. «Просмотр видео на телевизоре» на стр. 45.

Включение или отключение широкоэкранного режима. Выберите «Видео» и включите или отключите параметр «Широкий экран».

Настройка ТВ-сигнала на NTSC или PAL. Выберите «Видео» > «ТВ Сигнал» и выберите «NTSC» или «PAL».

PAL и NTSC являются стандартами телевизионного вещания. iPod touch отображает NTSC 480p/PAL 576p, когда он подключен к телевизору через компонентный кабель, или 480i/PAL 576i, когда используется композитный кабель. Ваш телевизор использует один из этих стандартов в зависимости от региона, в котором он был приобретен. Если Вы не уверены, какой стандарт вещания используется в Вашем телевизоре, обратитесь к прилагаемой документации.

## Фотографии

Используйте параметры «Фотографии» для задания отображения фотографий в слайд-шоу.

Задание времени отображения каждого слайда. Выберите «Фотографии» > «Показ фотографии» и выберите длительность.

Задание эффекта перехода. Выберите «Фотографии» > «Переход» и выберите эффект перехода.

Задание повторного воспроизведения слайд-шоу. Выберите «Фотографии» и включите или отключите параметр «Повторять».

Настройка отображения фотографий в произвольном или заданном порядке. Выберите «Фотографии» и включите или отключите параметр «Перемешать».

## E-mail, Контакты, Календари

Используйте параметры «E-mail, Контакты, Календари» для настройки учетных записей iPod touch:

- Microsoft Exchange;
- MobileMe;
- почта Google;
- Yahoo!; Mail;
- AOL;
- другие почтовые системы POP и IMAP.

#### Учетные записи

Раздел «Учетные записи» позволяет настроить учетные записи на iPod touch. Конкретные отображаемые настройки зависят от типа настраиваемой учетной записи. Поставщик услуг или системный администратор должен сообщить необходимую информацию для ввода.

Подробнее о добавлении учетных записей см. «Настройка учетных записей» на стр. 11.

**Изменение настроек учетной записи.** Выберите «E-mail, Контакты, Календари», выберите учетную запись, затем внесите требуемые изменения.

Изменения, которые Вы вносите в настройки учетных записей, *не* синхронизируются с компьютером, поэтому можно настроить учетные записи на работу с iPod touch без влияния на настройки учетных записей на компьютере.

Прекращение использования учетной записи. Выберите «E-mail, Контакты, Календари», выберите учетную запись, затем отключите ее.

Если учетная запись отключена, iPod touch не отображает учетную запись, не отправляет и не проверяет электронную почту и не синхронизирует другую информацию с этой учетной записью, пока вы не включите ее снова.

Настройка расширенных параметров. Выберите «Е-mail, Контакты, Календари», выберите учетную запись, затем выполните одно из следующих действий.

 Чтобы настроить сохранение черновиков, отправленных сообщений и удаленных сообщений на iPod touch или на удаленном сервере электронной почты (только учетные записи IMAP), нажмите «Дополнительные» и выберите «Черновики», «Отправленные» или «Удаленный ящик».

При хранении сообщений на iPod touch их можно просмотреть даже, если iPod touch не подключен к Интернету.

 Чтобы задать период времени, после которого сообщения будут удалены из Mail на iPod touch навсегда, нажмите «Дополнительные» и нажмите «Удалить», затем выберите время: никогда, через один день, одну неделю или один месяц.

- Для настройки параметров почтового сервера нажмите «Имя узла», «Имя пользователя» или «Пароль» в области «Сервер входящей почты» или «Сервер исходящей почты». Сведения о правильных настройках можно получить у своего сетевого администратора или интернет-провайдера.
- Для настройки параметров SSL и пароля нажмите «Дополнительные». Сведения о правильных настройках можно получить у своего сетевого администратора или интернет-провайдера.

Удаление учетной записи из iPod touch. Выберите «E-mail, Контакты, Календари», выберите учетную запись, затем прокрутите список вниз и нажмите «Удалить».

Удаление учетной записи означает, что Вы не сможете обращаться к ней с iPod touch. Вся электронная почта и информация контактов, календаря и закладок, синхронизированная с учетной записью, удаляются из iPod touch. Однако удаление учетной записи не вызывает удаление учетной записи и связанной с ней информации с компьютера.

## Mail

Настройки Mail, если иное не указано явно, применяются ко всем учетным записям, настроенным на iPod touch.

Для включения и отключения звуковых сигналов при поступлении или передаче почты используйте настройки «Основные» > «Звуки».

Настройка количества сообщений, отображаемых на iPod touch. Выберите «E-mail, Контакты, Календари» > «Показать», затем выберите параметр.

Выберите количество отображаемых последних сообщений: 25, 50, 75, 100 или 200. Для загрузки дополнительных сообщений в программе Mail необходимо прокрутить список входящих сообщений до конца и нажать кнопку «Загрузить сообщения».

**Примечание:** Для учетных записей Microsoft Exchange выберите «E-mail, Контакты, Календари» и выберите учетную запись Exchange. Нажмите «Дн. для синхрон.» и укажите период (в днях), за который почта должна быть синхронизирована с сервером.

Настройка числа отображаемых строк каждого сообщения в списке сообщений. Выберите «E-mail, Контакты, Календари» > «Просмотр», затем выберите параметр.

Можно выбрать для просмотра до пяти строк каждого сообщения. Это позволяет бегло просмотреть список сообщений в почтовом ящике и получить представление о содержании каждого из них.

Задание минимального размера шрифта для сообщений. Выберите «E-mail, Контакты, Календари» > «Размер шрифта», затем выберите «Малый», «Средний», «Большой», «Огромный» или «Гигантский». Настройка iPod touch на отображение полей «Кому» и «Копия» в списках сообщений. Выберите «Е-mail, Контакты, Календари», затем включите или отключите параметр «Показать Кому/Копия».

Если настройка «Показать Кому/Копия» активирована, находящийся рядом с каждым сообщением из списка значок **то** или **СС** указывает, было сообщение отправлено непосредственно Вам или Вы получили копию.

Настройка iPod touch на запрос подтверждения при удалении сообщения Выберите «E-mail, Контакты, Календари» и включите или отключите параметр «Подтвержд. удаление».

Если активирована настройка «Подтвержд. удаление», для удаления сообщения необходимо нажать 🛍, затем потвердить операцию нажатием «Удалить».

Настройка iPod touch на получение копии каждого отправленного Вами сообщения. Выберите «E-mail, Контакты, Календари» затем отключите или включите функцию «Всегда отправлять мне копию».

Задание учетной записи электронной почты по умолчанию. Выберите «E-mail, Контакты, Календари» > «Стандартная уч. зап.», затем выберите учетную запись.

Данный параметр указывает, от имени какой из Ваших учетных записей отправляется сообщение при создании сообщения в другой программе iPod touch, например при отправке фотографии из программы «Фотографии» или при нажатии почтового адреса предприятия в программе «Карты». Чтобы отправить сообщение от имени другой учетной записи, нажмите поле «От» в сообщении и выберите другую учетную запись.

**Добавление подписи к сообщениям.** Выберите «E-mail, Контакты, Календари» > «Подпись», затем введите подпись.

Можно настроить iPod touch на добавление подписи — например, любимой цитаты или имени, должности и номера телефона — в конце каждого отправляемого сообщения.

#### Контакты

Задание сортировки контактов. Выберите «Mail, Контакты, Календари», затем в области «Контакты» нажмите «Сортировать по» и выполните одно из следующих действий.

- Чтобы сортировать сначала по имени, нажмите «Имя, Фамилия».
- Чтобы сортировать сначала по фамилии, нажмите «Фамилия, Имя».

Задание способа отображения контактов. Выберите «Mail, Контакты, Календари», затем в области «Контакты» нажмите «Сортировать по» и выполните одно из следующих действий.

- Чтобы отображать сначала имя, нажмите «Имя, фамилия».
- Чтобы отображать сначала фамилию, нажмите «Фамилия, имя».

### Календарь

Настройка звуковых уведомлений при получении приглашения на встречу. Выберите «E-mail, Контакты, Календари», затем в разделе «Календарь» нажмите «Новые приглашения».

Настройка периода времени при отображении событий календаря на iPod touch за прошедший период. Выберите «E-mail, Контакты, Календари» > «Синхронизировать», затем выберите период времени.

Включение поддержки часовых поясов для календарей. Выберите «E-mail, Контакты, Календари» > «Поддержка час. пояс.», затем включите параметр «Поддержка час. пояс.». Чтобы выбрать часовой пояс для календарей, нажмите «Часовой пояс» и введите название крупного города.

Если «Поддержка час. пояс.» включена, календарь отображает дату и время событий для часового пояса выбранного Вами города. Если «Поддержка час. пояс.» отключена, календарь отображает события для часового пояса Вашего текущего местоположения, определяемого по сигналу синхронизации времени.

*Важно*: Если Вы путешествуете, iPod touch может отображать события и выдавать звуковые напоминания не по местному времени. Подробнее об установке правильного времени вручную см. «Дата и время» на стр. 108.

## Safari

Настройки Safari позволяют выбирать службу поиска в Интернете, задавать параметры безопасности, а также включать режим отладки для разработчиков.

## Основные настройки

Можно использовать Google или Yahoo! для выполнения поиска в сети Интернет.

**Выбор поисковой системы.** Выберите «Safari» > «Поисковая машина» и выберите поисковую систему, которую требуется использовать.

### Безопасность

По умолчанию программа Safari настроена на отображение различного сетевого содержимого, например фильмов, анимаций и веб-приложений. Некоторое из этого содержимого можно отключить, чтобы защитить iPod touch от возможных угроз безопасности в Интернете.

**Изменение настроек безопасности.** Выберите «Safari», затем выполните одно из следующих действий.

• Для включения или отключения JavaScript следует включить или отключить параметр «JavaScript».

JavaScript дает возможность веб-программистам управлять элементами страницы; например, на странице, использующей JavaScript, можно отобразить текущую дату и время или вызвать отображение страницы, связанной по ссылке, в новом всплывающем окне.

- Для включения или отключения плагинов включите или отключите параметр «Плагины». Плагины позволяют Safari воспроизводить некоторые виды аудиои видеофайлов, а также отображать файлы Microsoft Word и документы Microsoft Excel.
- Для блокирования или разрешения отображения всплывающих окон включите или отключите параметр «Блок. всплыв. окна». Блокирование всплывающих окон предотвращает их появление во время закрытия страницы или открытия страницы при вводе ее адреса. Этот параметр не блокирует всплывающих окон, которые открываются при выборе ссылок.
- Чтобы указать, принимает ли Safari файлы cookie, нажмите «Принимать Cookies» и выберите «Никогда», «Посещ.» или «Всегда».

Файл cookie — это фрагмент информации, помещаемый веб-сайтом на iPod touch для Вашей идентификации при повторном посещении, что позволяет настраивать веб-страницы лично для Вас на основе информации, которую Вы предоставили.

Некоторые страницы отображаются неверно, если iPod touch не настроен на прием файлов cookie.

- Для очистки журнала посещения веб-страниц нажмите «Очистить историю».
- Для удаления всех файлов cookie из Safari нажмите «Удалить Cookies».
- Для очистки кэша браузера нажмите «Очистить кэш».

Кэш браузера сохраняет контент страниц, позволяя им открываться быстрее при повторном посещении. Если страница не отображает новый контент при открытии, попробуйте очистить кэш.

## Разработчик

Консоль отладки Debug Console помогает устранить ошибки веб-страниц. Если консоль включена, она автоматически отображается при возникновении ошибки на веб-странице.

**Включение и отключение консоли отладки.** Выберите «Safari» > «Разработчик» и включите или отключите параметр «Debug Console».

## Nike + iPod

Используйте настройки Nike + iPod для управления датчиком Nike + iPod (продается отдельно). Функция Nike + iPod недоступна для iPod touch первого поколения. Подробные инструкции по активации и использованию Nike + iPod см. в документации Nike + iPod.

Включение или выключение Nike + iPod. Выберите функцию Nike + iPod и включите или выключите ее. Когда функция Nike + iPod включена, ее значок появляется на экране «Домой».

**Выбор «Power Song».** Выберите «Nike + iPod» > «Power Song» и выберите песню из своей музыкальной коллекции.

Включение или выключение голосовых сообщений. Выберите «Nike + iPod» > «Голосовые сообщения» и выберите мужской или женский голос, который будет сопровождать Ваши упражнения, или «Выкл.», чтобы отключить эту функцию.

Установка единиц измерения дистанции. Выберите «Nike + iPod» > «Дистанция» и выберите мили или километры для измерения пройденной дистанции.

**Установка единиц измерения веса.** Выберите «Nike + iPod» > «Bec», затем пролистайте, чтобы указать свой вес.

**Установка ориентации экрана.** Выберите «Nike + iPod» > «Блокировка экрана» и укажите желаемую ориентацию экрана.

**Активация датчика Nike + iPod.** Выберите Nike + iPod > «Сенсор» и следуйте инструкциям на экране, чтобы активировать датчик (приобретается отдельно).

## Поиск и устранение неполадок

## Основные неполадки

## Отображается символ низкого заряда аккумулятора

В iPod touch недостаточно энергии и его необходимо перезарядить в течение десяти минут, прежде чем Вы сможете начать его использование. Подробнее о зарядке iPod touch см. раздел «Зарядка аккумулятора» на стр. 31.

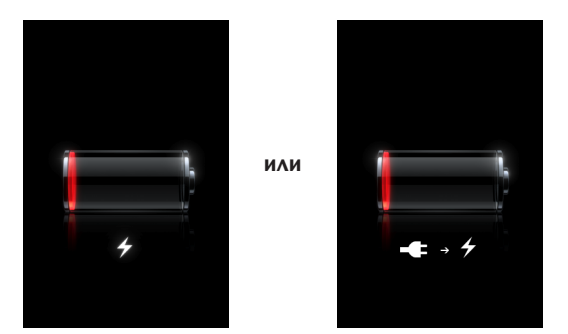

## iPod touch не реагирует на ввод

- Возможно, iPod touch разрядился. Подсоедините iPod touch к компьютеру или к адаптеру питания для зарядки. См. раздел «Зарядка аккумулятора» на стр. 31.
- Нажмите и удерживайте кнопку «Домой» —, находящуюся ниже экрана, до завершения работы использовавшейся программы.
- Если этот способ не работает, выключите и снова включите iPod touch. Нажмите и удерживайте нажатой кнопку «Режим сна/Пробуждение» в верхней части iPod touch несколько секунд до появления красного бегунка, затем перетащите бегунок. Затем нажмите и удерживайте нажатой кнопку «Режим сна/ Пробуждение» до появления логотипа Apple.
- Если это не приносит результатов, перезагрузите iPod touch. Нажмите и удерживайте нажатыми кнопки «Режим сна/Пробуждение» и «Домой» не менее десяти секунд до отображения логотипа Apple.

## После сброса iPod touch не реагирует на ввод

- Сбросьте настройки iPod touch. На экране «Домой» выберите «Настройки» > «Основные» > «Сброс» > «Сбросить все настройки». Все Ваши настройки сбрасываются, но данные и файлы мультимедиа не удаляются.
- Если это не приносит результатов, удалите весь контент с iPod touch. См. «Сброс iPod touch» на стр. 109.
- Если это не приносит результатов, восстановите ПО iPod touch. См. «Обновление и восстановление ПО iPod touch» на стр. 126.

## Появляется сообщение «Аксессуар не поддерживается iPod touch»

Возможно, аксессуар, который Вы подсоединили, не работает с iPod touch. Проверьте, что в разъем док-станции не попали частички мусора.

### Отображается экран подключения к iTunes

Требуется зарегистрировать iPod touch в iTunes. Подсоедините iPod touch к своему компьютеру и откройте программу iTunes, если она не открылась автоматически.

## iTunes и синхронизация

## iPod touch не появляется в iTunes

- Возможно, аккумулятор iPod touch необходимо перезарядить. Подробнее о зарядке iPod touch см. раздел «Зарядка аккумулятора» на стр. 31.
- Отсоедините другие устройства USB от компьютера и подсоедините iPod touch к другому порту USB 2.0 компьютера (а не клавиатуры).
- Перезагрузите компьютер и снова подсоедините iPod touch к компьютеру.
- Загрузите со страницы www.apple.com/ru/itunes и установите (или переустановите) последнюю версию iTunes.

#### Синхронизация не работает

- Возможно, аккумулятор iPod touch необходимо перезарядить. Подробнее о зарядке iPod touch см. раздел «Зарядка аккумулятора» на стр. 31.
- Отсоедините другие устройства USB от компьютера и подсоедините iPod touch к другому порту USB 2.0 компьютера (а не клавиатуры).
- Перезагрузите компьютер и снова подсоедините iPod touch к компьютеру.
- Для учетных записей с активной доставкой обновленной информации проверьте, что iPod touch подсоединен к сети Wi-Fi, которая подключена к Интернету. См. «Подключение к Интернету» на стр. 30.
- Загрузите со страницы www.apple.com/ru/itunes и установите (или переустановите) последнюю версию iTunes.

#### Контакты, календари или закладки не синхронизируются

- Загрузите со страницы www.apple.com/ru/itunes и установите (или переустановите) последнюю версию iTunes.
- Для учетных записей с активной доставкой обновленной информации проверьте, что iPod touch подсоединен к сети Wi-Fi, которая подключена к Интернету. См. «Подключение к Интернету» на стр. 30.
- Если Вы настроили учетную запись MobileMe или Microsoft Exchange
  на iPod touch, программа iTunes не будет синхронизировать контакты, календари
  и закладки на панели настроек «Информация» в iPod touch. Требуется отключить
  в MobileMe или Exchange все элементы, которые Вы хотите синхронизировать
  через iTunes. В разделе «Настройки» нажмите «E-mail, Контакты, Календари»,
  нажмите на учетную запись MobileMe или Exchange и отмените выбор всех
  элементов, которые требуется синхронизировать через iTunes. Если у Вас есть
  и учетная запись MobileMe, и учетная запись Exchange, следует отменить выбор
  этих элементов для обеих учетных записей.

*Примечание:* При отмене выбора контактов или календарей в учетной записи MobileMe или Exchange эта информация о контактах или календарях далее станет не доступна через iPod touch.

## Вы не хотите синхронизировать информацию из iPod touch с компьютером

Замените контакты, календари, учетные записи электронной почты или закладки на iPod touch информацией с компьютера.

#### Замещение информации iPod touch

- 1 Откройте iTunes.
- 2 При подсоединении iPod touch к компьютеру нажмите и удерживайте нажатыми клавиши Command-Option (если используется компьютер Mac) или Shift-Control (если используется компьютер PC) до отображения iPod touch в боковом меню iTunes. В результате автоматическая синхронизация iPod touch будет предотвращена.
- 3 В боковом меню iTunes выберите iPod touch и выберите вкладку «Информация».
- 4 В области «Заместить информацию на этом iPod touch» выберите «Контакты», «Календари», «Учетные записи электронной почты» или «Закладки». Если требуется, можно выбрать несколько позиций.
- 5 Нажмите «Применить».

Информация выбранного типа стирается из iPod touch и заменяется информацией из компьютера. При следующей синхронизации iPod touch будет синхронизироваться обычным способом, с добавлением информации, введенной на iPod touch, в компьютер, и наоборот.

## Yahoo!; или Адресная книга Google не синхронизируется

iTunes не может соединиться с Yahoo! или Google. Проверьте, что iPod touch подсоединен к сети Wi-Fi, которая подключена к Интернету. Убедитесь, что установлено подключение к Интернету и что в iTunes введен надлежащий идентификатор и пароль. Подсоедините iPod touch к компьютеру, выберите вкладку «Информация» в iTunes, нажмите «Конфигурация» в разделе «Контакты», затем введите свой текущий идентификатор и пароль.

## В Адресной книге Yahoo! по-прежнему содержатся контакты, удаленные из iPod touch

Адресная книга Yahoo! не позволяет удалить контакты, содержащие идентификаторы Messenger, при синхронизации. Для удаления контакта, содержащего идентификатор Messenger, выполните вход в Yahoo! со своей учетной записью по сети Интернет и удалите контакт с помощью Адресной книги Yahoo!

## Звук, музыка и видео

## Отсутствует звук

- Отсоедините и повторно подсоедините наушники. Убедитесь, что разъем наушников введен до упора.
- Убедитесь, что громкость не выключена полностью.
- Музыка на iPod touch может быть приостановлена. На экране «Домой» нажмите «Музыка», нажмите «Сейчас исполняется», затем нажмите ►.
- Проверьте, задано ли ограничение громкости. На экране «Домой» выберите «Настройки» > «iPod» > «Огранич. громкости». Подробнее см. раздел «Музыка» на стр. 110.
- Удостоверьтесь, что Вы используете последнюю версию iTunes (посетите страницу www.apple.com/ru/itunes).
- Если используется выходной порт дополнительной док-станции, проверьте, что внешние динамики или стереосистема включены и работают надлежащим образом.

### Песня, видеофайл или другой элемент не воспроизводится

Возможно, песня закодирована в формате, который не поддерживается iPod touch. iPod touch поддерживает аудиофайлы следующих форматов. Данный перечень включает в себя форматы для аудиокниг и подкастов.

- ААС (М4А, М4В, М4Р до 320 Кбит/с)
- Apple Lossless (высококачественный сжатый формат)
- МРЗ (до 320 Кбит/с)

- MP3 Variable Bit Rate (VBR)
- WAV
- AA (audible.com речь, форматы 2, 3 и 4)
- AAX (audible.com речь, AudibleEnhanced format)
- AIFF

iPod touch поддерживает видеофайлы следующих форматов.

- H.264 (Baseline Profile Level 3.0)
- MPEG-4 (Simple Profile)

Песня, закодированная в формате Apple Lossless, имеет качество звука CD, но занимает только половину места по сравнению с песней в формате AIFF или WAV. Та же песня в формате AAC или MP3 занимает еще меньше места. При импорте музыки с CD с помощью iTunes материал по умолчанию преобразуется в формат AAC.

Используя iTunes для Windows, Вы можете преобразовывать незащищенные файлы WMA в формат AAC или MP3. Данная функция представляет интерес при наличии в медиатеке данных, кодированных в формате WMA.

iPod touch не поддерживает аудиофайлы WMA, MPEG Layer 1, MPEG Layer 2 и формат audible.com 1.

При наличии в медиатеке iTunes песни или видео, не поддерживаемых iPod touch, Вы можете преобразовать их в формат, который поддерживается iPod touch. Более подробная информация приведена в Справке iTunes.

## Магазины iTunes Store

#### iTunes Wi-Fi Music Store недоступен

Для использования iTunes Wi-Fi Music Store с целью получения доступа к песням и альбомам iPod touch быть подсоединен к сети Wi-Fi, подключенной к Интернету. См. «Подключение к Интернету» на стр. 30. iTunes Wi-Fi Music Store доступен не во всех странах.

#### Покупка музыки или программ невозможна

Чтобы использовать iTunes Wi-Fi Music Store или App Store, iPod touch должен быть подсоединен к сети Wi-Fi, которая подключена к Интернету. См. «Подключение к Интернету» на стр. 30.

Для покупки песен в iTunes Wi-Fi Music Store (доступен только в некоторых странах) или программ в App Store требуется наличие учетной записи iTunes Store. Откройте iTunes на компьютере и выберите «Store» > «Создать учетную запись».

## Safari, Mail и «Контакты»

## Вложение электронной почты не открывается

Возможно, не поддерживается данный тип файлов. iPod touch поддерживает следующие форматы файлов для вложений электронной почты:

| .doc     | Microsoft Word             |
|----------|----------------------------|
| .docx;   | Microsoft Word (XML)       |
| .htm;    | веб-страница               |
| .html    | веб-страница               |
| .key;    | Keynote                    |
| .numbers | Numbers                    |
| .pages   | Pages                      |
| .pdf     | Просмотр, Adobe Acrobat    |
| .ppt     | Microsoft PowerPoint       |
| .pptx    | Microsoft PowerPoint (XML) |
| .txt     | SMS                        |
| .vcf     | информация о контакте      |
| .xls     | Microsoft Excel            |
| .xlsx    | Microsoft Excel (XML)      |

## Невозможно доставить электронную почту (истекло время ожидания для порта 25)

Возможно, требуется изменить настройку порта сервера исходящей почты для одной из Ваших учетных записей. Для получения дополнительной информации зайдите на страницу www.apple.com/ru/support/ipodtouch и осуществите поиск по фразе «Я могу получить почту на iPod touch, но не могу отправить ее».

## Не отображаются контакты GAL

Проверьте, что iPod touch подсоединен к сети Wi-Fi, которая подключена к Интернету.Проверьте настройки Microsoft Exchange, чтобы убедиться в том, что используется надлежащий сервер. В разделе «Настройки» нажмите «E-mail, Контакты, Календари» и выберите учетную запись для отображения его настроек.

В случае поиска контактов GAL в программе «Контакты» нажмите «Группы» и нажмите «Каталоги» в нижней части списка.

## Резервное копирование информации iPod touch

iTunes создает резервные копии настроек, загруженных программ и данных, а также другой информации на iPod touch. Вы можете использовать эту резервную копию для восстановления данных элементов в iPod touch после восстановления программного обеспечения или для передачи этой информации в другое устройство iPod touch.

Резервное копирование информации iPod touch и восстановление информации из резервной копии отличается от синхронизации содержимого и других элементов (например, музыки, подкастов, рингтонов, фотографий, видеороликов и программ, которые Вы загрузили через iTunes) с Вашей медиатекой iTunes. Резервные копии включают в себя настройки, загруженные программы и данные, а также другую информацию на iPod touch. Эти элементы можно восстановить из резервной копии с помощью iTunes, однако затем может потребоваться повторно синхронизировать содержимое медиатеки iTunes.

Резервные копии программ, загруженных из App Store, создаются при следующей синхронизации с iTunes. Затем при синхронизации с iTunes создаются резервные копии только данных программ.

#### Создание резервных копий

Резервные копии можно создавать следующими способами.

- После того как iPod touch настроен для синхронизации с определенным компьютером, iTunes автоматически создает резервную копию iPod touch на этом компьтере при синхронизации. iTunes не выполняет автоматического резервного копирования устройства iPod touch, которое не настроено для синхронизации с этим компьютером. Если Вы настроили iPod touch для автоматической синхронизации с iTunes на определенном компьютере, iTunes будет создавать резервную копию iPod touch при каждом его подсоединении к компьютеру. Автоматическая синхронизация по умолчанию включена. iTunes создает только одну резервную копию при каждом подсоединении устройства, даже если синхронизация до момента разъединения была выполнена несколько раз.
- Если Вы решили обновить программное обеспечение на устройстве iPod touch, программа iTunes автоматически выполнит резервное копирование iPod touch, даже если оно не настроено для синхронизации с iTunes на этом компьютере.
- Если Вы решите восстановить программное обеспечение iPod touch, программа iTunes отобразит запрос на резервное копирование iPod touch перед восстановлением.

### Восстановление из резервной копии

Можно восстановить параметры настройки, загруженные программы и другую информацию из резервной копии или использовать эту функцию для передачи этих элементов в другое устройство iPod touch.

#### Восстановление iPod touch из резервной копии.

- 1 Подсоедините iPod touch к компьютеру, с которым обычно производится синхронизация.
- 2 В боковом меню iTunes выберите iPod touch и выберите вкладку «Обзор».
- 3 Выберите «Восстановить» для повторной установки программного обеспечения iPod touch, восстановления параметров настройки по умолчанию и удаления данных, хранящихся в iPod touch. В iTunes также можно восстановить данные из резервной копии, не удаляя данные, сохраненные на iPod touch.

Удаленные данные становятся не доступны через интерфейс пользователя iPod touch, но они не стираются окончательно из iPod touch, пока не будут замещены новыми данными. Подробнее об окончательном стирании всего содержимого и параметров настройки см. раздел «Сброс iPod touch» на стр. 109.

При отображении запроса выберите вариант восстановления параметров настройки, загруженных программ и другой информации из резервной копии и выберите резервную копию, которую требуется использовать. Несколько резервных копий перечисляются отдельно для каждого устройства в хронологическом порядке, первыми в списке следуют самые недавние резервные копии.

#### Удаление резервной копии

Вы можете удалить резервную копию iPod touch из списка резервных копий в iTunes. Это может потребоваться, например, если резервная копия была создана на компьютере другого пользователя.

#### Удаление резервной копии.

- 1 В iTunes откройте настройки iTunes.
  - Windows: выберите «Правка» > «Настройки».
  - *Мас:* выберите iTunes > «Настройки».
- 2 Нажмите «Устройства» (при этом подсоединение iPod touch не требуется).
- 3 Выберите резервную копию, которую требуется удалить, и нажмите «Удалить резервную копию».
- 4 Подтвердите удаление выбранной резервной копии, нажав «Удалить резервную копию».
- 5 Нажмите «ОК» для закрытия окна настроек iTunes.

Подробнее о резервных копиях, содержащих настройки и информацию, хранящуюся в резервной копии, см. страницу http://support.apple.com/kb/HT1766?viewlocale=ru\_RU.

## Обновление и восстановление ПО iPod touch

Вы можете использовать iTunes для обновления или повторной установки программного обеспечения iPod touch, восстановления параметров по умолчанию и удаления всех данных iPod touch.

- *В случае обновления устройства* iPod touch Ваше программное обеспечение обновляется, но загруженные программы, параметры настройки и песни не затрагиваются.
- При восстановлении восстанавливается самая новая версия программного обеспечения iPod touch, восстанавливаются параметры настройки по умолчанию и удаляются данные хранящиеся на iPod touch, в том числе, загруженные программы, песни, видео, контакты, фотографии, информация о календаре и все прочие данные. В iTunes также можно восстановить данные из резервной копии, не удаляя данные, сохраненные на iPod touch.

Удаленные данные становятся не доступны через интерфейс пользователя iPod touch, но они не стираются окончательно из iPod touch, пока не будут замещены новыми данными. Подробнее об окончательном стирании всего содержимого и параметров настройки см. раздел «Сброс iPod touch» на стр. 109.

#### Обновление и восстановление iPod touch.

- 1 Проверьте, что имеется подключение к Интернету и что установлена последняя версия iTunes со страницы www.apple.com/ru/itunes.
- 2 Подключите iPod touch к компьютеру.
- 3 В боковом меню iTunes выберите iPod touch и выберите вкладку «Обзор».
- 4 Нажмите «Проверить обновления». iTunes сообщает, существует ли более новая версия программного обеспечения iPod touch.
- 5 Нажмите «Обновить» для установки самой новой версии программного обеспечения. Либо нажмите «Восстановить» для выполнения восстановления. Следуйте указаниям, появляющимся на экране, чтобы завершить процедуру восстановления.

Подробнее об обновлении и восстановлении программного обеспечения iPod touch см. страницу support.apple.com/kb/HT1414?viewlocale=ru\_RU.

## Функции облегчения работы с iPod touch

Следующие функции могут облегчить использование iPod touch при наличии у Вас ограничений трудоспособности.

## Титры

При наличии этой функции можно включить закрытые титры видеофильма. См. раздел «Видео» на стр. 111.

# Минимальный размер шрифта для сообщений электронной почты

Для повышения удобства чтения выберите «Большой», «Гигантск.» или «Огромный» в качестве минимального размера шрифта текста сообщений программы Mail. См. раздел «Mail» на стр. 113.

## Изменение масштаба

Дважды нажмите или «растяните» или «стяните» пальцами веб-страницы, фотографии и карты, чтобы изменить их масштаб. См. раздел «Увеличение и уменьшение масштаба» на стр. 25.

## Универсальный доступ в Мас OS X

Воспользуйтесь функциями Универсального доступа в Mac OS X при использовании iTunes для синхронизации информации и контента из медиатеки iTunes на iPod touch. В Finder выберите «Справка» > «Справка Mac», затем задайте для поиска «универсальный доступ».

Подробнее о функциях упрощения работы с iPod touch и Mac OS X см. по адресу www.apple.com/ru/accessibility.

## Другие ресурсы

# Информация по безопасности, программному обеспечению и обслуживанию

В следующей таблице указывается, где можно получить относящуюся к iPod touch дополнительную информацию о безопасности, программном обеспечении и обслуживании.

| Информация по теме                                                                                     | Выполните следующие действия                                                                                                    |
|----------------------------------------------------------------------------------------------------|----------------------------------------------------------------------------------------------------|
| Безопасное использование<br>iPod touch                                                                 | Последнюю информацию по технике<br>безопасности и законодательных нормативах см.<br>в <i>Руководстве по продукту</i> на веб-сайте по адресу<br>www.apple.com/ru/support/manuals/ipodtouch.                                |
| Обслуживание и поддержка<br>iPod touch, советы, форумы<br>и загрузка программного<br>обеспечения Apple | Перейдите на веб-страницу<br>www.apple.com/ru/support/ipodtouch.                                                                                                    |
| Новейшая информация<br>oб iPod touch                                                                   | Перейдите на веб-страницу www.apple.com/ru/ipodtouch.                                                                                                    |
| Использование iTunes                                                                                   | Откройте iTunes и выберите «Справка» > «Справка<br>iTunes». Для доступа к учебнику по iTunes в Интернете<br>(доступен только в некоторых географических областях)<br>перейдите по адресу www.apple.com/ru/support/itunes. |
| MobileMe                                                                                               | Перейдите по адресу www.me.com.                                                                                                    |
| Использование iPhoto в Mac OS X                                                                        | Откройте iPhoto и выберите «Справка» > «Справка<br>iPhoto».                                                                                                    |
| Использование Адресной книги<br>в Mac OS X                                                             | Откройте Адресную книгу и выберите «Справка»<br>> «Справка Адресной книги».                                                                                                    |
| Использование iCal Mac OS X                                                                            | Откройте iCal и выберите «Справка» > «Справка iCal».                                                                                                    |
| Microsoft Outlook, Адресная книга<br>Windows, Adobe Photoshop Album<br>и Adobe Photoshop Elements      | Ознакомьтесь с документацией, прилагаемой к этим программам.                                                                                                    |

| Информация по теме                             | Выполните следующие действия                                                                                                    |
|------------------------------------------------|----------------------------------------------------------------------------------------------------|
|                                                |                                                                                                    |
| Гарантийное обслуживание                       | Прежде всего, воспользуйтесь рекомендациями данного<br>руководства и ресурсов Интернета. Затем перейдите<br>на веб-страницу www.apple.com/ru/support или<br>ознакомьтесь с <i>Руководством по продукту</i> на веб-сайте<br>по адресу www.apple.com/ru/support/manuals/ipodtouch. |
| Служба замены аккумуляторов                    | Перейдите на веб-сайт Программы<br>замены аккумулятора iPod<br>по адресу www.apple.com/ru/support/ipod/service/battery.                                                                                                    |
| Использование iPod touch внутри<br>организации | Перейдите на страницу<br>www.apple.com/ru/iphone/enterprise.                                                                                                    |

# iPod touch – оптимизированное руководство пользователя

Руководство пользователя *iPod touch*, оптимизированное для просмотра на iPod touch, доступно по адресу help.apple.com/ipodtouch.

**Просмотр руководства на iPod touch** В окне Safari нажмите (П, затем нажмите закладку *Руководство пользователя iPod touch*.

**Добавление веб-вырезки руководства на экран «Домой».** Во время просмотра этого руководства нажмите +, затем нажмите «Добавить в «Домой»».

## Информация об утилизации и переработке

Утилизация iPod должна производиться в соответствии с местными законами и правилами. Так как это изделие содержит аккумулятор, оно подлежит утилизации отдельно от бытовых отходов. Когда срок службы iPod истечет, обратитесь в Apple или к представителям местных органов власти по вопросам утилизации.

Информацию о программе утилизации Apple см. на странице: www.apple.com/ru/environment/recycling

**Deutschland:** Dieses Gerät enthält Batterien. Bitte nicht in den Hausmüll werfen. Entsorgen Sie dieses Gerätes am Ende seines Lebenszyklus entsprechend der maßgeblichen gesetzlichen Regelungen.

**Nederlands:** Gebruikte batterijen kunnen worden ingeleverd bij de chemokar of in een speciale batterijcontainer voor klein chemisch afval (kca) worden gedeponeerd.

## X

#### Taiwan:

警告:請勿戳刺或焚燒。此電池不含汞。

#### Замена аккумулятора

Перезаряжаемый аккумулятор iPod touch подлежит замене только авторизованным поставщиком услуг. Информацию об услугах по замене аккумулятора см. на странице: www.apple.com/ru/support/ipod/service/battery.

#### Евросоюз — информация об утилизации

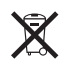

Этот символ означает, что в соответствии с местными законами и правилами, Ваше изделие подлежит утилизации отдельно от бытовых отходов. Когда срок службы изделия истечет, отнесите его в пункт сбора, установленный местными властями. Некоторые пункты сбора принимают изделия бесплатно. Отдельный сбор и утилизация изделия поможет сохранить природные ресурсы и обеспечить утилизацию без нанесения вреда здоровью человека и окружающей среде.

## Apple и окружающая среда

Компания Apple признает свои обязательства по снижению негативного влияния своей деятельности и продуктов на окружающую среду. Более подробную информацию см. на странице: www.apple.com/ru/environment

🗯 © 2008 Apple Inc. Все права защищены.

Apple, логотип Apple, AirPort, Cover Flow, FireWire, iCal, iPhoto, iPod, iTunes, Keynote, Mac, Macintosh, Mac OS, Numbers, Pages и Safari являются товарными знаками Apple Inc., зарегистрированными в США и других странах.

Finder, iPhone, Multi-Touch и Shuffle являются товарными знаками Apple Inc.

iTunes Store является знаком обслуживания Apple Inc., зарегистрированным в США и других странах.

MobileMe является сервисным знаком Apple Inc.

NIKE и Swoosh Design являются товарными знаками NIKE, Inc. и ее дочерних компаний и используются в соответствии с официальным разрешением. Комплект Nike + iPod охраняется патентами США, номера 6,018,705, 6,052,654, 6,493,652, 6,298,314, 6,611,789, 6,876,947 и 6,882,955, как отдельно, так и в сочетании с функцией Nike + iPod в медиаплеере iPod.

Adobe и Photoshop являются товарными знаками или зарегистрированными товарными знаками компании Adobe Systems Incorporated в США и/или других странах. Названия прочих компаний и продуктов, упомянутые здесь, могут являться товарными знаками соответствующих компаний.

Продукты сторонних фирм упоминаются исключительно в информационных целях, а не для одобрения или рекомендации. Компания Apple не несет ответственности за эксплуатационные качества и использование этих продуктов. Все договоренности, соглашения или гарантийные обязательства (если таковые имеются) заключаются непосредственно между поставщиком и потенциальными пользователями. При составлении данного руководства были предприняты все усилия для обеспечения достоверности и точности информации. Аpple не несет ответственности за опечатки или описки.

Патентные заявки на устройство: патенты США № № 4,631,603, 4,577,216, 4,819,098 и 4,907,093 выданы только для ограниченного использования.

RS019-1378/2008-11